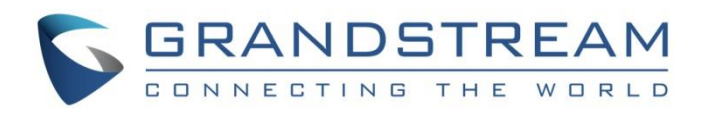

# Grandstream Networks, Inc.

GWN Management Platforms User Guide

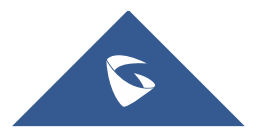

# WELCOME

Thank you for using Grandstream GWN Management Platform.

GWN Management Platforms are enterprise-grade Wi-Fi network management platforms that offer a centralized, streamlined network management and monitoring. This includes GWN.Cloud, the cloud-based platform and the GWN Manager which is a Linux based platform and GWN App for AndroidTM and iOS. It allows business to deploy a secure Wi-Fi network in seconds and manage these networks across multiple locations through a web user interface. Users can keep an eye on the network's performance with real-time monitoring, alerts, statistics and reports that can be viewed using a web browser or the mobile application. Support unified management for different types of GWN devices (Router, Switches, AP) in one network and SDN design, to make the network management more simple, and user friendly.

# REQUIREMENTS

Following tables show the requirements of Grandstream networking products including GWN Access Points, GWN Routers, GWN Switches and GWN App versions (Android and iOS) for GWN Management Platforms (GWN.Cloud & GWN Manager):

### • GWN Access Points: minimum and recommended version

| Model     | Minimum   | Recommended |
|-----------|-----------|-------------|
| GWN7600   | 1.0.15.20 | 1.0.25.10   |
| GWN7600LR | 1.0.15.20 | 1.0.25.10   |
| GWN7602   | 1.0.15.20 | 1.0.25.10   |
| GWN7605   | 1.0.15.18 | 1.0.25.10   |
| GWN7605LR | 1.0.15.18 | 1.0.25.10   |
| GWN7610   | 1.0.15.18 | 1.0.25.10   |
| GWN7615   | 1.0.15.18 | 1.0.25.10   |
| GWN7624   | 1.0.21.5  | 1.0.25.10   |
| GWN7625   | 1.0.21.5  | 1.0.25.10   |
| GWN7630   | 1.0.15.20 | 1.0.25.10   |
| GWN7630LR | 1.0.15.20 | 1.0.25.10   |
| GWN7660   | 1.0.19.4  | 1.0.25.10   |
| GWN7660LR | 1.0.19.4  | 1.0.25.10   |
| GWN7661   | 1.0.23.26 | 1.0.25.10   |
| GWN7662   | 1.0.23.27 | 1.0.25.10   |
| GWN7664   | 1.0.21.4  | 1.0.25.10   |
| GWN7664LR | 1.0.23.4  | 1.0.25.10   |

### $\circ~$ GWN Routers: minimum and recommended version

| Model    | Minimum         | Recommended |  |
|----------|-----------------|-------------|--|
| GWN7001  | 1.0.1.6 1.0.3.5 |             |  |
| GWN7002  | 1.0.1.6         | 1.0.3.5     |  |
| GWN7003  | 1.0.1.6         | 1.0.3.5     |  |
| GWN7052  | 1.0.5.34        | 1.0.7.2     |  |
| GWN7052F | 1.0.5.4         | 1.0.7.2     |  |
| GWN7062  | 1.0.5.34        | 1.0.7.2     |  |

### Router minimum and recommended version

# $\circ~$ GWN Switches: minimum and recommended version

| Model    | Minimum  | Recommended |
|----------|----------|-------------|
| GWN7801  | 1.0.3.19 | 1.0.3.19    |
| GWN7801P | 1.0.3.19 | 1.0.3.19    |
| GWN7802  | 1.0.3.19 | 1.0.3.19    |
| GWN7802P | 1.0.3.19 | 1.0.3.19    |
| GWN7803  | 1.0.3.19 | 1.0.3.19    |
| GWN7803P | 1.0.3.19 | 1.0.3.19    |
| GWN7806  | 1.0.1.14 | 1.0.1.14    |
| GWN7806P | 1.0.1.14 | 1.0.1.14    |
| GWN7811  | 1.0.1.8  | 1.0.1.8     |
| GWN7811P | 1.0.1.8  | 1.0.1.8     |
| GWN7812P | 1.0.1.8  | 1.0.1.8     |
| GWN7813  | 1.0.1.8  | 1.0.1.8     |
| GWN7813P | 1.0.1.8  | 1.0.1.8     |

Switch minimum and recommended version

# $\circ~$ GWN App: minimum and recommended version

| Platform | Platform Minimum Recomm |        |
|----------|-------------------------|--------|
| iOS      | 1.0.5                   | 1.3.14 |

| Android | 1.0.0.14 | 1.0.3.14 |
|---------|----------|----------|
|---------|----------|----------|

App minimum and recommended version

### Requirements

To know more about the differences between devices in terms of functions based on the recommended versions, please navigate to **GWN.Cloud Web UI**  $\rightarrow$  **About**  $\rightarrow$  **Device Comparison**. refer to the figures below:

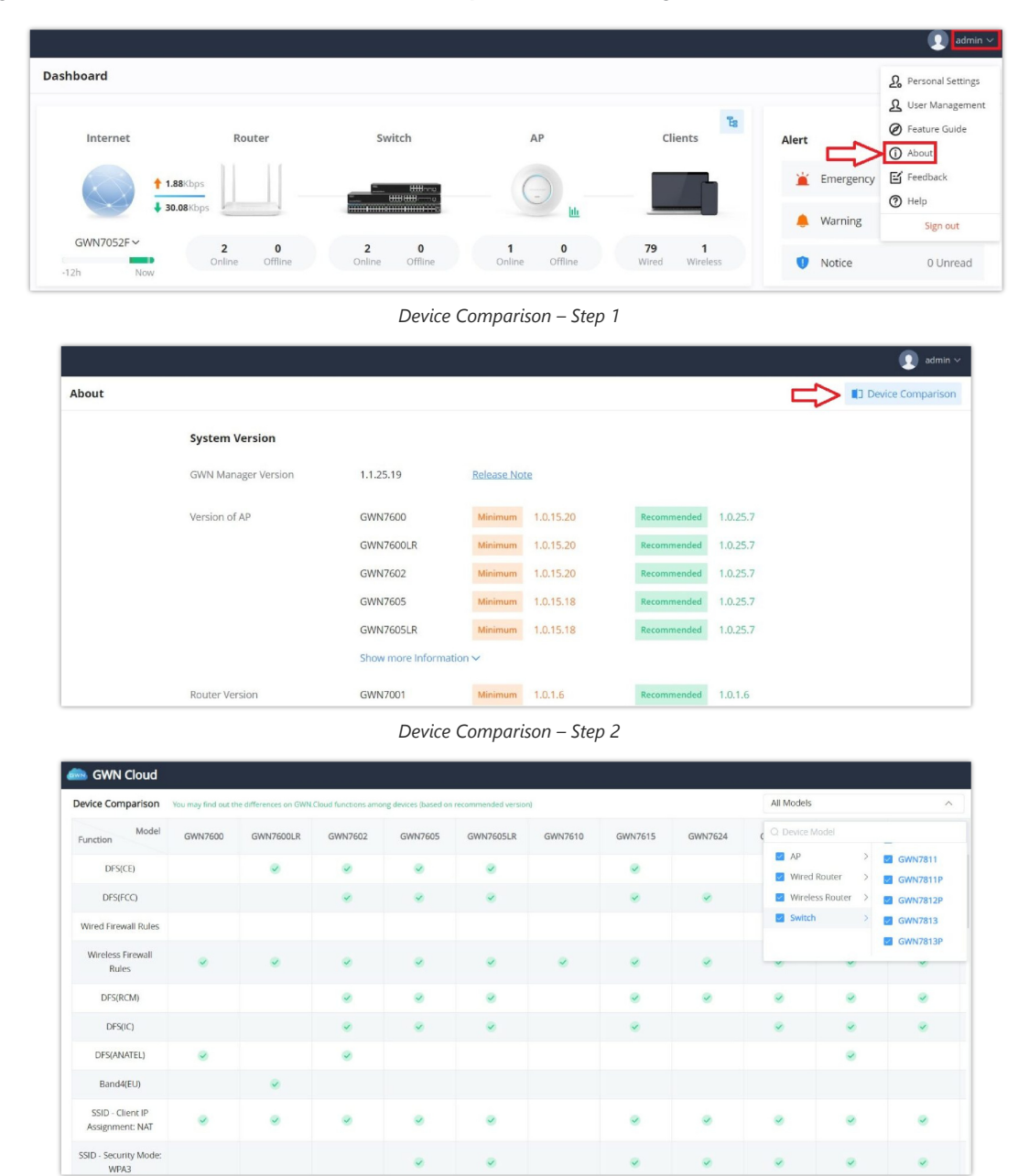

Device Comparison

# **PRODUCT OVERVIEW**

# **Features Highlights**

| GWN.Cloud   | <ul> <li>Software-as-a-Service (SaaS) Solution to manage all your Grandstream GWN products (Access points, Routers and switches), without any additional on-premise infrastructure.</li> <li>High level security, since all the traffic between GWN devices and cloud is secured.</li> <li>Easy way to add new GWN devices, either using device MAC address or Mobile App (Android or iOS).</li> <li>No limits on number of sites or GWN devices.</li> </ul> |
|-------------|----------------------------------------------------------------------------------------------------|
| GWN Manager | • Linux based solution to secure and manage all your Grandstream GWN devices.                                                                                                    |

|        | <ul> <li>Automatically discover and Adopt GWN devices in your network.</li> <li>Adopt GWN device manually using SSH or through Web GUI by setting the Manager address and port.</li> <li>Up to 3000 GWN devices, with high performance hardware.</li> </ul>                                                                                                    |
|--------|----------------------------------------------------------------------------------------------------|
| Shared | <ul> <li>Highly available with no single point of failure across the whole system.</li> <li>Easy and intuitive dashboard for monitoring.</li> <li>Network Group creation.</li> <li>GWN devices and clients Centralized monitoring and management.</li> <li>Captive portal configuration.</li> <li>Bandwidth control per SSID, IP, or MAC address.</li> <li>Unified GWN device management (Access points: GWN76xx, Routers: GWN7052/F and GWN7062)</li> <li>Inventory management</li> <li>Map to locate devices</li> <li>Network topology</li> </ul> |

Features Highlights

# Specifications

| Function                       | <ul> <li>Network-based GWN devices management</li> <li>Network/GWN devices/client monitoring</li> </ul>                                                                                                    |
|--------------------------------|----------------------------------------------------------------------------------------------------|
| Security and<br>Authentication | <ul> <li>Supports access policies configuration (blacklist, whitelist, time policy etc)</li> <li>Multiple security modes including WPA, WPA2, WPA3, WEP, open, etc.</li> <li>Bandwidth rules for client access</li> <li>User and privilege management</li> </ul>                                                                                                    |
| Enterprise Features            | <ul> <li>No limits on number of sites or GWN devices for GWN.Cloud and up to 3000 GWN devices for GWN Manager with high performance hardware.</li> <li>Hosted by AWS with 99.99% uptime (GWN.Cloud only)</li> <li>Bank-grade TLS encryption from end-to-end</li> <li>X.509 certificate-based authentication</li> <li>Supports Wi-Fi Alliance Voice-Enterprise</li> <li>Mobile app for iOS and Android</li> <li>Real-time Wi-Fi Scan for deployment</li> <li>URL access log collection</li> <li>Multiple Wi-Fi performance optimization methods including band steering, Minimum RSSI, ARP Proxy, IP multicast to unicast, etc</li> </ul> |
| Supported Devices              | <ul> <li>Access points: GWN76xx(LR)</li> <li>Routers: GWN7052/F, GWN7062 and GWN700x</li> <li>Switches: GWN780x(P), GWN781x(P) and GWN7806(P)</li> </ul>                                                                                                    |
| Captive Portals                | <ul> <li>Splash page with built-in WYSIWYG editor</li> <li>Social media integration</li> <li>Multiple captive portal authentications including simple password, radius, voucher, custom field etc.</li> <li>External captive portal integration</li> <li>Real-time guest statistics and monitoring</li> <li>Advertisement integration with flexible strategies</li> <li>Export guest info into file and automatically send to email</li> </ul>                                                                                                    |
| Centralized Management         | <ul> <li>Local data forwarding, no user traffic sent to the controller</li> <li>Network-based GWN device management</li> <li>Network/GWN device/client monitoring</li> <li>Layer2 and Layer3 based GWN device discovery</li> </ul>                                                                                                    |

| Reporting and<br>Monitoring | <ul> <li>Real-time Network and client monitoring</li> <li>Detailed reports by network, GWN devices, client etc.</li> <li>Retrieval of historical data for statistical observations</li> <li>Real-time alerts and event logs</li> </ul> |
|-----------------------------|----------------------------------------------------------------------------------------------------|
| Maintenance                 | <ul> <li>Ping/traceroute/capture</li> <li>Both configuration and data backup</li> <li>Scheduled GWN devices firmware update and LED control</li> <li>Change log for audit trail</li> </ul>                                             |
| Languages                   | English, Chinese, Spanish, German, Portuguese, French and more.                                                                                                    |

GWN Management Platform specifications

# **GETTING TO KNOW GWN MANAGEMENT PLATFORM**

# **GWN.Cloud**

GWN.Cloud is a cloud-based platform used to manage and monitor GWN devices (Access Points, Routers, Switches) wherever they are as long as they are connected to the internet. The platform can be accessed using the following link: https://www.gwn.cloud. It provides an easy and intuitive web-based configuration interface as well as an Android and iOS App.

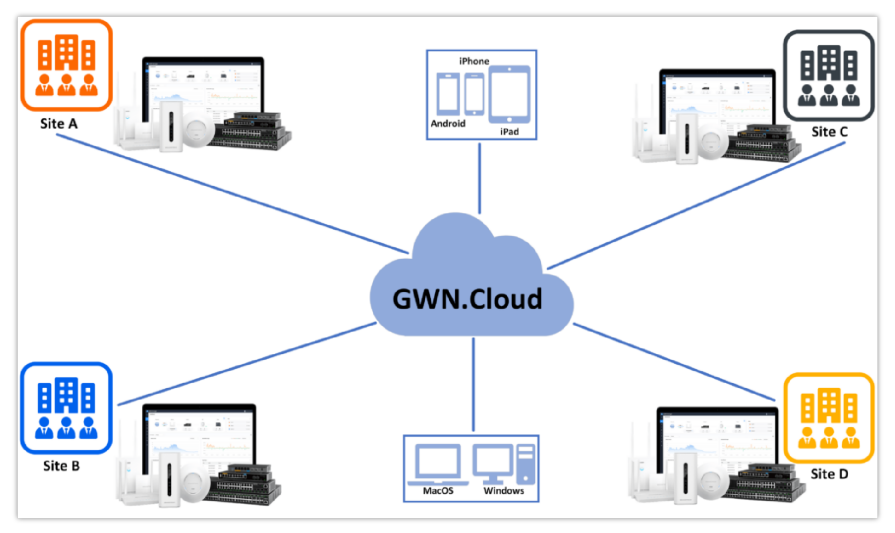

GWN.Cloud Architecture

# Sign up to GWN.Cloud

When accessing GWN.Cloud for the first time, users are required to sign up. The following screen will be displayed:

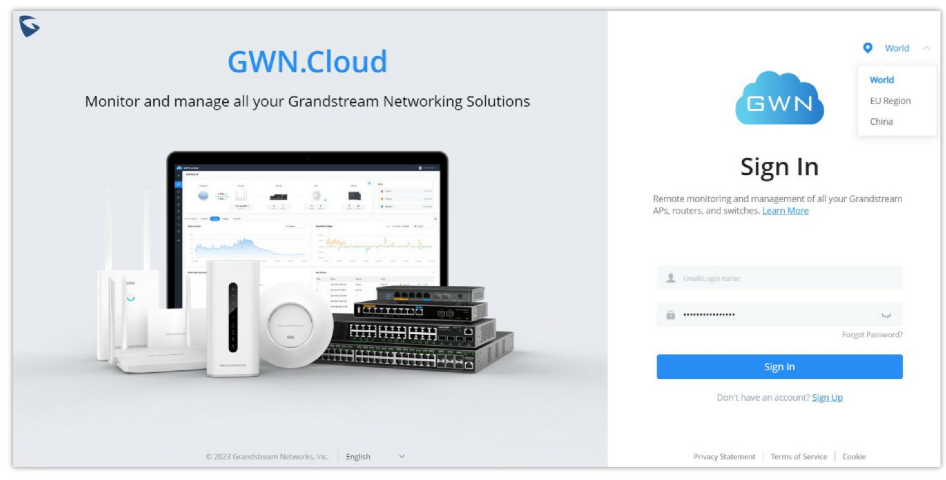

GWN.Cloud Login Page

1. Click on Sign up to go to the sign-up screen, then enter the required information.

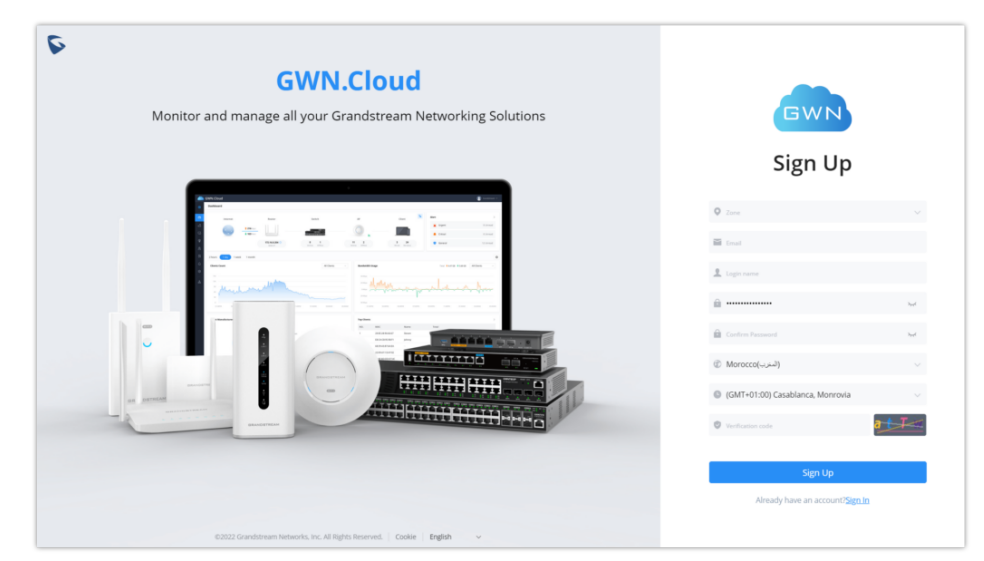

GWN.Cloud Sign up page

| Zone              | Users will need to choose US server or EU server to store their data at. This is mainly for GDPR regulation compliance. |
|-------------------|----------------------------------------------------------------------------------------------------|
| Email             | This email will be used to receive account activation link and also can be used as a username when login to GWN.Cloud.  |
| Login name        | Enter the login name that will be used to login to your GWN.Cloud space.                                                |
| Password          | Enter the password for Login authentication                                                                             |
| Confirm password  | Confirm the previously entered password                                                                                 |
| Country/Region    | Enter the country/region on which applies to your account.                                                              |
| Time zone         | Set your time zone.                                                                                                    |
| Confirmation code | Copy the confirmation from the Captcha.                                                                                 |

# GWN.Cloud Sign up Settings

2. Once you create an account, you can access to your GWN.Cloud page for the first time and the following page will be displayed:

| ⊕ Default Network ≓ | Dashboard                           |                                   |                       |                             |                            |                 |
|---------------------|-------------------------------------|-----------------------------------|-----------------------|-----------------------------|----------------------------|-----------------|
| ② Dashboard         | Internet                            | Router Switch                     | AP                    | Clients                     | Alert                      | >               |
| 🐣 Devices           |                                     |                                   |                       |                             | Emergency                  | 0 Unread        |
| Clients             | ↓ 37.06Kbps                         |                                   | н — () <sub>ш</sub> — |                             |                            |                 |
| 🖀 Guests 🗸 🗸        | GWN7052F~ 2                         | 0 2 0                             | 1 0                   | 78 1                        | A Warning                  | 0 Unread        |
| 🙇 Map & Floor Plans | -12h Now Onli                       | ne Offline Online Offlin          | e Online Offline      | Wired Wireless              | Notice                     | 0 Unread        |
| 🗟 Insight 🗸 🗸       | For the Last <sup>(1)</sup> 2 hours | ~                                 |                       |                             |                            | ۲               |
| ⊜ Alerts            | Clients Count                       | All Clients                       | Bandwidth Us          | age Total: 🛉 126.18 P       | KB 🖡 360.71 KB 🛛 All Clien | its ~           |
| ⊚ Settings ✓        | 80                                  | A                                 | 8 Kbps                |                             | ٨                          |                 |
| 🖧 Organization 🗸 🗸  | 60                                  |                                   | 6 Kbps                |                             |                            |                 |
|                     | 40                                  |                                   | 4 Kbps                |                             |                            |                 |
|                     | 20                                  |                                   | 2 Kbps                |                             |                            |                 |
|                     | 0                                   |                                   | 0 Kbps                |                             | h                          |                 |
|                     | 01:35PM 01:50PM 02:05PM 0           | 220PM 02:35PM 02:50PM 03:05PM 03: | 20PM 03:35PM 01:35PM  | 01:50PM 02:05PM 02:20PM 02: | 35PM 02:50PM 03:05PM 0     | 03:20PM 03:35PM |

GWN.Cloud Dashboard

### **GWN Manager**

GWN Manager is an On-premise GWN devices Controller used to manage and monitor GWN network devices including Access points, Routers on your network.

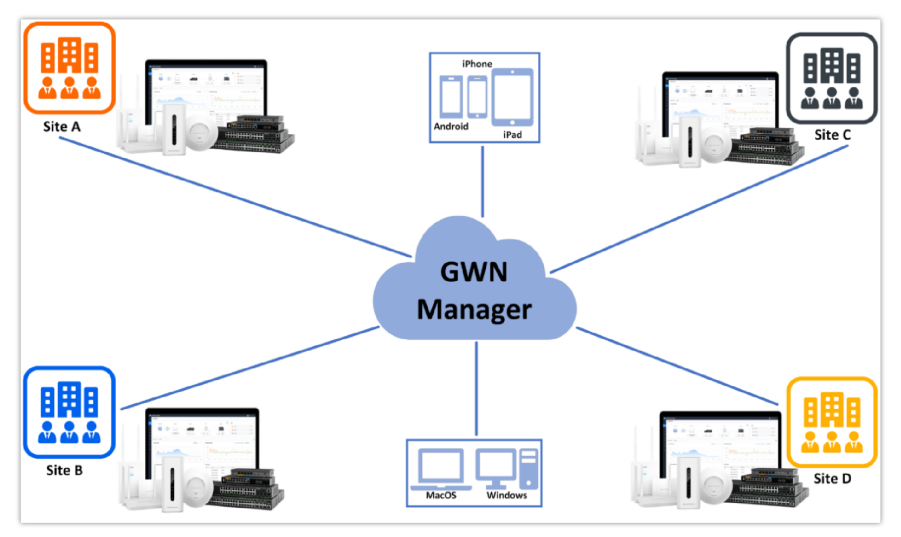

GWN Manager Architecture

### **GWN Manager hardware requirements**

- OS: Linux Redhat7, CentOS 7

- Hardware:

For up to 200 APs and 2000 Clients:

• CPU: Intel® Core<sup>TM</sup> i3-3240 or above

- RAM: 4GB or above
- Storage: 250GB (dependent on retained data)

For up to 3000 devices and 30000 Clients:

- CPU: Intel® Xeon® Silver 4210
- RAM: 16GB or above
- Storage: 250GB (SSD preferred, depend on retained data size)

GWN Manager hardware requirements

### Installation

To install GWN Manager please visit the links below:

GWN Manager – Quick Installation Guide

GWN Manager – Deploying a Virtual Machine from an OVA file

### **First Use**

The GWN Manager provides an easy and intuitive Web UI to manage and monitor GWN network devices, it provides users access to all GWN settings, without any additional on-premise infrastructure.

On first use, users need to fill in additional information following the GWN Manager Wizard:

| General      | Specify the country/region and time zone for the default network.<br><i>Note:</i> these parameters can be automatically detected by the system. |
|--------------|----------------------------------------------------------------------------------------------------|
| User Account | Set up a username, password and email for local login.                                                                                          |

| Adopt Device       | Select the GWN devices to be adopted by the default network.<br>Note: Access points, Routers available on the same LAN will be detected automatically. |
|--------------------|----------------------------------------------------------------------------------------------------|
| SSID Configuration | Create an SSID to be used by the default network for the first time.<br><i>Note: this SSID can be modified later.</i>                                  |
| Summary            | Review all the previous settings                                                                                                    |

GWN Manager setup wizard

| 🞰 GWN Manager |                                      |                                                              |  |
|---------------|--------------------------------------|--------------------------------------------------------------|--|
|               |                                      |                                                              |  |
|               | 1 2                                  | 3 4 5                                                        |  |
|               |                                      |                                                              |  |
|               |                                      | General                                                      |  |
|               |                                      | Sets the country/region and time zone of the default network |  |
|               |                                      |                                                              |  |
|               |                                      | Country/Region                                               |  |
|               |                                      | Morocco(المغرب)                                              |  |
|               | 9                                    | Timezone                                                     |  |
|               | <b>?</b>                             | (GMT+01:00) Casablanca, Monrovia                             |  |
|               |                                      |                                                              |  |
|               |                                      |                                                              |  |
|               |                                      |                                                              |  |
|               |                                      |                                                              |  |
|               | © 2022 Grandstream Networks, Inc.All | Rights Reserved.   English v                                 |  |

GWN Manager Wizard – Part 1

| 📥 GWN Manager | <b>⊘</b> 2                  | 3                                                                                                    |  |
|---------------|-----------------------------|----------------------------------------------------------------------------------------------------|--|
|               |                             | User Account<br>Set up a Username and Password for local login.                                                                                               |  |
|               |                             | User name     1-64 characters     4-64 characters     4-74 characters     4-14 characters are precised characters     4-14 characters are precised characters |  |
|               | _                           | * Confirm Password * Email:                                                                                                    |  |
|               | © 2022 Grandstream Networks | . NCAI Rights Reserved.   English ~                                                                                                    |  |

GWN Manager Wizard – Part 2

| Adopt Device The selected device will automatically add the default network      Model MAC P Address Firmware G OWN/724 C0:74:AD90:82:40 192.148.5159 1.0.23.15                                                                                                    | 💼 GWN Manager |                                 |                                        |                            |           |
|----------------------------------------------------------------------------------------------------|---------------|---------------------------------|----------------------------------------|----------------------------|-----------|
| Model         MAC         IP Address         Firmware           Image: Mindel MAC         Image: Mindel MAC         IP Address         Firmware           Image: Mindel MAC         Image: Mindel MAC         Image: Mindel MAC         Image: Mindel MAC                                                                                                    | ſ             | Adopt Device                    | ) (                                    | 3 4                        | 5         |
| Model         MAC         IP Address         Firmware           Image: Contract of the state of the state of th |               | The selected device will automa | itically add the default network       |                            |           |
| GWN7624 C0.74AD:90.8240 192.168.5.159 1.0.23.15                                                                                                    |               | Model                           | MAC                                    | IP Address                 | Firmware  |
|                                                                                                    |               | GWN7624                         | C0:74:AD:90:B2:40                      | 192.168.5.159              | 1.0.23.15 |
|                                                                                                    |               |                                 |                                        |                            |           |
|                                                                                                    |               |                                 |                                        |                            |           |
|                                                                                                    |               |                                 |                                        |                            |           |
|                                                                                                    |               |                                 |                                        |                            |           |
|                                                                                                    |               |                                 | <                                      |                            |           |
|                                                                                                    |               |                                 | © 2022 Grandstream Networks, Inc.All F | Rights Reserved.   English | v         |

GWN Manager Wizard – part 3

| CWN Manager | o 3 6                                                                                                    |
|-------------|----------------------------------------------------------------------------------------------------|
|             | SSID Configuration                                                                                        |
|             | 550<br>Spotfins the name for the SSG. The maximum length is 30 characters.<br>GNNLManager<br>WPS2-PSK<br> |
|             |                                                                                                    |

GWN Manager Wizard – part 4

| 🛲 GWN Manager |                                                                    |
|---------------|--------------------------------------------------------------------|
|               |                                                                    |
|               |                                                                    |
| L C           |                                                                    |
|               | Summary                                                            |
|               | Confirm the settings.                                              |
|               |                                                                    |
|               | General                                                            |
|               | Country/Region Morocco(سعر)                                        |
|               | Limezone (GMT+01300) casadianca, monrovia                          |
|               | User Account                                                       |
|               | User name                                                          |
|               | Password                                                           |
|               | Email                                                              |
|               | Adopt Device                                                       |
|               | C0:74/AD:90:B2:40                                                  |
|               |                                                                    |
|               | SSID Configuration                                                 |
|               | SSID GWN_Manager                                                   |
|               |                                                                    |
|               |                                                                    |
|               | 40 2022 Grandstream Networks, inc.All Rights Reserved.   English 🗸 |

GWN Manager Wizard – part 5

# Sign up to GWN Manager

Enter the previously configured user credentials to access the GWN Manager GUI:

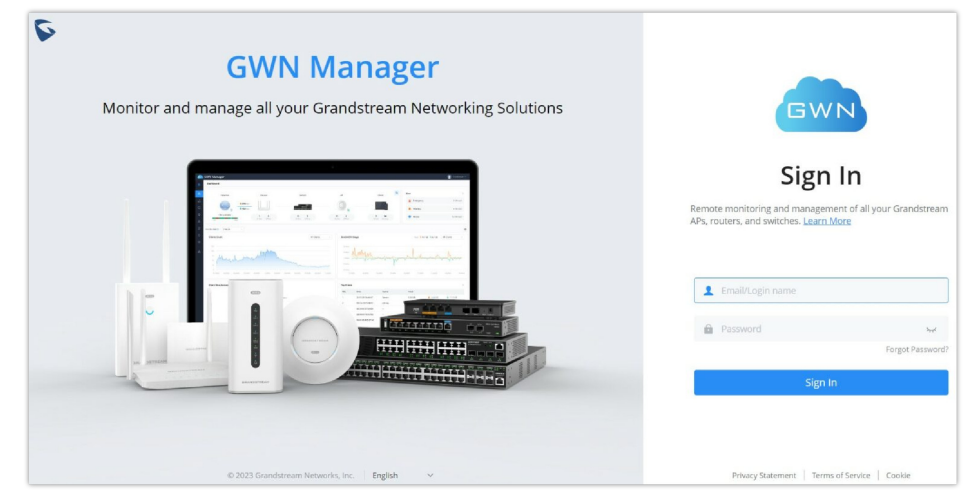

GWN Manager Login Page

The following page will be displayed:

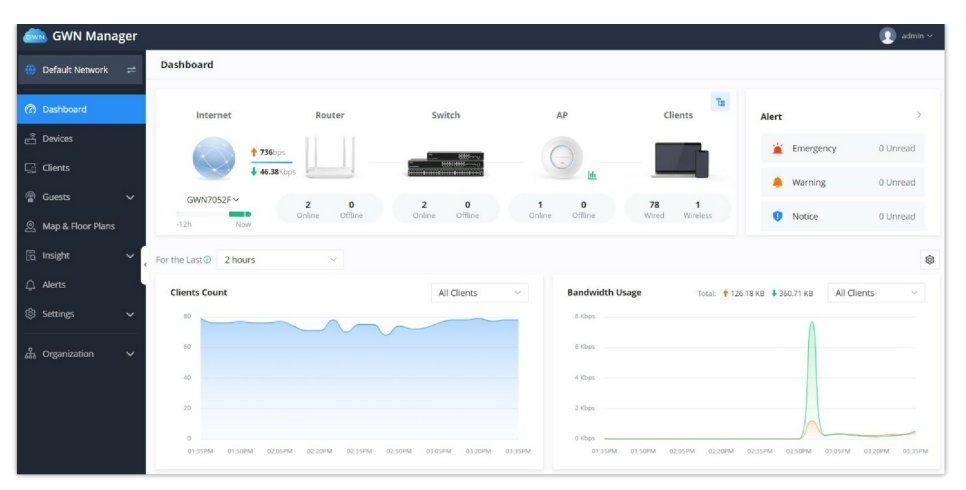

GWN Manager Dashboard

# **GETTING STARTED WITH GWN MANAGEMENT PLATFORM**

The GWN Management Platforms provide an easy and intuitive Web UI or mobile app (both Android & iOS versions) to manage and monitor GWN devices (Access points, Routers and Switches), it provides users access to all GWN devices settings, without any additional on-premise infrastructure.

# Add a GWN Device to GWN Cloud

To add a GWN device to GWN.Cloud, the administrator needs two information:

- MAC address of the GWN device.
- Password in the back of the unit.

There are 3 methods to add GWN device to the cloud:

- 1. Method 1: Adding New GWN device Manually
- 2. Method 2: Adding New GWN device using GWN Application
- 3. Method 3: Transfer APs control from Local Master (only for GWN Access points)

### Method 1: Add a new GWN device manually

- 1. Locate the MAC address on the MAC tag of the unit, which is on device, or on the package.
- 2. Locate the Password.

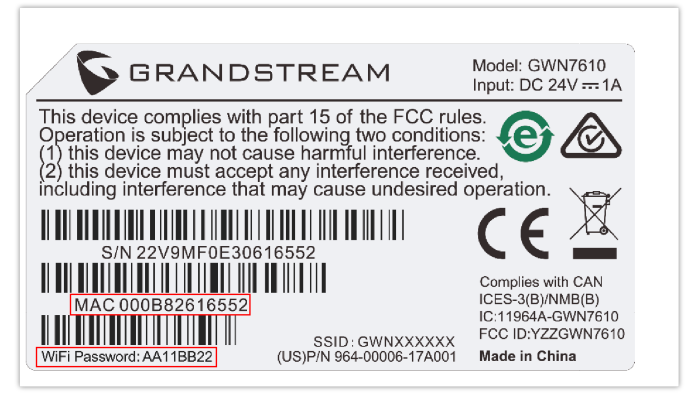

GWN device MAC and Password

3. Navigate to Devices and click on "Add" button.

| Devices<br>Add Export Group | Management More       |                | All Status                          | <ul> <li>✓ All Models</li> </ul> | ~ Q      | MAC/Name/IP/Device Grouj              |
|-----------------------------|-----------------------|----------------|-------------------------------------|----------------------------------|----------|---------------------------------------|
| Device Model                | MAC                   | IP Address 💠   | Public IP Address $\Leftrightarrow$ | Device<br>Group                  | Firmware | $\Rightarrow$ Operation $\Rightarrow$ |
| 🛛 🌒 🛲 GWN7813P              | C0:74:AD:<br>GWN7813P | 192.168.80.211 |                                     | Default                          | 1.0.1.8  |                                       |
|                             |                       |                |                                     |                                  | Total 1  | 0/page 🗸 < 1 >                        |

Adding a new GWN device to GWN.Cloud

4. Select a name for the device then enter the MAC address and Password, the user has also the option to add equipment remarks to easily identify the GWN devices when added to the GWN.Cloud or GWN Manager. Also, there is the option to select a device from the Inventory (previously claimed). Please, check the figures below:

|                  | Manual           | Inventory | Import   |    |
|------------------|------------------|-----------|----------|----|
| Name             |                  |           |          |    |
| 1-64 characte    | ers              |           |          |    |
| GWN762           | 4                |           |          |    |
| c0 :<br>Password | ad : 7           | 4 : 00    | : 00 : 0 | 00 |
|                  |                  |           |          |    |
| Equipment        | : Remarks<br>ers |           |          |    |
| Hall AP          |                  |           |          |    |

Adding a GWN device – Manual

|              |         | Add D       | Device        | >               |
|--------------|---------|-------------|---------------|-----------------|
|              |         | Manual Inve | ntory Import  |                 |
| Device Group | Default |             |               | $\sim$          |
|              |         | All Models  | ~ Q MAC/SN    |                 |
| - Devic      | e Model | MAC         | Serial Number | Device Name     |
| ×            | GWN7661 | C0:74:AD    | c             | 0-64 characters |
|              | GWN7624 | C0:74:AD:   | 0             | 0-64 characters |
|              |         | Cancel      | Add           |                 |

Adding a GWN device – Inventory

5. Click on "**Add**" button, the device will be added automatically to your Cloud account and you will be able to monitor/manage it.

### Bulk-add devices using CSV file import

Another option for bulk-add devices is to use CSV file upload.

After clicking on "Add" under the menu Devices, click on Import Tab and click on "Add" button to select a CSV file.

|               | Add Device       |              |
|---------------|------------------|--------------|
| Manual        | Inventory        | Import       |
|               |                  |              |
| Click         | to upload CS\    | / file       |
| click to down | load the referen | ce template. |
|               |                  |              |
|               |                  |              |

Import CSV file for devices

# Method 2: Add a new GWN device using GWN.Cloud Application

An easy way to add new device to your GWN.Cloud is to use GWN.Cloud Application.

### Note:

GWN App is available on Google Play for Android and App Store for iOS.

The operation is done by scanning the barcode from GWN device's sticker.

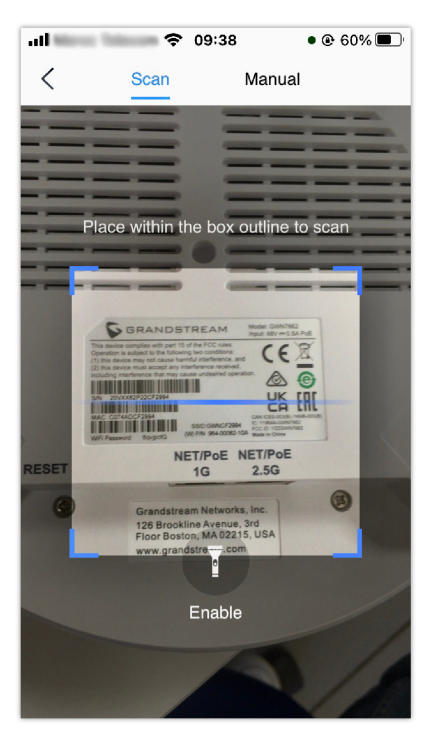

Adding a device to GWN.Cloud using GWN App – part 1

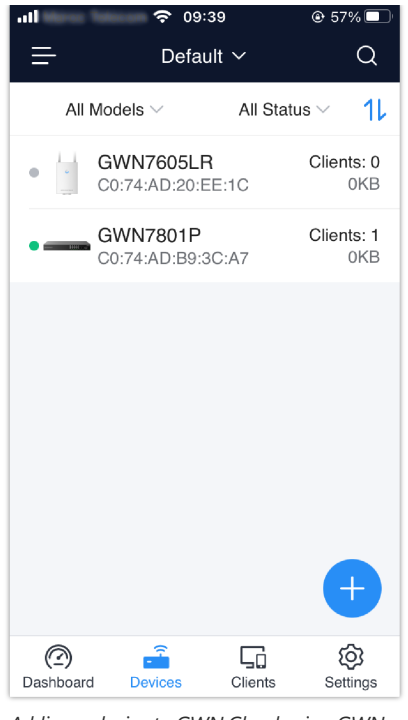

Adding a device to GWN.Cloud using GWN App – part 2

Once added, the list of devices will be displayed on GWN.Cloud interface.

| Devices                |                    |               |                     |                  |                     |
|------------------------|--------------------|---------------|---------------------|------------------|---------------------|
| Adopt Export Group Mar | More More          | Al            | ll Status 🗸 🗸 All M | todels ~ Q MAG   | Name/IP/Device Grou |
| Device Model           | Configure          | IP Address 💲  | Device Group        | Num of Clients 💲 | Operation           |
| GWN7624                | Reboot             | 192.168.5.110 | New Device<br>Group | 1                | \$                  |
| GWN7002                | Push Configuration | 192.168.80.1  | WAN                 | 0                | Ø                   |
| GWN7052F               | Reset<br>Delete    | 192.168.80.1  | New Device<br>Group | 1                | Ø                   |
| 🗹 🌒 🛲 GWN7803P         | C0:74:AD.          | 192.168.5.107 | Default             | 154              | Ø                   |
| 🗹 🌒 — GWN7813P         | C0:74:AD:          | 192.168.5.109 | New Device<br>Group | 152              | ø                   |
|                        |                    |               |                     | Total 5 10/page  | <ul><li>✓</li></ul> |

GWN devices list

### Method 3: Transfer from Local Master

In the case where there is a local master managing the Access points. Another method to add GWN devices (Access points slaves) to the cloud is by transferring them to the cloud from the local Master. Follow these steps to achieve this:

### Note:

Transfer from local master method is only available for GWN Access points.

### Note:

The following example is based on Access points where one of them is acting as a Local Master and the rest are Slaves.

### 1. Access the web UI of the local master and go to Access Points.

| Overview          | Access  | Points            |                   |                 |                  |         |            |                        |
|-------------------|---------|-------------------|-------------------|-----------------|------------------|---------|------------|------------------------|
| Access Points     | Device  | Туре •            |                   | Search          |                  |         | Transfer A | P Discover AP Failover |
| Clients 🔻         | 🕢 Up    | grade 💽 🖓 R       | eboot + Add to SS | 1Ds 🗙 Configure |                  |         |            | ٥                      |
| Captive Portal 🔻  |         | Device Type       | Name/MAC          | IP Address      | Status           | Uptime  | Firmware   | Actions                |
| Bandwidth Rules   |         | GWN7600           | 00:0B:82:8B:58:30 | 192.168.6.246   | <u> 1</u> Master | 20m 24s | 1.0.6.23   | 🗹 🖉 🔁 🕾 🚠 🎝            |
| System Settings 🔻 | Showing | 1-1 of 1 record(s | ).                |                 |                  |         |            | Per Page: 10 •         |

#### Master AP – Access Points

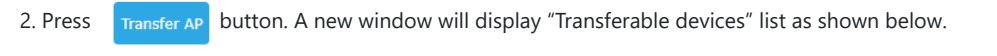

|                            | Transfer AP to cloud                 |  |
|----------------------------|--------------------------------------|--|
| Transferable devices (onli | ne and supported by cloud):          |  |
| 00:0B:82:8B:58:30          |                                      |  |
| untransferable devices:    |                                      |  |
|                            | There are no untransferable devices. |  |
|                            |                                      |  |
|                            |                                      |  |
|                            |                                      |  |
|                            |                                      |  |
|                            |                                      |  |
|                            |                                      |  |
|                            |                                      |  |
|                            |                                      |  |
|                            |                                      |  |
|                            |                                      |  |
|                            |                                      |  |
|                            |                                      |  |
|                            |                                      |  |
|                            |                                      |  |
|                            | Transfer Cancel                      |  |

Transfer AP to Cloud

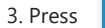

Transfer

button. The web browser will redirect to GWN.Cloud login page.

4. Once logged in to the cloud, the configuration page "Select Network" will be displayed:

|                | Select Network    | ×        |
|----------------|-------------------|----------|
| * Network      | Select network    |          |
| Access Point 📀 | 00:0B:82:8B:58:30 |          |
| Failed 📀       |                   |          |
|                |                   |          |
|                | Can               | cel Save |

Select Network

- Access Point: Shows the MAC address of the passed check device.
- Failed: Shows the MAC address of the authentication failed or added.
- 5. Select **Network** from the drop-down list to which the AP will be assigned.
- 6. Press **Save** button to confirm.
- 7. Once added to the cloud, Master AP web UI will display following successful notice.

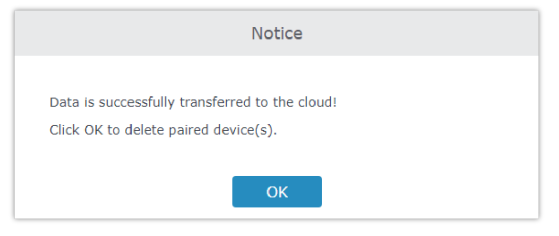

Transfer AP to Cloud – Success

# Adopt a GWN Device to GWN Manager

To add GWN devices (router, switch or access point) to GWN manager:

1. Navigate to **GWN Manager Web UI**  $\rightarrow$  **Devices** 

Adding a new GWN device to GWN Manager

3. If GWN Manager connects to the same local subnet as GWN devices, it can discover the devices automatically via layer 2 broadcast. GWN devices accept DHCP option 224 encapsulated in option 43 to direct the controller. An example of DHCP option 43 configuration would be:

224(type)18(length)172.16.1.124:10014(value) translated into Hex as e0123137322e31362e312e3132343a3130303134

Auto detect GWN devices

4. Select a device by checking the box on its left. Or select all by checking the top box. Then click "OK" button.

# Adopting GWN devices manually

To manually configure the manager address and port on a GWN device, enable Manager Settings and fill in the Manager Address and Port and finally click on **"Save"** button. For each GWN device (AP, Router or Switch), please check the steps below:

#### Note:

We are going to use the example of a Slave Access point.

You can log into WebUI of slave AP or an unpaired AP to set the Manager address and port.

For GWN APs, please log in to the GWN AP in slave mode, then navigate to **GWN AP Web UI**  $\rightarrow$  **System**  $\rightarrow$  **Manager Settings.** 

| 5 | GWN7624          |   | System / Manager Settings                    |               |
|---|------------------|---|----------------------------------------------|---------------|
| ≡ | Service          | ~ | Manager Address                              | 192.168.5.142 |
| ٥ | System           | ^ | Manager Port                                 | 8443          |
|   | Manager Settings |   | Allow DHCP Option 43 Override Manager Addr 🧿 | 2             |
|   | Debug            |   |                                              | Save          |
|   |                  |   |                                              |               |

Manager Settings – Slave WebGUI

For GWN routers, please navigate to GWN Router Web UI  $\rightarrow$  System Settings  $\rightarrow$  Basic Settings page  $\rightarrow$  Manager Server Settings tab.

For GWN switches, please navigate to GWN Switch Web UI → System → Access Control page → Manager Settings tab.

It's also possible to SSH a slave AP and use GWN menu to set the Manager address and port (8443).

| Main Menu                                                               |
|-------------------------------------------------------------------------|
|                                                                         |
| [1] Status                                                              |
| [4] Clients                                                             |
| [9] Maintenance                                                         |
| [11] Software Manager                                                   |
| [0] Debug                                                               |
|                                                                         |
| [x] Exit                                                                |
| Select by pressing the [number] or [letter] and then ENTER              |
| 11                                                                      |
| Software Manager                                                        |
| []] Managan Adducert, 10014                                             |
| [x] Back                                                                |
| [.]                                                                     |
| T                                                                       |
|                                                                         |
| [x] Back                                                                |
| Enter Manager Address Dieses input in/densingerst (s.g. y.y.y.y.10014)1 |
| Enter Manager Address Flease input 1p/domain:port (e.g. x.x.x.x:10014): |
| Select by pressing the [number] or [letter] and then ENTER              |
| 192.168.5.142:8443                                                      |
|                                                                         |

Manager Settings – SSH

# **NETWORKS**

The network page provides an information regarding all the network groups created under your account, once the administrator selects one network all the other configuration pages will change to reflect the information related to the selected network.

### **Create a new Network**

To create a new Network:

- 1. Navigate to **GWN Manager Web UI** → **Organization** → **Overview** → **Network Overview Tab**, all the previously created networks will be displayed here.
- 2. Click on "Create Network" button and enter the network name, country/region, time zone, Network Administrator and select a network in case you want to clone a previously created network.

| Network                                                                                                    | Router                                  | Switch                     | AP                            | Clients                                                     | Alert                                            |                                     |          |
|----------------------------------------------------------------------------------------------------|-----------------------------------------|----------------------------|-------------------------------|-------------------------------------------------------------|--------------------------------------------------|-------------------------------------|----------|
| _                                                                                                    |                                         |                            |                               |                                                             | 1                                                | Urgent                              | 0 Unread |
|                                                                                                    |                                         |                            |                               |                                                             | ٠                                                | Critical                            | 0 Unread |
| 4 4<br>etwork Administrator                                                                                                    | 0 0<br>Online Offline                   | 1 0 0                      | 0 0 2                         | 0<br>ed Wireless                                            | 0                                                | Normal                              | 1 Unread |
|                                                                                                    |                                         |                            |                               |                                                             |                                                  |                                     |          |
| letwork List                                                                                                    | 5 - 1 - 1 - 1 - 1 - 1 - 1 - 1 - 1 - 1 - |                            |                               |                                                             |                                                  |                                     |          |
| letwork List<br>Create Network                                                                                                    | Sort Network                            |                            |                               |                                                             | Q Searc                                          | ch Name                             |          |
| letwork List<br>Create Network                                                                                                    | Sort Network<br>Devices (Total) 🗘       | Devices (%Down)            | Num of Clients                | Created Tim                                                 | Q Sear                                           | ch Name<br>Operatio                 | n 🚔      |
| letwork List Create Network Network Name Default                                                                                                    | Sort Network<br>Devices (Total) 0       | Devices (%Down)<br>0%      | Num of Clients<br>2           | Created Tim<br>2022-02-01 0                                 | Q Search<br>ne \$<br>09:27PM                     | ch Name<br>Operatio                 | n 🚔      |
| Ietwork List Create Network Network Name Default Office                                                                                                    | Sort Network Devices (Total)            | Devices (%Down)<br>0%<br>— | Num of Clients<br>2<br>0      | Created Tim<br>2022-02-01 0<br>2022-09-21 1                 | Q Search<br>ne ¢<br>D9:27PM<br>10:39AM           | ch Name<br>Operatio                 | n 📥      |
| Active the second second secon | Sort Network Devices (Total)  1 0 0 0   | Devices (%Down)<br>0%<br>— | Num of Clients<br>2<br>0<br>0 | Created Tim<br>2022-02-01 0<br>2022-09-21 1<br>2022-11-07 1 | Q Sear<br>ne \$<br>09:27PM<br>10:39AM<br>10:15AM | ch Name<br>Operation<br>இ<br>இ<br>இ | n 🕹      |

### Network list

| Overview > Create Network |                                                      |        |
|---------------------------|------------------------------------------------------|--------|
| *Network Name 🛈           | Guests Network                                       |        |
| * Country/Region          | (المغرب)Morocco                                      | $\sim$ |
| * Time Zone               | (GMT+01:00) Casablanca, Monrovia                     | $\sim$ |
| Network Administrator     | januari/mimoi/fultuspilingmani/commi                 |        |
|                           | dimensionistipervention model dimension mail assempt |        |
|                           | inamatelliniam servicigrandhirmami cami)             |        |
|                           | Optional Account 🔻                                   |        |
| Clone Network             | Select a network to clone                            | ^      |
|                           | Default                                              |        |
|                           | Office                                               |        |

### Create Network

| Setting                  | Description                                                                                                 |  |  |  |
|--------------------------|----------------------------------------------------------------------------------------------------|--|--|--|
| Network Name             | Enter the network Name to identify different networks in your environment.                                  |  |  |  |
| Country/Region           | Select the country/Region, this is required to set the Wi-Fi specifications of your country on GWN devices. |  |  |  |
| Time Zone                | Select your time zone.                                                                                      |  |  |  |
| Network<br>Administrator | This field displays the list of administrators that can manage this network.                                |  |  |  |
| Clone network            | When you have an existing Network, you can choose to clone the new one with the already existing network.   |  |  |  |

Create a New Network Settings

# Move a device to a Network

To move a GWN device to another Network, please navigate to **Devices page**, then select the desired devices, click on **"More"** button then select **"Move"**, after that a pop window will appear to choose the destination network where the selected devices will be moved to.

| Devices                          | Л                  |                              |                      |                |                         |
|----------------------------------|--------------------|------------------------------|----------------------|----------------|-------------------------|
| Adopt Export Group Manag         | gement More        |                              | All Status 🛛 🗸 All M | iodels v C     | MAC/Name/IP/Device Grou |
| <ul> <li>Device Model</li> </ul> | Configure          | IP Address $\Leftrightarrow$ | Device Group         | Num of Clients | Operation               |
| 🗹 🌒 🦉 GWN7624                    | Reboot             | 192.168.5.110                | New Device<br>Group  | 1              | \$                      |
| GWN7002                          | Push Configuration | 192.168.80.1                 | WAN                  | 0              | ®                       |
| GWN7052F                         | Reset<br>Delete    | 192.168.80.1                 | New Device<br>Group  | 1              | Ø                       |
| GWN7803P                         | C0:74:AD:          | 192.168.5.107                | Default              | 166            | ¢                       |
| GWN7813P                         | C0:74:AD:          | 192.168.5.109                | New Device<br>Group  | 146            | Ø                       |

Move a Device to different network

### Share a Network

GWN Platforms allow sharing a network among the administrators on the organization. To share a network please navigate to **Organization**  $\rightarrow$  **Overview**, then click the configuration icon of the network you wish to share.

| Network List Create Network Sor | Q, searc          | h Name          |                |                    |             |
|---------------------------------|-------------------|-----------------|----------------|--------------------|-------------|
| Network Name ≑                  | Devices (Total) ≑ | Devices (%Down) | Num of Clients | Created Time ≑     | Operation 🚊 |
| Network A                       | 0                 | -               | 0              | 2023-05-19 10:19PM | <u>\$</u>   |
| Organization A                  | 0                 | _               | 0              | 2023-05-19 04:40PM | \$<br>Ū     |
| Default Network                 | 2                 | 100%            | 0              | 2022-12-23 10:02AM | \$          |
|                                 |                   |                 |                | Total 3 10/pag     | ₽ ~ < 1 >   |

| Overview > Network A  |                                  |        | Share Network   |
|-----------------------|----------------------------------|--------|-----------------|
| * Network Name 🛈      | Network A                        |        | 1-64 characters |
| * Country/Region      | (المغرب)Morocco                  | ~      |                 |
| * Time Zone           | (GMT+01:00) Casablanca, Monrovia | $\sim$ |                 |
| Network Administrator |                                  |        |                 |
|                       | Cancel Save                      |        |                 |
|                       |                                  |        |                 |

Edit Network

| Share Network                                                                                                    |
|----------------------------------------------------------------------------------------------------|
| Sharing Permission                                                                                                    |
| O Co-management                                                                                                    |
| Manage the current network with another user                                                                                                    |
| <ul> <li>Transfer Management</li> </ul>                                                                                                    |
| The current network management authority will be issued to the sha<br>d account (history client statistic will not be shared), and you will no<br>ger manage it.<br>Read-only Privilege |
| The co-management will have read-only access to the current netwo                                                                                                    |
| Shared Account<br>The region's super administrator's email address must be used.                                                                                                    |
| Cancel Save                                                                                                    |

# DASHBOARD

The Dashboard page provides general information that can be used to monitor GWN devices (The Router with its WAN IP, Switches and Access Points) and Clients. It also displays the number of Devices online and offline and as for Clients it displays the number of wired and wireless clients. It does also displays Alerts preview and the user can click on  $\rightarrow$  icon to open the Alerts page with more details.

### Note:

Clicking on one of the devices, will redirect the user to the Devices page, and clicking on Clients will redirect the user to the Clients page.

Click on this icon 😰 to get redirected to the Network Topology page.

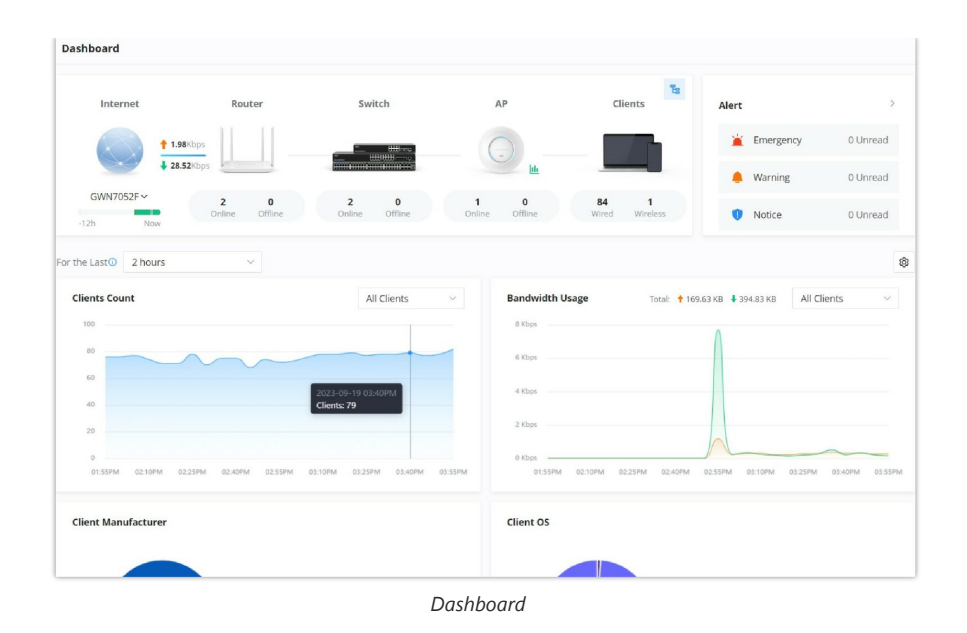

# **Network Health Monitor**

Network Health Monitor is a feature that monitor the WAN (WAN ports or Device group) and displays the WAN status for the last 12 hours for each WAN with color code.

On Dashboard page, under internet section select the WAN port. Please refer to the figure below:

| Dashboard            |                       |                       |                       |                        |
|----------------------|-----------------------|-----------------------|-----------------------|------------------------|
| Internet             | Router                | Switch                | AP                    | Clients                |
|                      | .08Kbps               |                       | _ ()                  |                        |
| GWN7052F ^           | 2 0<br>Online Offline | 2 0<br>Online Offline | 1 0<br>Online Offline | 84 1<br>Wired Wireless |
| GWN7052F             |                       |                       |                       |                        |
| C0:74:AD:<br>GWN7002 | ~                     | All Clients           | ∼ Bandwidth U         | Jsage Total: 🕈 16      |

Network Health Monitor

Then, Click on the time bar to get a full view of the last 12 hours status, hover the cursor over the color to get more details and the duration. Please check the color code meaning below:

### Green: Online

### Grey: Offline

Red: High Packets Loss

| Dashboard                          |                    |                                                            |                                                                                  |
|------------------------------------|--------------------|------------------------------------------------------------|----------------------------------------------------------------------------------|
| Internet                           | Router             | Switch                                                     | АР                                                                               |
|                                    | 2Kbps<br>27.29Kbps |                                                            | - (C)                                                                            |
| GWN7052F ~<br>-12h Now             | 2<br>Onli          | Network Health Mo                                          | onitor ×                                                                         |
| For the Last 2 hours Clients Count | -12h               | Hig<br>Pat<br>WAN: GWN7052F (C0:7 Ave<br>WAN IP: 192.16 Ma | h Packet Loss<br>cket loss: 8%<br>erage: 20ms<br>ximum: 35ms<br>2004 t 3 or 2014 |
| 100                                |                    | 12:                                                        | 20PM12:25PM                                                                      |

### Network Health Monitor

The user can choose the statistical duration of the data to review for the last 2 hours, 1 day, 1 week, 1 month, 3 month or 6 month.

- 2 hours and one day: Refresh and record data every 5 minutes.
- 1 week: Refresh and record data every 30 minutes.
- 1, 3, and 6 months: Refresh and record data every 3 hours.

### Note:

3 months and 6 months duration are available on GWN Manager.

| ents Count | All Clients | <ul> <li>Client Statistics</li> </ul> |                     |       |
|------------|-------------|---------------------------------------|---------------------|-------|
| 2          |             |                                       | 0                   | $\ge$ |
| 1          |             | 1<br>New Clients                      | 4<br>Beturn Clients | 6m    |

Charts Time

To customize the Dashboard page by adding or removing charts, please click on this 🛛 🔞 icon, refer to the figure below:

| Dashboard > Chart Settings |                                                                                                    |
|----------------------------|----------------------------------------------------------------------------------------------------|
| Select the chart           | to display 2 Glients Count 2 Bandwidth Usage 2 Client Manufacturer<br>Client OS 2 Glient Statistics 2 Guest New Session<br>Guest Session By Authentication 2 Top Devices 2 Top Clients<br>Top SSIDs                                                                                                    |
|                            | Drag the chart to adjust the display order Clients Count Bandwidth Usage Multimut Multimut Address Address Add |
|                            | Client Manufacturer Client Os                                                                                                    |
|                            | Guest New Session Guest Session By Authentication Guest Session By Authentication Guest Session By Authentication                                                                                                    |

Chart Settings

| Client Count                       | It shows the number of clients connected at a specific period of time.                                                                   |
|------------------------------------|----------------------------------------------------------------------------------------------------|
| Client OS                          | It shows the Operating Systems used by Clients and the percentage of each.                                                               |
| <b>Clients Statistics</b>          | Displays New Clients, Return Clients and Average Time.                                                                                   |
| Top SSIDs                          | Displays the SSIDs that are mostly used by clients.                                                                                      |
| Bandwidth Usage                    | This section shows the bandwidth usage (Upload/Download) by all the clients, it provides the BW statistics for both Download and upload. |
| Guest New Session                  | Displays the period of time, where new Guest session started and ended.                                                                  |
| Top Clients                        | Lists the clients that downloaded/uploaded the max of data                                                                               |
| Client Manufacturer                | Displays the percentage of each Manufacturer used by Clients.                                                                            |
| Guest Session by<br>Authentication | Displays the percentage of Guest session by Authentication                                                                               |
| Top Devices                        | Lists the devices by amount of the total usage.                                                                                          |

Chart Settings

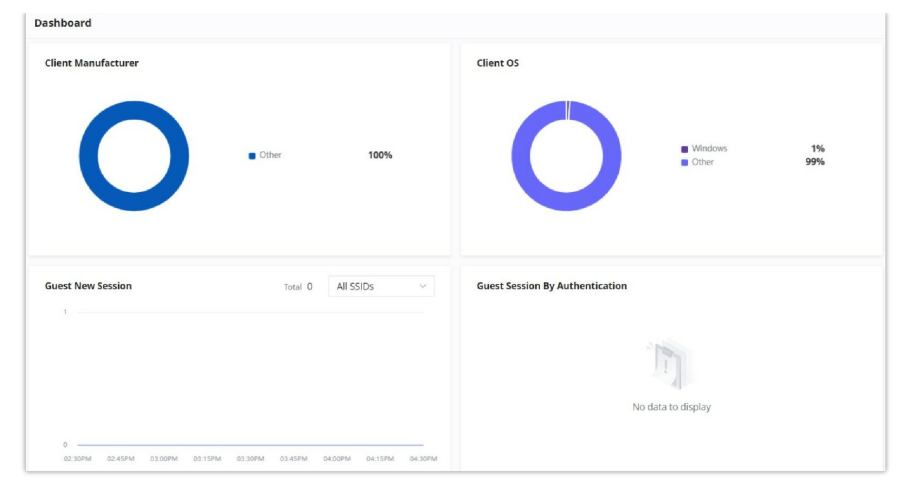

Example 1

| Dashboa   | rd                 |      |                     |            |                            |          |             |      |         |            |                  |
|-----------|--------------------|------|---------------------|------------|----------------------------|----------|-------------|------|---------|------------|------------------|
| Client St | tatistics          |      |                     |            |                            | Top Clie | nts         |      |         |            |                  |
|           |                    |      |                     |            |                            | NO.      | MAC         | Name | Total   |            |                  |
|           |                    |      | 0                   |            | $\mathbf{X}$               | 1        | E8:F4:08:   | Ain  | 4.91 GB | 🕈 23.53 MB | <b>↓</b> 4.89 GB |
|           | 130<br>New Clients |      | 0<br>Return Clients |            | <b>O</b> m<br>Average Time |          |             |      |         |            |                  |
| Top Dev   | ices               |      |                     |            | >                          | Top SSI  | Ds          |      |         |            |                  |
| NO.       | MAC                | Name | Total               |            |                            | NO.      | Name        | То   | tal     |            |                  |
| 1         | C0:74:AD:          | GWN7 | 4.91 GB             | 🕈 23.52 MB | 4.89 GB                    | 1        | GWN7624     | 4.9  | 11 GB   | ↑23.52 MB  | 4.89 GB          |
| 2         | C0:74:AD:          | -    | 30.4 KB             | 🕈 17.67 KB | ↓ 12.72 KB                 | 2        | GWN-Manager | 30   | 4 KB    | 17.67 KB   | 4 12.72 KB       |

Example 2

# DEVICES

In this page users can Add (GWN.Cloud) or Adopt (GWN manager), export list of devices, move to a different network/Device group, reset, delete, configure, reboot or push configuration.

### **Group Management**

Group management is a logical group that contains devices either for the same model or different models. This helps to make GWN devices management even easier, for example there is a pre-set features for switches when added to a group or when the user wants to apply certain configuration on many devices at the same time, he can apply them on the device group that contains these devices etc.

To create or edit a Device group, please navigate to **Web UI** → **Devices** page then click on "**Group Management**" button.

| Adopt Export Grou                                                 | p Management More            | All Status                                                                   | $\vee$ All Models       | V QN        | AC/Name/IP/Device   |
|-------------------------------------------------------------------|------------------------------|------------------------------------------------------------------------------|-------------------------|-------------|---------------------|
| Device Model                                                      | MAC                          | IP Address $\stackrel{\scriptscriptstyle \frown}{_{\scriptscriptstyle \mp}}$ | Device<br>Group         | Num of Clie | nts 🗘 🛛 Operatio    |
| • GWN7624                                                         | C0:74:AD:90:B2:40<br>GWN7624 | 192.168.5.110                                                                | device x                | 0           | ŝ                   |
| • GWN7813P                                                        | C0:74:AD:DF:CC:94            | 192.168.5.109                                                                | device x                | 142         | Ø                   |
|                                                                   |                              |                                                                              |                         |             |                     |
|                                                                   | Group                        | o Management                                                                 |                         |             |                     |
| evices > Group Management                                         | Group                        | o Management                                                                 |                         |             |                     |
| evices > Group Management                                         | Group                        | o Management                                                                 |                         |             |                     |
| evices > Group Management                                         | Group                        | o Management                                                                 |                         | All Models  | V Q MAC/Nar         |
| evices > Group Management<br>R Group name<br>Pefault<br>WN_Device | Group                        | o Management                                                                 | MAC                     | All Models  | V Q MAC/Nar<br>Name |
| evices > Group Management                                         | Group                        | del<br>17813P                                                                | MAC<br>C0:74:AD:DF:CC:5 | All Models  | V Q MAC/Nan<br>Name |

Group Management list

To add a new Device group or add devices to previously created Device group click on "+" icon, to delete or modify a Device group click on "**Edit**" or "**Delete**" icons respectively.

| ) The services of the device group w | vill be applied to the sebsequent new de | vices.                                                                                                    |                  |        |                     |
|--------------------------------------|------------------------------------------|----------------------------------------------------------------------------------------------------|------------------|--------|---------------------|
|                                      | *Name                                    | Device Group                                                                                              |                  |        | 1-64 characters     |
|                                      | * Parent Group                           | Default                                                                                                   |                  | $\sim$ |                     |
|                                      | Device                                   | GWN7003(C0:74:AD × GWN                                                                                    | 17662(C0:74:AD × |        |                     |
|                                      | Remark                                   | New Device Group                                                                                          |                  |        | 0-64 characters     |
|                                      | Switch Pre-Provisioning                  |                                                                                                    |                  |        |                     |
|                                      | Only applies to the switches a           | idded the first time.                                                                                     |                  |        |                     |
|                                      | Port Settings                            | Port                                                                                                    | Port Profile     |        | Trust DHCP Snooping |
|                                      |                                          | 1 +3 ~                                                                                                    | All VLANs        | ~      | On $\vee$           |
|                                      |                                          | 5 +1 V                                                                                                    | Default LAN      | V      | Off ~               |
|                                      |                                          |                                                                                                    |                  |        | Add New Iten        |
|                                      |                                          |                                                                                                    |                  |        |                     |
|                                      | CLI Command                              | # this is an example<br>configure<br>vlan 2<br>exit<br>Interface Ethernet 1/0/1<br>switchport mode access |                  | ,      |                     |

Add a Device Group

#### Note:

Please note that device group depends on the configuration for example:

- For Wireless LAN (Wi-Fi or SSID), the device group must only contains wireless devices e.g: GWN APs.
- For Router parameter under Settings → Internet → Add WAN, the device group must contains only routers of the same mode.

### **Switch Pre-Provisioning**

Switch Pre-Provisioning feature allows the user to pre-configure port settings and CLI commands for the switches that belong to the same device group. Once the GWN switches are added to the device group the pre-configurations will take effect.

#### Note:

Only applies to the switches added the first time.

### • Port Settings

On this section, the user can pre-configure the switch ports with a port profile and Trust DHCP Snooping (On or Off).

Click on "+" or "-" icons to add or delete a port settings. Please refer to the figure below:

#### Note:

If the port is not selected on the device, it will not take effect.

### • CLI Command

The user can enter the CLI commands here, separated by "**Enter**". Please use English and characters only, and use the "#" key for comment line.

| Only applies to the switch | es added the first time. |               |         |              |
|----------------------------|--------------------------|---------------|---------|--------------|
| Port Settings              | Port <sup>①</sup>        | Port Profile  | Trust D | HCP Snooping |
|                            | 1 + 3                    | ✓ All VLANs   | ∨ On    | ~            |
|                            | 5 + 1                    | ✓ Default LAN | ∨ Off   | ~            |
|                            |                          |               |         | Add New Item |
|                            |                          |               |         |              |

Switch Pre-Provisioning

# **Push Configuration**

Push configuration feature helps to push GWN.Cloud or GWN Manager configuration to the local side of added GWN devices either manually or automatically.

# **Manual Method**

To manually push the GWN.Cloud/GWN Manager configuration to the local side of a GWN device, please navigate to **Web UI**  $\rightarrow$  **Devices** page, then select a device and click on "**More**" button, next click on "**Push Configuration**".

| Devices            |                | л                  |             |        |                 |
|--------------------|----------------|--------------------|-------------|--------|-----------------|
| Adopt Export Group | o Managemen    | More               | All Status  | $\sim$ | All Models      |
| Device Model       | MAC            | Configure          | Address 🌲   |        | Device<br>Group |
| GWN7624            | C0:74:<br>GWN7 | Reboot<br>Move     | 2.168.5.110 |        | device x        |
| • GWN7813P         | C0:74:         | Push Configuration | 2.168.5.109 |        | device x        |
|                    |                | Delete             |             |        |                 |

Devices page – Push configuration – part 1

A confirmation dialog will pop up to confirm the push configuration, to proceed click on "OK" button.

### Note:

Push configuration does not work with offline GWN devices.

| Devices      |                                                                                                    |   |                 |
|--------------|----------------------------------------------------------------------------------------------------|---|-----------------|
| Adopt Export | Group Management More All Status                                                                           | ~ | All Models      |
| Device Mode  |                                                                                                    | ٦ | Device<br>Group |
| GWN7         | Continue to push the cloud configuration (all<br>configurations of the device) for the selected<br>device? |   | device x        |
| GWN78        | You cannot push configuration to offline devices.                                                          |   | device x        |
|              | Cancel OK                                                                                                  |   |                 |

Devices page – Push configuration – part 2

### **Automatic method**

If the user wants to push the GWN.Cloud/GWN Manager configuration automatically for the selected GWN device, navigate to **Web UI**  $\rightarrow$  **Devices** page, then click on a GWN device or configuration icon, on the top of the page toggle ON "**Auto Configuration Delivery**", please refer to the figure below:

| Devices | > C  | :74:AD:DF:CC:94        |                         | Auto Configuration Delivery 🦲 |
|---------|------|------------------------|-------------------------|-------------------------------|
| Usage   | Info | Port Debug Configurati | ion                     |                               |
|         |      | Device Information     |                         |                               |
|         |      | Device Name            | -                       |                               |
|         |      | Model                  | GWN7813P                |                               |
|         |      | Uptime                 | 4h 18m                  |                               |
|         |      | Device System Time     | 2023-09-18 05:16PM      |                               |
|         |      |                        | Show more Information 🛩 |                               |

Auto Configuration Delivery

# Export

The user can click on "**Export**" button to download a file (Excel file) that contains all the devices on this network with details. Please refer to the figures below:

| Devices Export                                                              |
|-----------------------------------------------------------------------------|
|                                                                             |
|                                                                             |
|                                                                             |
| Devices Export – Excel file                                                 |
| The exported file contains the following information about all the devices: |
| • Device Model                                                              |
| • MAC Address                                                               |
| • Name                                                                      |
| • IP Address                                                                |
| Connection IP Address                                                       |
| <ul> <li>IPv6 Address</li> </ul>                                            |
| • Device Group                                                              |
| <ul> <li>Firmware Version</li> </ul>                                        |
| Running Time                                                                |

- Clients Count
- Usage
- $\circ~$  Channel (For GWN APs & GWN Wireless Routers)
- Tx Power

- Device Remarks
- Serial Number

### More

To view more options, please click on "More" button as shown below:

| Devices         |              |                            |              |                     |                                |                        |                                  |
|-----------------|--------------|----------------------------|--------------|---------------------|--------------------------------|------------------------|----------------------------------|
| Add Export Grou | up Managemer | nt More 🛟                  |              | All Status          | <ul> <li>All Models</li> </ul> | ~ Q MAC/N              | ame/IP/Device Grouj              |
| Device Model    | MAC          | Configure                  | IP Address 💠 | Public IP Address 💠 | Device<br>Group                | Firmware $\Rightarrow$ | Operation 🚔                      |
| GWN7661         | CO:7.<br>GWN | Reboot<br>Return           | _            | -                   | Default                        | -                      | ©                                |
| • GWN7003       | CO:7.<br>GWN | Move<br>Push Configuration | 192.168.80.1 | 197.230.72.219      | Default                        | 1.0.5.3                | \$<br>\$                         |
|                 |              | Reset                      |              |                     |                                | Total 2 10/page        | <ul> <li>✓</li> <li>✓</li> </ul> |
|                 |              | Delete                     |              |                     |                                |                        |                                  |

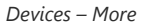

Reboot: to reboot the GWN device.

Return: Returning a device will transfer it from its current network to the inventory, where it can be reassigned.

Move: to move a device from the current network to another network.

Reset: to reset a device.

Delete: to delete a device.

### **Configure a device**

The configuration page allows the administrator to name, reboot, configure etc. GWN devices.

#### Note:

This page is dependent on the device, each GWN device may require different configurations.

Navigate to **Web UI** → **Devices** page, then click on a GWN device entry or click on configuration icon.

### **Configure a GWN Access Point**

On the Devices page, when the user click on a GWN Access point, there are many options on the top of the page dedicated only for GWN Access points:

| Devices | C0:74 | 1:AD:90:B | 2:40             | Auto Configuration Delivery       | @Speed Test @Locate the device B Clear usage |
|---------|-------|-----------|------------------|-----------------------------------|----------------------------------------------|
| Usage   | Info  | Debug     | Configuration    |                                   | O sheep least to contract the period         |
|         |       | G         | eneral ^         |                                   |                                              |
|         |       | De        | evice name       | GWN7624                           | 0-64 characters                              |
|         |       | De        | evice Remarks    | Hall Access Point                 | 0-64 characters                              |
|         |       | Fit       | ked IP 🛈         |                                   |                                              |
|         |       | M         | anagement VLAN ① |                                   |                                              |
|         |       | LE        | D                | Use System Settings $\qquad \lor$ |                                              |
|         |       | Re        | boot             | Use System Settings $\qquad \lor$ |                                              |
|         |       | Ba        | and Steering ①   | Use Radio Settings $\qquad \lor$  |                                              |
|         |       | Di        | sable Ports      | None 🛞                            |                                              |

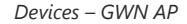

• **Speed Test:** is a feature on GWN APs to run a speed test directly from GWN.Cloud or GWN manager, making it easier for the administrators to check many GWN APs performance from one single interface. For more details, please refer to the figures below:

To start running the speed test, click on "Speed Test" button, refer to the figure above.

The first speed test is testing download speed.

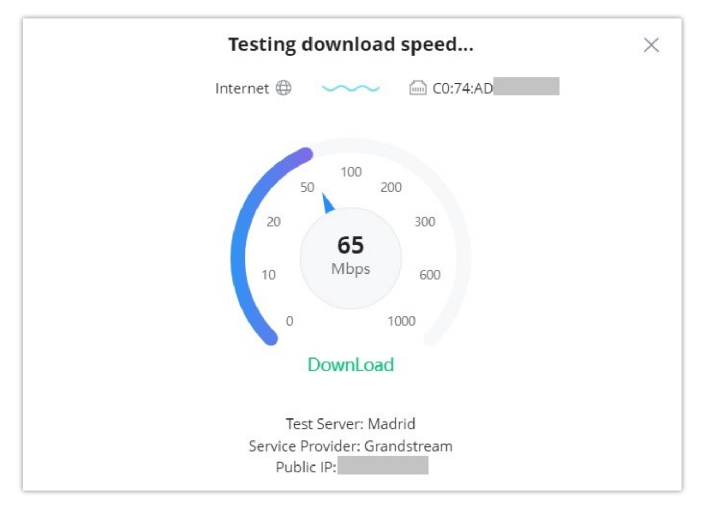

GWN APs Speed Test – Download

Once, download speed test is over, the second test is testing upload speed.

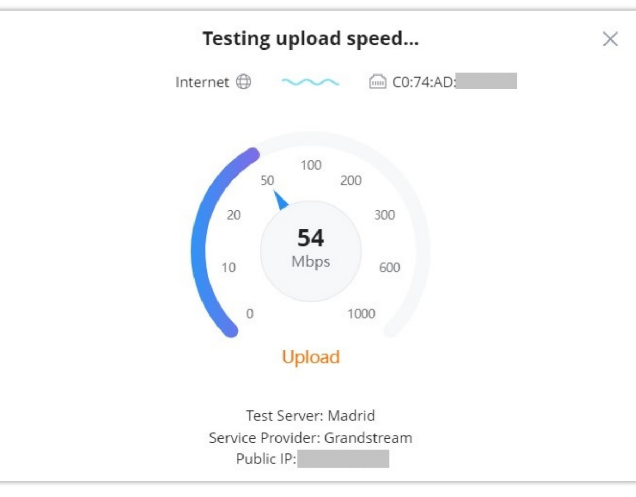

GWN APs Speed Test – Upload

Finally, the user will be able the see the final result, including Download/Upload speed and also the Ping response time in ms (Millisecond). To the run the speed test again, click on "**Test Again**" button.

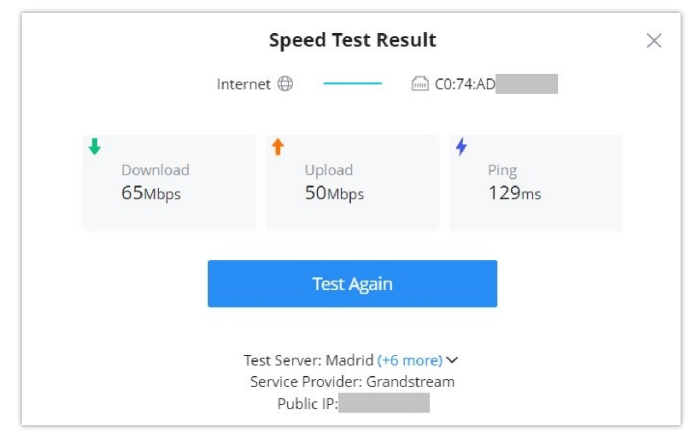

GWN APs Speed Test - Result

### Note:

Speed Test feature is not supported on GWN7610 and GWN7602 APs.

- Locate the device: easily locate the device by clicking on "Locate the device" button, a white light will be flashing for 2 minutes or click on "Close" button.
- GWN Access point Usage

This page shows the usage of the GWN AP (Bandwidth usage and Client Count) the data shown can be filtered from 2 hours up to 1 months.

Clear usage: to clear collected data from the AP (Bandwidth usage and Client Count).

|                                                 | Auto Configuration Delivery     | S Bridge        | <b>O</b> Speed Test | Ocate the device  | Clear usag      |
|-------------------------------------------------|---------------------------------|-----------------|---------------------|-------------------|-----------------|
| e into Debug Contiguration                      |                                 |                 |                     |                   |                 |
| or the Last 2 hours ~                           |                                 |                 |                     |                   |                 |
| lients Count                                    | Bandwidth Us                    | sage            |                     | Total: 🛉 13.      | 58 MB 🕹 2.76 GB |
| 1                                               | 50 Mbps                         |                 |                     |                   |                 |
|                                                 | 40 Mbps                         |                 |                     |                   | (               |
|                                                 | 30 Mbps                         |                 |                     |                   |                 |
|                                                 | 20 Mbps                         |                 |                     |                   |                 |
|                                                 | 10 Mbps                         |                 |                     |                   |                 |
| 0                                               | 0 Mbps                          |                 |                     |                   |                 |
| 03-40PM 03-55PM 04-10PM 04-25PM 04-40PM 04-55PM | 05:10PM 05:25PM 05:40PM 03:40PM | 03:55PM 04:10PM | 04:25PM 04:40PM     | 04:55PM 05:10PM 0 | 5:25PM 05:40PM  |

GWN AP – Usage

### • GWN Access point - Info

On this page, many info related to the GWN AP information (firmware, UPtime, etc), RF (Radio Frequency) and Current Client can be found here.

| Devices > C0:74:AD:90 | 0:B2:40(GWN7624)         |               | Auto Config                       | uration Delivery  | Sõ Bridge       | Speed Test      | Locate the |
|-----------------------|--------------------------|---------------|-----------------------------------|-------------------|-----------------|-----------------|------------|
| Jsage Info Debug      | g Configuration          |               |                                   |                   |                 |                 |            |
|                       | Device Information       | n             |                                   |                   |                 |                 |            |
|                       | Device Name              | G             | WN7624                            |                   |                 |                 |            |
|                       | Model                    | G             | WN7624                            |                   |                 |                 |            |
|                       | Link Speed               | P             | OE 1000 M/FD LAN1                 | Disconnected LAN2 | Disconnected LA | N3 Disconnected |            |
|                       | Current rate             | -             | -                                 |                   |                 |                 |            |
|                       |                          | s             | how more Information $\checkmark$ |                   |                 |                 |            |
|                       | <b>RF Information</b>    |               |                                   |                   |                 |                 |            |
|                       | Radio                    | Channel       | Wireless Power                    | Num of Clients    | SSID            | BSSID           |            |
|                       | 2.4G                     | -             | -                                 | 0                 | -               | -               |            |
|                       | 5G                       | -             | -                                 | 0                 | -               | -               |            |
|                       | Current Client           |               |                                   |                   |                 |                 |            |
|                       | Hostname                 | IP Address    | Total                             |                   | Channel         | RSSI ≑          |            |
|                       | Ain<br>E8:F4:08:3B:62:FD | 192.168.5.154 | 1.31 GB 🛉 6.73 MB 🖡 1.3           | GB                | 5G:44           | -54             |            |

GWN AP – Info

### **RF Information (BSSID)**

Basic Service Set Identifier (BSSID) is the MAC address of the wireless interface or precisely the radio antenna (2.4GHz or 5GHz). For example, on the GWN7624 access point we will have two BSSIDs, one for 2.4GHz antenna and another BSSID for 5GHz antenna. The two MAC addresses for both antennas will be based on the original device MAC address. In our example, GWN7624 MAC address is C0:74:AD:XX:XX:**40** then 2.4GHz antenna BSSID is C0:74:AD:XX:XX:**41** and for 5GHz antenna is C0:74:AD:XX:XX:**42**. Access points include the BSSID in their beacons and probes responses.

Navigate to **web UI** → **Devices** → **Info** then scroll down to RF Information (BSSID). Refer to the image below.

### Note:

RF Information is only available for devices with wireless signal (Wi-Fi) like GWN access points or GWN wireless routers.

| age Info Del                   | bug Configuration | 20 5                   | sridge VLocate | e the device Eta Clear u |                                   |  |  |
|--------------------------------|-------------------|------------------------|----------------|--------------------------|-----------------------------------|--|--|
| Equipment Remarks Access Point |                   |                        |                |                          |                                   |  |  |
|                                | Hid               | e more Information ^   |                |                          |                                   |  |  |
|                                |                   |                        |                |                          |                                   |  |  |
| <b>BE Information</b>          | 22                |                        |                |                          |                                   |  |  |
| RF Informatio                  | on                |                        |                |                          |                                   |  |  |
| RF Informatio                  | on<br>Channel     | Wireless Power         | Num of Clients | SSID                     | BSSID                             |  |  |
| RF Informatio                  | Channel<br>1      | Wireless Power<br>6dbm | Num of Clients | <b>SSID</b><br>Guests    | BSSID<br>c0:74:ad: <mark>4</mark> |  |  |

GWN APs have many debug tools to help diagnostic the issues:

- Ping/Traceroute: ping and traceroute to check the reachability or the trace of an IP/Domain.
- Capture: to capture the traffic of GWN AP or GWN.Cloud/Manager (a file will be downloaded to your local machine).
- **Core Files:** Core Files will be listed here when generated.
- SSH Remote Access: to allow SSH remote access
- Event log: a list of events related to the GWN AP.

GWN AP – Debug

### • GWN Access point – Configuration

On this page, the administrator can configure GWN AP related settings like (name, band steering, VLAN, RF etc). This configuration is only limited to this GWN AP.

| Devices > C0:74:AD:90 | :B2:40(GWN7624)    |                                   |                 | 0           | 0                   | 0             |
|-----------------------|--------------------|-----------------------------------|-----------------|-------------|---------------------|---------------|
| Usage Info Debug      | Configuration      | Auto Configuration Delivery       |                 | @Speed Test | © Locate the device | E Clear usage |
|                       | General A          |                                   |                 |             |                     |               |
|                       | Device name        | GWN7624                           | 0-64 characters |             |                     |               |
|                       | Device Remarks     | Hall Access Point                 | 0-64 characters |             |                     |               |
|                       | Fixed IP ()        |                                   |                 |             |                     |               |
|                       | Management VLAN () |                                   |                 |             |                     |               |
|                       | LED                | Use System Settings $\qquad \lor$ |                 |             |                     |               |
|                       | Reboot             | Use System Settings $\qquad \lor$ |                 |             |                     |               |
|                       | Band Steering ()   | Use Radio Settings $\qquad \lor$  |                 |             |                     |               |
|                       | Disable Ports      | None 💿 🗸 🗸                        |                 |             |                     |               |
|                       | VLAN (LAN1)        | Please enter VLAN ID              |                 |             |                     |               |
|                       | VLAN (LAN2) ③      | Please enter VLAN ID              |                 |             |                     |               |
|                       | VLAN (LAN3)        | Please enter VLAN ID              |                 |             |                     |               |
|                       | 2.4GHz ^           |                                   |                 |             |                     |               |
|                       | 2.4GHz             |                                   |                 |             |                     |               |
|                       |                    | Back Save                         |                 |             |                     |               |

GWN AP – Configuration

### Note:

To configure the Global Radio Settings, navigate to Web UI  $\rightarrow$  Settings  $\rightarrow$  Wi-Fi page  $\rightarrow$  Global Radio Settings page.

### **Configure GWN Access Points in Batches**

GWN Management platforms allow configuring GWN access points in batches, to do that please select the access points then click on "More", then click "Configure" as shown in the figure below.

| Devices        |                |                          |               |              |
|----------------|----------------|--------------------------|---------------|--------------|
| Add Export     | More           |                          |               |              |
| - Device model | Configure      | с                        | IP Address ≑  | IPv6 Address |
| ✓ • 🕞 GWN763   | Reboot         | 74:AD:01:93:D8<br>N7630  | _             | _            |
| GWN780         | Return<br>Move | 74:AD:BA:24:FC<br>N7803P | 192.168.5.134 | _            |
|                | Reset          |                          |               |              |
|                | Delete         |                          |               |              |
|                |                |                          |               |              |

Batch Configuration of GWN Access Points

### Note:

Batch configuration of GWN Access Points is for same model only.

# **Configure a GWN Router**

### • GWN Router – Usage

Same as the GWN AP usage tab, also on this page, the user can find usage related to the GWN Router, like bandwidth usage, Real-time Rate and even Link Trace Table for detailed traffic data. Please refer to the figure below:

| Devices > C                                                                                  | <b>:0:74:AD:BF:Al</b> | <b>:50</b><br>Configuration |                |                 |                              |                                                                                                    | Auto Configuration | n Delivery 🚺           | 📑 Clear usage |
|----------------------------------------------------------------------------------------------|-----------------------|-----------------------------|----------------|-----------------|------------------------------|----------------------------------------------------------------------------------------------------|--------------------|------------------------|---------------|
| GWN7002                                                                                      | ~                     |                             |                |                 |                              |                                                                                                    |                    |                        |               |
| Bandwidt<br>120 Kbps<br>100 Kbps<br>60 Kbps<br>40 Kbps<br>20 Kbps<br>0 Kbps<br>0 Kbps<br>755 | h Usage               | Tota<br>5AM 11:10AM 12      | I: ♥ 6.59 MB ♣ | 47.29 MB 2 hou  | ers ~                        | Real-time Rate           120 Mps           100 Mps           40 Mps           40 Mps           30 Mps           40 Mps           40 Mps           9 Mps           0 Mps |                    |                        |               |
| Link Trace Ta                                                                                | ble<br>→ Source       | - Back                      |                |                 | All IP Protocol Fan $ \sim $ | Source/Destination IP                                                                                                    | TCP ~              | Source/Destinati       | on Port Q     |
| IP Family                                                                                    | Protocol<br>Type      | Life Cycle                  | Mark           | State           | Flow                         |                                                                                                    |                    | packets/b              |               |
| ipv4                                                                                         | tcp                   | 295                         | 255            | ESTABLISHE<br>D | 127.0.0.1[55372]             | 127.0.0.1[5303]                                                                                                    |                    | → 7/609<br>← 14/945    |               |
| ipv4                                                                                         | tcp                   | 295                         | 2              | ESTABLISHE<br>D | 192.168.5.127[621            | 34] 🔁 192.168.5.130[443]                                                                                                    |                    | → 7/525<br>← 14/777    |               |
| ipv4                                                                                         | tcp                   | 299                         | 255            | ESTABLISHE<br>D | 192.168.5.130[568            | 88] 🔁 192.168.5.93[8443]                                                                                                    |                    | → 26/2646<br>← 20/2428 |               |

GWN Router – Usage

### • GWN Router – Info

All the information related to GWN router can be found here, including Device information (name, firmware etc), GWN router ports status (active ports) and information about IPv4 and IPv6 (IP address, DNS etc).

| Devices > C0:74:AD:BF:AF:50 |                      |                                              |                             |
|-----------------------------|----------------------|----------------------------------------------|-----------------------------|
| Usage Info Debug Con        | figuration           |                                              | Auto Configuration Derivery |
|                             | Device Information   |                                              |                             |
|                             | Device Name          | 1                                            |                             |
|                             | Model                | GWN7002                                      |                             |
|                             | Uptime               | 2h 35m                                       |                             |
|                             | Device System Time   | 2023-09-18 05:43PM                           |                             |
|                             |                      | Show more Information ~                      |                             |
|                             | Port                 |                                              |                             |
|                             | i                    | CANE LANS LANA WAN LARZ                      |                             |
|                             | WAN Name             | WAN1                                         |                             |
|                             | WAN Port MAC Address | C0:74(AD:BF)AF;50                            |                             |
|                             | Port Type            | SEP                                          |                             |
|                             | Port Rate            | 1 Gbps Full duplex                           |                             |
|                             | Usage                | ↑ Pkts / Bytes: 0 / -  ↓ Pkts / Bytes: 0 / - |                             |
|                             | Connection Time      | 0m                                           |                             |

GWN Router – Info

### • GWN Router – Debug

The same debug tools found on GWN APs can be found here, please check GWN Access Points.

| Devices > C0:74:AD:BF:AF:50 |                                                                                                    |                                                                                                    |        | Auto Configuration Delivery | Clear usage |
|-----------------------------|----------------------------------------------------------------------------------------------------|----------------------------------------------------------------------------------------------------|--------|-----------------------------|-------------|
| Usage Info Debug Con        | nfiguration                                                                                                    |                                                                                                    |        |                             |             |
| Ping/Traceroute Capture     | Core Files SSH Remote Access                                                                                                    |                                                                                                    |        |                             |             |
|                             | Tool                                                                                                    | IPv4 Ping                                                                                                    | ~      |                             |             |
|                             | * Destination IP Address/Domain                                                                                                    | 192.168.5.130                                                                                                    |        |                             |             |
|                             | Interface                                                                                                    | Auto                                                                                                    | $\sim$ |                             |             |
|                             |                                                                                                    | Run                                                                                                    |        |                             |             |
|                             | PING 192-168.5.130 (192-168.5.<br>64 bytes from 192-168.5.130: se<br>64 bytes from 192-168.5.130: se<br>64 bytes from 192-168.5.130: se<br>64 bytes from 192-168.5.130: se<br>64 bytes from 192-168.5.130: se<br> | 30): 56 data hytes<br>q=0 ttl=64 time=0.443 ms<br>q=2 ttl=64 time=0.266 ms<br>q=2 ttl=64 time=0.290 ms<br>q=2 ttl=64 time=0.433 ms<br>q=4 ttl=64 time=0.441 ms<br><br>received. 0% packet loss<br>//0.375/0.443 ms |        |                             |             |

GWN Router – Debug

### • GWN Router – Configuration

On GWN router configuration tab, the user can configure GWN router like device name, Network Acceleration, enable disable physical ports (WAN/LAN) and add/edit VLAN interfaces. Please refer to the figure below:

| Usage Info | Debug | Configuration |                      |                                   |        |                                  |                                                 |             |
|------------|-------|---------------|----------------------|-----------------------------------|--------|----------------------------------|-------------------------------------------------|-------------|
|            |       |               | General 🔿            |                                   |        |                                  |                                                 |             |
|            |       |               | Device name          |                                   |        |                                  | 0-64 characters                                 |             |
|            |       |               | Device Remarks       |                                   |        |                                  | 0-64 characters                                 |             |
|            |       |               | LED                  | Use System Settings               |        | ~                                |                                                 |             |
|            |       |               | Reboot               | Use System Settings               |        | ~                                |                                                 |             |
|            |       |               | Network Acceleration | ~                                 |        |                                  |                                                 |             |
|            |       |               | Port A               |                                   |        |                                  |                                                 |             |
|            |       |               | Physical Port        | Port Mode                         | Status |                                  | Port Configuration                              |             |
|            |       |               | 1                    | WAN                               |        |                                  |                                                 |             |
|            |       |               | 2                    | LAN                               |        |                                  | All VLANS                                       |             |
|            |       |               | 3                    | WAN                               |        |                                  |                                                 |             |
|            |       |               | 4                    | LAN                               |        |                                  | All VLANs                                       |             |
|            |       |               | 5                    | LAN                               |        |                                  | All VLANS                                       |             |
|            |       |               | 6                    | LAN                               |        |                                  | All VLANS                                       | viuda taut. |
|            |       |               | Device Password O    |                                   |        | het                              | the following: numbers, I<br>special characters | etters and  |
|            |       |               | VLAN Interface       |                                   |        |                                  |                                                 |             |
|            |       |               | Add                  |                                   |        |                                  |                                                 |             |
|            |       |               | VLAN C               | IPv4 Address/Prefix<br>Length IPv | 6      | IPv6 Address<br>Prefix/Prefix Le | operation                                       | 1           |
|            |       |               |                      | Park Smp                          |        |                                  |                                                 |             |

GWN Router – Configuration

### Note:

To configure the Global Radio Settings for wireless routers, navigate to Web UI  $\rightarrow$  Settings  $\rightarrow$  Wi-Fi page  $\rightarrow$  Global Radio Settings page.

### VLAN Interface (interface for GWN routers)

VLAN Interface as the name suggests turn a VLAN into a virtual interface that can be routed using layer 3 routing by giving this interface an IP address. To add a VLAN interface for GWN routers, please click on "**Add**" button or configure a previously created one by clicking on the "**configure icon**" under operation, refer to the figure below:

GWN Router configuration – VLAN Interface

Then, select the VLAN from the list or visit LAN page to create a VLAN (with or without DHCP Server) first in case there are no VLANs listed, then specify an IPv4 or IPv6 Address/Prefix for this VLAN interface.

GWN router – Add/Edit VLAN Interface

Note:

Before configuring the IP address, configure the default route for the device in the static route to prevent the VSwitch from losing the default route and unable to connect to the cloud.

### • GWN Switch – Usage

As for GWN Switches usage tab, traffic statistics or PoE Ports power usage can be found here. The user can click on "**Clear Traffic**" button to clear all the traffic or click on "**clear**" icon under operation to clear traffic only for a specific port.

GWN Switch – Usage

• GWN Switch – Info

Relevant GWN switch information or PoE power supply information can be found here.

GWN Switch – Info

• GWN Switch – Port

On the Port tab, under devices configuration only for GWN switches, the user can view GWN switch ports status and also configure them (enable/disable a port, Link Aggregation, Port Mirroring etc). Please refer to the figure below:

GWN Switch - Port

### • GWN Switch – Debug

Debugging tools like ping/traceroute are also available for GWN switches, as well as SSH Remote Access.

| Devices > C0:74:AD:DF:CC:94                                                    |                                                                     | Auto Configuration Delivery 🔵 |
|--------------------------------------------------------------------------------|---------------------------------------------------------------------|-------------------------------|
| Ping/Traceroute SSH Remote Access                                              |                                                                     |                               |
| Tool                                                                           | IPv4 Traceroute 🗸                                                   |                               |
| * Destination IP Address/Domain                                                | 192.168.80.1                                                        |                               |
|                                                                                | Run                                                                 |                               |
| traceroute to 192.168.80.1 (192<br>1 192.168.5.1 (192.168.5.1) 0.00<br>2 * * * | .168.80.1), 30 hops max, 38 byte packets<br>10 ms 0.000 ms 0.000 ms |                               |
| 3                                                                              |                                                                     |                               |

GWN Switch – Debug

### • GWN Switch – Configuration

On this tab, under devices (only for GWN switches), the user can configure GWN switch related configuration like switch name, RADIUS Authentication and VLAN interfaces.

Device Password: Set the devices SSH remote login password other than APs, which is also the device web login password.

| Devices > C0:74:A | D:DF:CC:94        |           |                         |      |                     |                                                    | Auto Cont                                               | iguration Deliver | ry 💽 |
|-------------------|-------------------|-----------|-------------------------|------|---------------------|----------------------------------------------------|---------------------------------------------------------|-------------------|------|
| Usage Info P      | ort Debug Conf    | iguration |                         |      |                     |                                                    |                                                         |                   |      |
|                   | Device name       |           | GWN7813P                |      |                     | 0-64 character                                     | 15                                                      |                   |      |
|                   | Device Remarks    |           | Testing Switch          |      |                     | 0-64 character                                     | 15                                                      |                   |      |
|                   | RADIUS Authentica | tion      | Use global LAN settings |      | $\sim$              |                                                    |                                                         |                   |      |
|                   | Device Password   |           |                         |      | ¥                   | 8-32 character<br>the following:<br>special charac | rs, must include two of<br>numbers, letters and<br>ters |                   |      |
|                   |                   |           | Cancel Save             |      |                     |                                                    |                                                         |                   |      |
| VLAN Interface    |                   |           |                         |      |                     |                                                    |                                                         |                   |      |
| Add               |                   |           |                         |      |                     |                                                    |                                                         | All Types         | ~    |
| VLAN ¢            | Status            | Туре      | IP Address              | IPv6 | IPv6 Loo<br>Address | al Link                                            | IPv6 Global Unicast<br>Address                          | Operation         |      |
|                   |                   |           |                         |      |                     |                                                    |                                                         |                   |      |
|                   |                   |           |                         |      |                     |                                                    |                                                         |                   |      |

GWN Switch – Configuration

VLAN Interface (interface for GWN switches)

Hosts in different VLANs cannot communicate directly and need to be forwarded through routers or layer 3 switching protocols.

A VLAN interface is a virtual interface in Layer 3 mode and is mainly used to implement Layer 3 communication between VLANs, it does not exist on the device as a physical entity. Each VLAN corresponds to an interface by configuring an IP address for it, it can be used as the gateway address of each port in the VLAN so that packets between different VLANs can be forwarded to each other on Layer 3 routing through the VLAN interfaces. GWN switches support IPv4 interfaces as well as IPv6.

To add a VLAN Interface for GWN switches, click on "**Add**" button or click on "**Configure icon**" to edit previously added one. Refer to the figure below:

| conces / .                                       | C0:74:AD: | BA:24:FC               |                            |                            |                              |                                 | Auto Con                                                                                                    | figuration Delive                                      | ry 🗨 |  |
|--------------------------------------------------|-----------|------------------------|----------------------------|----------------------------|------------------------------|---------------------------------|----------------------------------------------------------------------------------------------------|--------------------------------------------------------|------|--|
| Isage In                                         | nfo Port  | Debug                  | Configuration              |                            |                              |                                 |                                                                                                    |                                                        |      |  |
|                                                  | Device R  | emarks                 |                            |                            |                              | 0-64                            | characters                                                                                                    |                                                        |      |  |
| RADIUS Authentication Device Password ①          |           |                        |                            | Use global LAN settings    |                              | ~                               | <ul> <li>→</li> <li>B-32 characters, must include two of<br/>→ the following: numbers, letters and<br/>special characters     </li> </ul> |                                                        |      |  |
|                                                  |           |                        |                            |                            |                              | 8-32                            |                                                                                                    |                                                        |      |  |
|                                                  |           |                        |                            |                            |                              | spec                            |                                                                                                    |                                                        |      |  |
|                                                  |           |                        |                            | Cancel Save                |                              |                                 |                                                                                                    |                                                        |      |  |
| AN Inter                                         | rface     |                        |                            |                            |                              |                                 |                                                                                                    |                                                        |      |  |
| ZAN Inter                                        | rface     |                        |                            |                            |                              |                                 |                                                                                                    | All Types                                              |      |  |
| Add                                              | rface     | Status                 | Туре                       | IP Address                 | IPv6                         | IPv6 Local Link                 | IPv6 Global                                                                                                    | All Types All Types                                    | -    |  |
| Add Add VLAN \$                                  | rface     | Status                 | Туре                       | IP Address                 | IPv6                         | IPv6 Local Link<br>Address      | IPv6 Global<br>Unicast Address                                                                                                    | All Types All Types Static                             | ,    |  |
| Add<br>VLAN \$                                   | rface     | Status                 | <b>Type</b><br>Dynamic     | IP Address                 | IPv6<br>Disabled             | IPv6 Local Link<br>Address<br>— | IPv6 Global<br>Unicast Address<br>—                                                                                                    | All Types<br>All Types<br>Static<br>Dynamic            | ~    |  |
| Add<br>Add<br>VLAN<br>40(Test Unit<br>20(Guests) | rface     | Status<br>Down<br>Down | Type<br>Dynamic<br>Dynamic | IP Address<br>—<br>0.0.0.0 | IPv6<br>Disabled<br>Disabled | IPv6 Local Link<br>Address<br>— | IPv6 Global<br>Unicast Address<br>—                                                                                                    | All Types<br>All Types<br>Static<br>Dynamic<br>(2) III | ~    |  |

GWN Switch configuration – VLAN Interface

- If DHCP is selected: hosts will obtain IP addresses automatically from whatever DHCP pool configured from example like a router.
- If Static IP is selected: for hosts to obtain IP addresses, the user must configure a VLAN with DHCP Server, create or edit VLAN first Lan.

| (                                        | Configure VL | AN Interfa | ce   |        | > |
|------------------------------------------|--------------|------------|------|--------|---|
| *VLAN ()                                 |              |            |      |        |   |
| 30(Office)                               |              |            |      | $\sim$ |   |
| IPv4 Address Ty                          | pe           |            |      |        |   |
| • Static IP                              | O DHCP       |            |      |        |   |
| * IPv4 Address/Pr<br>Prefix length range | efix Length  |            |      |        |   |
| 192.168.30.1                             |              |            | / 24 |        |   |
| IPv6                                     |              |            |      |        |   |
|                                          |              |            |      |        |   |
|                                          | Cancel       | Save       |      |        |   |

GWN Switch – Add/Edit VLAN Interface

# **CLIENTS**

From The client's page, the administrator can monitor and manage all the clients connected to the network/GWN devices. A list of all connected clients with their related info like connection type, IP Address, Total bandwidth, Associated Devices (GWN AP, Router or switch) etc. will be also displayed, for more info about the client or related configuration please click on the client or click on the configuration icon. Please refer to the figure below:

| Export   |            |       |         |               | Now O     | nline          |                      | All Clients 🗸 🗸 | Q M#          |                                                             |
|----------|------------|-------|---------|---------------|-----------|----------------|----------------------|-----------------|---------------|-------------------------------------------------------------|
| Hostname | Connection | SSID  | VLAN ID | IP Address 💠  | Total 💠   | RSSI           | Associated Device    | es Station Mode | Conne<br>Time | SSID                                                        |
| Ain ⊘    | Wireless   | GWN76 | 1       | 192.168.5.154 | 690.59 KB | <b>all</b> -55 | GWN7624<br>C0:74:AD: | 11AC_VH         | 1h28m         | IP Address                                                  |
|          | Wired      | -     | 1       | 192.168.0.1   | -         | -              | C0:74:AD             | -               | 0m            | IPv6 Address Wi-Fi Band                                     |
|          | Wired      | -     | 1       | -             | -         | -              | C0:74:AD             | -               | 0m            | <ul> <li>Total</li> <li>Upload</li> </ul>                   |
|          | Wired      | -     | 1       | -             | -         | -              | C0:74:AD             | -               | 0m            | Download                                                    |
|          | Wired      | -     | 1       | -             | -         | -              | C0:74:AD             | -               | 0m            | Link Rate                                                   |
|          | Wired      | -     | 1       | -             | -         | -              | C0:74:AD             | -               | 0m            | <ul> <li>Associated Device</li> <li>Station Mode</li> </ul> |
|          | Wired      | -     | 1       | -             | -         | -              | C0:74:AD             | -               | 0m            | Guest                                                       |
|          | Wired      | -     | 1       | -             | -         | -              | C0:74:AD             | -               | 0m            | Connection Time OS                                          |
| •        | Wired      | -     | 1       | 192.168.5.113 | -         | -              | C0:74:AD             | -               | 0m            | Manufacturer                                                |
|          | Wired      | -     | 1       | 192.168.5.85  | -         | -              | C0:74:AD             | -               | 0m            | First Seen                                                  |

Clients page

# **Configure a client**

Per client configuration is available to assign a name or block (only wireless clients) access to the network, also specifying bandwidth rules or enabling DHCP Static address binding.

| Clients | >    | (Air          | n)                             |                                                                            |                 | Et Clear |
|---------|------|---------------|--------------------------------|----------------------------------------------------------------------------|-----------------|----------|
| Usage   | Info | Configuration |                                |                                                                            |                 | Ca cross |
|         |      |               | Hostname<br>Block              | Ain Once enabled, wireless clients cannot connect to the current nationals | 0-64 characters |          |
|         |      |               | Bandwidth Rules()              | None ~                                                                     |                 |          |
|         |      |               | DHCP Static IP address binding | This client can be bound only to the current network     Back     Save     |                 |          |

### Client – Configuration

### **Client usage**

To get more info about the client usage please navigate to **Web UI**  $\rightarrow$  **Clients**  $\rightarrow$  **Usage**, Bandwidth usage per SSID or All SSIDs can be displayed here with the option to specify the duration 2 hours, 1 day, 1 week or 1 month.

| Click on | 🔁 Clear | to clear the data. |
|----------|---------|--------------------|
|          |         |                    |

| nts > (Ain)                |        |             |                    |                    | Cle |
|----------------------------|--------|-------------|--------------------|--------------------|-----|
| ge Info Configuration      |        |             |                    |                    |     |
| hours 1 day 1 week 1 month |        |             | Collect clie       | nt historical data | .0  |
| Bandwidth Usage            | Total: | 🕈 240.34 KB | <b>↓</b> 450.25 KB | All SSIDs          | ~   |
| 8 Kbps                     |        |             |                    |                    |     |
| 6 Mps                      |        |             |                    |                    |     |
| 4 12:01                    |        |             |                    |                    |     |
| 212ps                      |        |             |                    |                    |     |
| 0 Kbps                     |        |             |                    | 0.630004 043500    |     |

Client Usage

### **Client info**

In this page, info about the current client will displayed showing the client Hostname, Client Status, IP Address, Current rate etc.

Click on "Show more information" to get more info about the client.
| age Info Confi | guration      |                                    |                   |
|----------------|---------------|------------------------------------|-------------------|
| _              | Basic         |                                    |                   |
|                | Hostname      | _                                  |                   |
|                | Client Status | Online                             |                   |
|                | IP Address    | 192.168.5.59                       |                   |
|                | Current Rate  | '-                                 |                   |
|                |               | Show more Information $\checkmark$ |                   |
|                | History       |                                    |                   |
|                | Device        | MAC                                | Connection Time 💠 |
|                | GWN7624       | C0:74:AD:                          | 04:50PM           |

Client Info

# **GUESTS**

## **Online status**

This page displays information about the clients connected via Captive portal including the MAC address, Hostname, Authentication Type, the device they are connected to, Certification state, SSID as well as the RSSI and Data usage.

Administrator can also export a .csv file containing all the guest information (Client MAC address; Authentication Form when choosing Custom Field, Last Visit...etc.) by clicking on "Export" button , and selecting the export time period for all users which connected to the captive portal during that period.

|--|

Guests – Online status

### Voucher

Voucher feature will allow clients to have internet access for a limited duration using a code that is randomly generated from platform controller.

As an example, a coffee shop could offer internet access to customers via Wi-Fi using voucher codes that can be delivered on each command. Once the voucher expires the client can no longer connect to the internet.

Note that multiple users can use a single voucher for connection with expiration duration of the voucher that starts counting after first successful connection from one of the users that are allowed.

Another interesting feature is that the admin can set data bandwidth limitation on each created voucher depending on the current load on the network, users' profile (VIP customers get more speed than regular ones etc....) and the internet connection available (fiber, DSL or cable etc....) to avoid connection congestion and slowness of the service.

Each created voucher can be printed and served to the customers for usage, and the limit is 1000 vouchers.

Click on button to add a new voucher.

### Voucher page

# **MAP & FLOOR PLANS**

### Мар

With the Map feature, the administrators can link GWN devices or buildings to certain places on the Map, either manually on the Map or automatically using the device IP address, which will help to geolocate GWN devices or to link them to a different location (ex: company branch).

To place GWN Devices/Building on the Map, please navigate to **Web UI**  $\rightarrow$  **Map & Floor Plans** (under Map tab). Please refer to the figure below:

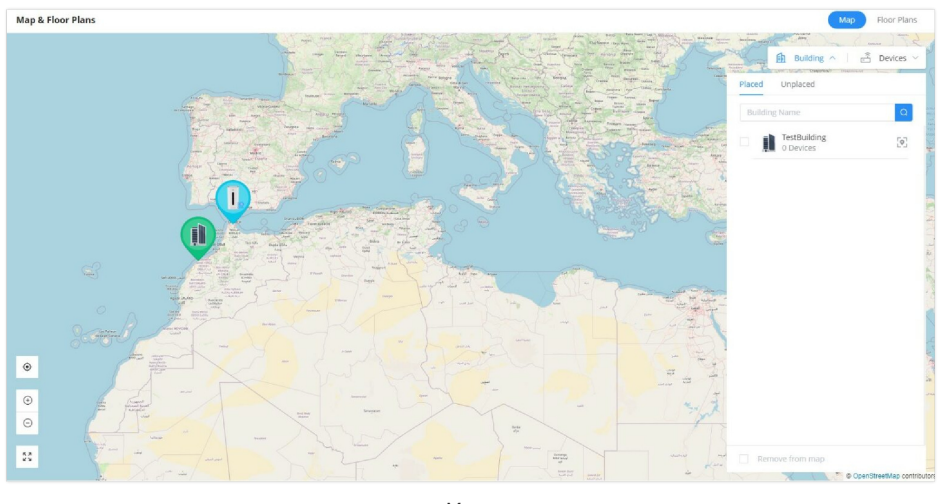

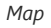

### Note:

Map feature on GWN.Cloud/GWN Manager supports both OpenStreetMap and Google Maps.

Select "**Building**" or "**Devices**" and under "**Unplaced**" select the device/building then click on "**Map**" icon to manually place the GWN device on the map, or click on "**Place on map**" to be placed based on the IP address.

| Placed Unplaced                                              |   |
|--------------------------------------------------------------|---|
| Search MAC/Name Q                                            |   |
| <ul> <li>✓ ● ✓ GWN7052</li> <li>C0:74:AD:95:12:90</li> </ul> |   |
|                                                              |   |
|                                                              |   |
|                                                              |   |
|                                                              |   |
| Unplaced devices                                             |   |
| ● GWN7052F >> 35.780580, -5.813650                           | < |
| MAC C0:74:AD:B9:F1:9C                                        |   |
| Clients Count 2<br>Frequency Dual-Band                       |   |
|                                                              |   |

.

| ● GWN7052F<br>⊚ 35.780580, -5. | ×<br>813650                                                                                                    |
|--------------------------------|----------------------------------------------------------------------------------------------------|
| MAC                            | C0:74:AD:B9:F1:9C                                                                                                    |
| Frequency                      | 2<br>Dual-Band                                                                                                    |
| Project Program                | All and a second second |

Placed GWN device

To remove the GWN device/building from the Map, please select the device/building then click on "Remove from map".

| Placed   | Unplaced                      |               |
|----------|-------------------------------|---------------|
| Search M | IAC/Name                      | Q             |
| • =      | GWN7801P<br>C0:74:AD:B9:3C:A7 | [ <b>\$</b> ] |
|          |                               |               |
|          |                               |               |
|          |                               |               |
|          |                               |               |
| Rem      | nove from map                 |               |

Placed devices

## Note:

GWN management supports Open Street and Google Maps.

## **Floor Plans**

Floor Plans feature is a very convenient way to deploy devices in the right places within the building this way the wireless signal will be able to cover all the area, a RF heat map preview helps the user to easily predict the best place to deploy a GWN device, and this can be even done using a virtual GWN device like GWN access points or GWN wireless routers. In the case of

a large deployment of GWN APs in a building with many walls, Glass, etc. and a large surface area, this feature helps the deployment team to accurately and easily pinpoint the appropriate spots to deploy GWN APs for Wi-Fi signal to cover all the building areas and satisfy the users wireless experience.

Please navigate to **Web UI** → **Map & Floor Plans** (under Floor Plans tab). Please refer to the figure below:

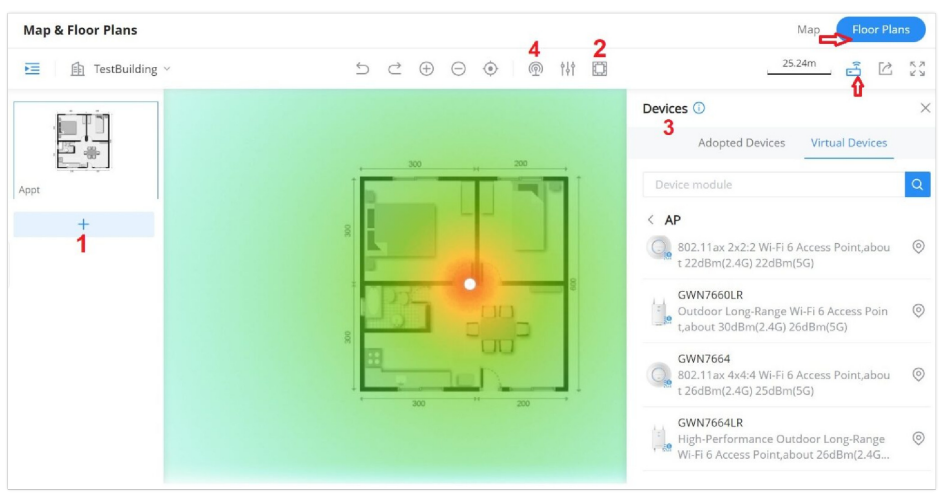

Floor Plans

- 1. First, Upload the Floor Plan image by clicking on "+" icon on the left side of the page.
- 2. Then, optionally you can add walls and dividers on the floor plan or click on "+" button to add a custom wall or divider with 2.4G and 5G attenuation values (dB).

The walls and dividers available are:

- Gypsum Board (8mm) / Foam Sheet (8mm) / Wooden Door (40mm)
   Attenuation value: 3dB(2.4G) 4dB(5G)
- Glass (8mm); Attenuation value: 4dB(2.4G) 6dB(5G)
- Heavy Sheet Glass (12mm); Attenuation value: 8dB(2.4G) 10dB(5G)
- Brick Wall (120mm) / Solid Wood Door (40mm); Attenuation value: 10dB(2.4G) 15dB(5G)
- Thick Brick Wall (240mm); Attenuation value: 15dB(2.4G) 25dB(5G)
- Concrete (240mm); Attenuation value: 25dB(2.4G) 30dB(5G)

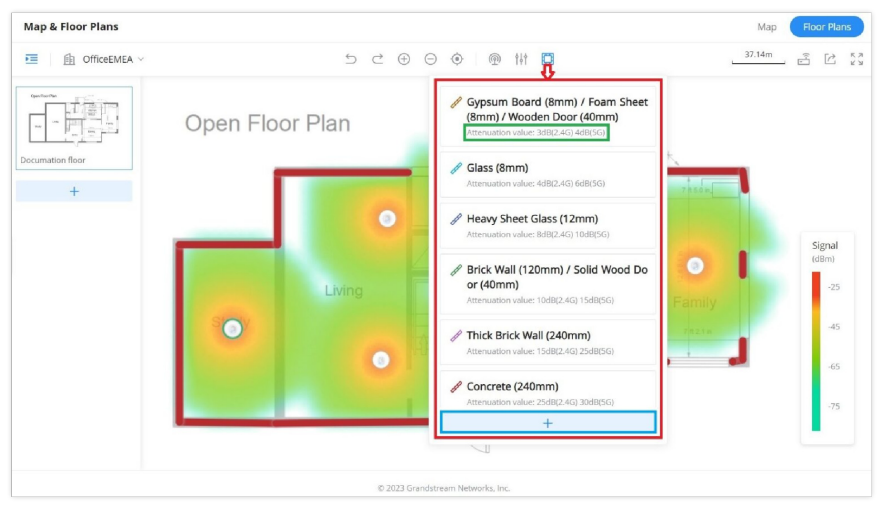

Floor Plans – Wall Types

Click on "+" button as shown above to add a custom wall or a divider.

Floor Plans – Custom wall or divider

- 1. Under devices, please select the GWN device either from adopted ones or virtual ones then place on the floor building accordingly.
- 2. Finally, click on the "**Heat Map**" icon and select either 2.4G or 5G wireless signal to be able to see the full range of the wireless signal. Also, it's possible to show only signal greater than the specified dBm, this way the user can hide the weak signal from the heat map.

Floor Plans – Heat map

# **INSIGHTS**

## **Site Survey**

An integrated Wi-Fi Scanner is supported on GWN Management Platforms helps the administrator to scan the wireless networks in the area and to display extensive information including: SSID's name, AP's MAC address, Channel used, Wi-Fi Standard, Bandwidth, security standard used, Manufacturer, RSSI, ... and more.

| Detect Ref     | resh      |         |           |             |            | All Time      |            | 2.468.56      |        |               |
|----------------|-----------|---------|-----------|-------------|------------|---------------|------------|---------------|--------|---------------|
|                | (Gar)     |         |           |             |            | Air finne     |            | 2.400.00      | - Q.s. |               |
| 510 0          | BSSID     | Channel | Protocol  | Bandwidth 🕀 | Encryption | Manufacturer  | Num of APs | Scanned by    | RSSI 🗘 | Last Seen 🗘   |
| uffing.        | 9C:C9:E8  | 5G      | 802.11ac  | 80          | WPA2       | NETGENE       | 1          | C0:74:AD:90:B | -92    | 2022-12-15 11 |
|                | 40:33:06  | 5G      | 802.11ac  | 80          | WPA2       | Second Sec.   | 1          | C0:74:AD:90:B | -88    | 2022-12-15 11 |
|                | B8:50:01  | 5G      | 802.11ac  | 40+         | WPA2       | Description.  | 1          | C0:74:AD:90:B | -95    | 2022-12-15 11 |
|                | C0:74:AD  | 5G      | 802.11ac  | 80          | WPA2       | for money     | 1          | C0:74:AD:90:B | -91    | 2022-12-15 11 |
| 10000          | 84:3D:C6  | 5G      | 802.11n/a | 20          | WPA2       | Configuration | 1          | C0:74:AD:90:B | -88    | 2022-12-15 11 |
| 100, 100, 00   | FC:40:09  | 5G      | 802.11ac  | 80          | WPA2       | an constant   | 1          | C0:74:AD:90:B | -90    | 2022-12-15 11 |
|                | B8:50 0 0 | 5G      | 802.11ac  | 40+         | WPA2       | Loren lans.   | 1          | C0:74:AD:90:B | -95    | 2022-12-15 11 |
|                | B8:50     | 5G      | 802.11ac  | 40+         | Open       | Lorenzy Main  | 1          | C0:74:AD:90:B | -92    | 2022-12-15 11 |
| and Strength . | C6:74     | 5G      | 802.11ac  | 80          | Open       | Georgenie     | 1          | C0:74:AD:90:B | -91    | 2022-12-15 11 |
| -              | 84        | 5G      | 802.11n/a | 20          | Open       | Care Lawrence | 1          | C0:74:AD:90:B | -88    | 2022-12-15 11 |

Site Survey

Users can press "Detect" button to run the Wi-Fi scanner or press "Refresh" button to refresh the results page.

## **Network Topology**

Network Topology shows an overview of the whole network starting from the GWN Router (Internet access) including GWN Switches and Access Points as well as Clients, this way the administrator/monitor can have very quickly an overview about the network in a glance. By clicking on a GWN device or a Client more information can be displayed.

### Features overview:

- Display network layout
- Visualize gateway, switch, access point, and connected client device information
- The topology map can be zoomed in, out, and nodes are retractable
- Support Mesh AP and also the option to Highlight Mesh AP
- VLAN information filtering

### Notes:

- Click on to collapse that part of the network.
- Dashed lines means wireless connection while solid lines means wired connection.

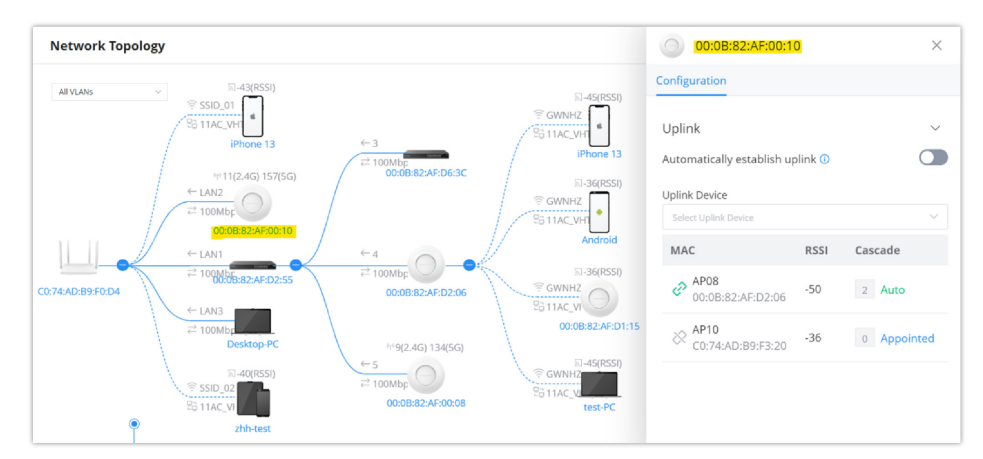

Network Topology

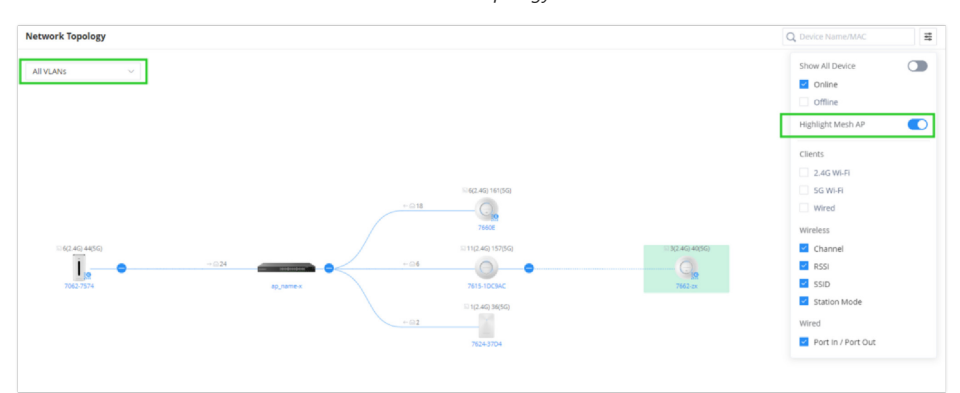

Network Topology – Highlight mesh

To backup the current topology or share it, on the top right corner of the page, click on "**Export**" button, a PNG image will be downloaded.

### Note:

For the best result adjust the network topology to the best viewable size before exporting.

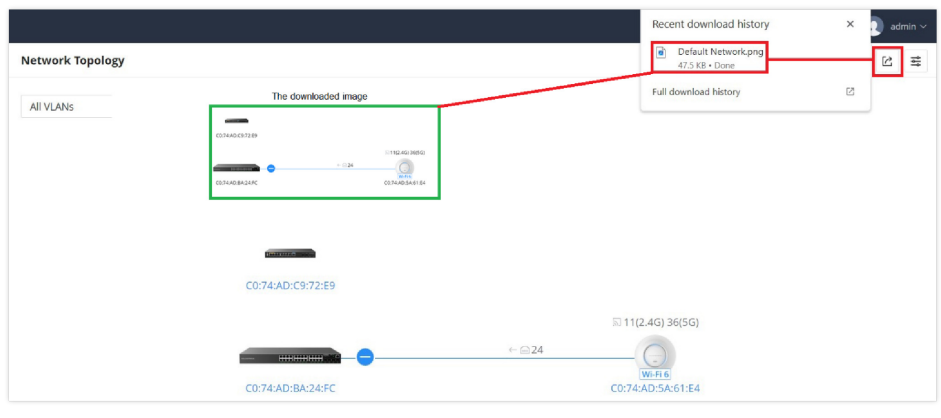

Network Topology – Export

# **ALERTS**

Alerts page displays alerts about the network, the user can specify to display only certain types like (**System, Performance, Security or Network**) or the levels. To check the alerts which have been generated, please navigate to **Web UI**  $\rightarrow$  **Alerts** page.

The alerts can be displayed either by type or levels. However, that is not the only way to display them. The user can filter through the alert log using a date interval or search by MAC address or device name.

### • Alert Types

The available types are System, Performance, Security, Network, or the user can choose to display all the types.

| Alerts                                               |                          |                       |            | 🕲 Alert Set | tings 📑    | Alert Notification |
|------------------------------------------------------|--------------------------|-----------------------|------------|-------------|------------|--------------------|
| Delete Delete All Mark All as Read                   | Start Date - End Date    | All Types 🔷           | All Levels | ~ Q M/      | AC/Name    |                    |
| Alert Detail                                         |                          | All Types             | Level      |             | Alert Time |                    |
| Device (C0:74:AD:B9:F1:9C) configuration has been mo | dified by the local user | System<br>Performance | Notice     |             | 2023-09-20 | 12:57PM            |
| Device (C0:74:AD:B9:F1:9C) configuration has been mo | dified by the local user | Security<br>Network   | Notice     |             | 2023-09-20 | 12:56PM            |
| Device (C0:74:AD:B9:F1:9C) configuration has been mo | dified by the local user | System                | Notice     |             | 2023-09-18 | 03:11PM            |
| Device (C0:74:AD:B9:F1:9C) configuration has been mo | dified by the local user | System                | Notice     |             | 2023-09-18 | 03:08PM            |

Alerts Types

### • Alert Levels

The user can filter the alert level by the following levels: All Levels, Emergency, Warning or Notice.

| Alerts                                   |                                     |                  | ۲                    | Alert Settings     | fication |
|------------------------------------------|-------------------------------------|------------------|----------------------|--------------------|----------|
| Delete All Mark All as Read              | Start Date - End Date               | All Types $\sim$ | All Levels           | Q MAC/Name         |          |
| Alert Detail                             |                                     | Alert Type       | All Levels           | Alert Time         |          |
| Device (C0:74:AD:B9:F1:9C) configuration | has been modified by the local user | System           | Emergency<br>Warning | 2023-09-20 12:57PM |          |
| Device (C0:74:AD:B9:F1:9C) configuration | has been modified by the local user | System           | Notice               | 2023-09-20 12:56PM |          |
| Device (C0:74:AD:B9:F1:9C) configuration | has been modified by the local user | System           | Notice               | 2023-09-18 03:11PM |          |
| Device (C0:74:AD:B9:F1:9C) configuration | as been modified by the local user  | System           | Notice               | 2023-09-18 03:08PM |          |

Alerts Levels

## **Alert Settings**

In this page the user can select the alerts to be displayed, four categories or alerts are available (**system, performance, security and network**) and each category has even more options. Please check the figures below:

- System Alert includes: GWN.Cloud/GWN Manager, GWN Routers, GWN Switches and GWN Access points.
- Performance Alert includes: GWN.Cloud/GWN Manager, GWN Routers, GWN Switches and GWN Access points.
- Security Alert: GWN Access points (Rogue AP).
- Network Alert includes: GWN Routers, GWN Switches, GWN Access points and Client.

| Alerts > Alert Settings        |                                                             |
|--------------------------------|-------------------------------------------------------------|
| System Alert Performance Alert | Security Alert Network Alert                                |
|                                | Device configuration sync failed                            |
|                                | The current device has a time deviation of 30 minutes       |
|                                | O Turn on [ <u>Auto_Sync Time</u> ] to avoid time deviation |
|                                | Router                                                      |
|                                | O Router upgraded successfully                              |
|                                | 🔋 🐥 Router upgrade failed                                   |
|                                | Router temperature is too high                              |
|                                | Switch                                                      |
|                                | k Switch temperature is too high                            |
|                                | 🗌 🐥 Failure detected: Select 🗸 🗸                            |
|                                | The signal of the switch optical module is lost             |
|                                | Abnormal temperature detected on the switch optical module  |
|                                | 🗌 🜲 Switch backup failed                                    |
|                                | 🔰 🔮 Switch upgraded successfully                            |
|                                | Switch upgrade failed                                       |
|                                | AP                                                          |
|                                | AP upgraded successfully                                    |
|                                | AP upgrade failed                                           |
|                                | AP temperature is too high                                  |
|                                | Cancel Save                                                 |

Alert Settings – part 1

| lerts > Alert Settings       |                                                         |
|------------------------------|---------------------------------------------------------|
| ystem Alert Performance Aler | rt Security Alert Network Alert                         |
|                              | Router                                                  |
|                              | Image: CPU Usage exceeded         90         %          |
|                              | V Memory Usage exceeded 90 %                            |
|                              | 1.4GHz Channel Usage exceeded 60 %                      |
|                              | Image: SGHz Channel Usage exceeded         60         % |
|                              | 2.4GHZ Clients exceeded 20                              |
|                              | 5.GHz Clients exceeded 20                               |
|                              | 🔮 WAN port throughput exceeded 50 Mbps $\vee$           |
|                              | 1 WAN port uplink Bandwidth exceeded 50 Mbps $\sim$     |
|                              | 🜲 WAN port downlink Bandwidth exceeded 50 Mbps \vee     |
|                              | Switch                                                  |
|                              | CPU Usage exceeded 90 %                                 |
|                              | Memory Usage exceeded 90 %                              |
|                              | Switch Port Packet Loss Rate exceeded 10 %              |
|                              | AP                                                      |
|                              | CPU Usage exceeded 90 %                                 |
|                              | Memory Usage exceeded 90 %                              |
|                              | 2.4GHz Channel Usage exceeded 60 %                      |
|                              |                                                         |
|                              | Cancel Save                                             |

Alert Settings – part 2

| System Alert Der | formance Alert Security Alert Network Alert                                                                                                    |
|------------------|----------------------------------------------------------------------------------------------------|
| good for the     |                                                                                                    |
|                  | Select alerts to be notified of     AP                                                                                                    |
|                  | Evolution of the second second s |
|                  |                                                                                                    |

Alert Settings – part 3

| Sterri Alert Pe |                                           |
|-----------------|-------------------------------------------|
|                 | Router USB/LAN/WAN port connection        |
|                 | Switch                                    |
|                 | 🔰 Port Up                                 |
|                 | 🚺 Port Down                               |
|                 | PoE power off                             |
|                 | Port errdisable                           |
|                 | АР                                        |
|                 | <b>Q</b> RF not started                   |
|                 | AP channel automatically switched         |
|                 | AP wired port negotiation                 |
|                 | Channel radar avoidance                   |
|                 | Client                                    |
|                 | 🔶 Portal authentication failed            |
|                 | Client failed to authenticate with 802.1X |
|                 | Olient wireless connection failed         |
|                 |                                           |

Alert Settings – part 4

## **Alert Notification**

In this page, Emails addresses can be specified to receive notifications for the selected alerts, the notifications can be sent to the configured emails, web or App.

### Note:

Each account can independently set alerts they want to receive and the email address to receive them.

| Email Address                        | Documentacti   | Documentaction-center@grandstream.com |              |            |       |
|--------------------------------------|----------------|---------------------------------------|--------------|------------|-------|
|                                      | EMEA@grands    | stream.com                            |              | •          |       |
|                                      |                |                                       | Add          | New Item 🕕 |       |
| System Alert Performance Alert       | Security Alert | Network Alert                         |              |            |       |
| Alert Detail                         |                |                                       | Notification | Туре 🕕     |       |
| Cloud                                |                |                                       |              |            |       |
| 👃 AP offline for more than 30 min    | s              |                                       | Web 🔵        | Email 🔵    | App 🔵 |
| AP online (After offline for 30 m    | ins)           |                                       | Web          | Email 💽    | Арр   |
| Router offline for more than 30 mins |                |                                       | Web          | Email      | Арр 🔵 |
| Router online (After offline for 3)  | 30 mins)       |                                       | Web          | Email      | App   |
| Switch offline for more than 30      | mins           |                                       | Web 🔵        | Email 🚺    | App 🔵 |
| Switch online (After offline for 3   | 0 mins)        |                                       | Web          | Email 🔵    | App   |
| Cancel/Return Shared Network         |                |                                       | Web          | Email      | App 💽 |
| Device configuration sync failed     |                |                                       | Web 🔵        | Email      | Арр   |

| System Alert Notifications |
|----------------------------|
| -)                         |

| Alert Detail       Notification Type ①         Cloud <ul> <li>Network Throughput exceeded 999Mbps</li> <li>Web ① Email ① App ①</li> <li>SSID Throughput exceeded 444Mbps</li> <li>Web ① Email ① App ①</li> </ul> CUU Usage exceeded 90%       Web ① Email ① App ①         CPU Usage exceeded 50%       Web ① Email ① App ①         Memory Usage exceeded 60%       Web ① Email ① App ①         SGHz Channel Usage exceeded 60%       Web ① Email ① App ①         SGHz Channel Usage exceeded 60%       Web ① Email ② App ①         SGHz Channel Usage exceeded 50%       Web ① Email ② App ①         SGHz Channel Usage exceeded 50%       Web ① Email ③ App ①         SGHz Channel Usage exceeded 50%       Web ① Email ④ App ①         SGHz Channel Usage exceeded 50Mbps       Web ① Email ④ App ①         SGHz Clents exceeded 20       Web ① Email ④ App ①         SGHz Clents exceeded 50Mbps       Web ① Email ④ App ①         WAN port throughput exceeded 50Mbps       Web ① Email ④ App ①         WuN port downlink Bandwidth exceeded 50Mbps       Web ① Email ④ App ①         WuN port downlink Bandwidth exceeded 50Mbps       Web ① Email ④ App ①         Switch       Email ④ App ①       App ①         O CPU Usage exceeded 90%       Web ① Email ④ App ①       App ①         Memory Usage exceeded 90%                                                                                                    | iystem Alert Performance Alert Se     | curity Alert Network Alert |                     |
|----------------------------------------------------------------------------------------------------|---------------------------------------|----------------------------|---------------------|
| cloud         I Network Throughput exceeded 999Mbps       Web I Email I App I App         I SiD Throughput exceeded 444Mbps       Web I Email I App I I I I I I I I I I I I I I I I I                                                                                                    | Alert Detail                          |                            | Notification Type 🕕 |
| Network Throughput exceeded 999Mbps       Web        Email        App          SSID Throughput exceeded 444Mbps       Web        Email        App          Router          App          O CPU Usage exceeded 90%       Web        Email        App          Memory Usage exceeded 60%       Web        Email        App          SGHz Channel Usage exceeded 60%       Web        Email        App          SGHz Channel Usage exceeded 60%       Web        Email        App          SGHz Clents exceeded 20       Web        Email        App          SGHz Clents exceeded 20       Web        Email        App          WAN port throughput exceeded 50Mbps       Web        Email        App          WAN port downlink Bandwidth exceeded 50Mbps       Web        Email        App          WAN port downlink Bandwidth exceeded 50Mbps       Web        Email        App          WUB way port downlink Bandwidth exceeded 50Mbps       Web        Email        App          Web        Email        App            WuN port downlink Bandwidth exceeded 50Mbps       Web        Email        App           Wich Usage exceeded 90%       Web        Email                                                                                                    | Cloud                                 |                            |                     |
| SSID Throughput exceeded 444Mbps       Web < Email < App          Router          CPU Usage exceeded 90%       Web < Email < App          Memory Usage exceeded 60%       Web < Email < App          SIGL Channel Usage exceeded 60%       Web < Email < App          SIGL Channel Usage exceeded 60%       Web < Email < App          SIGL Channel Usage exceeded 60%       Web < Email < App          SIGL Clents exceeded 20       Web < Email < App          SIGL Clents exceeded 20       Web < Email < App          WAN port dwnlink Bandwidth exceeded 50Mbps       Web < Email < App          WAN port dwnlink Bandwidth exceeded 50Mbps       Web < Email < App          WAN port dwnlink Bandwidth exceeded 50Mbps       Web < Email < App          WUN port Unlink Bandwidth exceeded 50Mbps       Web < Email < App          WUN port Unlink Bandwidth exceeded 50Mbps       Web < Email < App          WUN port Unlink Bandwidth exceeded 50Mbps       Web < Email < App          WUN port Unlink Bandwidth exceeded 50Mbps       Web < Email < App          WUN port Unlink Bandwidth exceeded 50Mbps       Web < Email < App          WUN port Unlink Bandwidth exceeded 50Mbps       Web < Email < App          WUN port Unlink Bandwidth exceeded 50Mbps       Web < Email < App          WUN port Unlink Bandwidth exceeded 50Mbps       Web < Email < App                                                                                                    | Network Throughput exceeded 9991      | Mbps                       | Web 💽 Email 🚺 App 🔵 |
| Router         I CPU Usage exceeded 90%       Web I Email I App I         I Memory Usage exceeded 60%       Web I Email I App I         I 2.4GHz Channel Usage exceeded 60%       Web I Email I App I         I 2.4GHz Clents exceeded 20%       Web I Email I App I         I 2.4GHZ Clents exceeded 20       Web I Email I App I         I 2.4GHZ Clents exceeded 20       Web I Email I App I         I 3.GHZ Clents exceeded 20       Web I Email I App I         I WAN port utnoughput exceeded 50Mbps       Web I Email App I         I WAN port uplink Bandwidth exceeded 50Mbps       Web I Email App I         I WAN port downlink Bandwidth exceeded 50Mbps       Web I Email App I         I WAN port uplink Bandwidth exceeded 50Mbps       Web I Email App I         I WAN port downlink Bandwidth exceeded 50Mbps       Web I Email App I         I WAN port downlink Bandwidth exceeded 50Mbps       Web I Email App I         I WAN port downlink Bandwidth exceeded 50Mbps       Web I Email App I         I WAN port downlink Bandwidth exceeded 50Mbps       Web I Email App I         I WAN port downlink Bandwidth exceeded 50Mbps       Web I Email App I         I WAN port downlink Bandwidth exceeded 50Mbps       Web I Email App I         I WAN port downlink Bandwidth exceeded 50Mbps       Web I Email App I         I WAND I Downlink Bandwidth exceeded 50Mbps                                                                                                    | SSID Throughput exceeded 444Mbp       | s                          | Web 💽 Email 🚺 App 🥥 |
| • CPU Usage exceeded 90%       Web • Email • App •         • Memory Usage exceeded 60%       Web • Email • App •         • 2.4GHz Channel Usage exceeded 60%       Web • Email • App •         • 3GHz Channel Usage exceeded 60%       Web • Email • App •         • 2.4GHz Clents exceeded 60%       Web • Email • App •         • 2.4GHz Clents exceeded 20       Web • Email • App •         • SGHz Clents exceeded 20       Web • Email • App •         • WAN port dwnghut exceeded 50Mbps       Web • Email • App •         • WAN port dwnlink Bandwidth exceeded 50Mbps       Web • Email • App •         • WAN port dwnlink Bandwidth exceeded 50Mbps       Web • Email • App •         • WAN port dwnlink Bandwidth exceeded 50Mbps       Web • Email • App •         • WU Dugge exceeded 90%       Web • Email • App •         • CPU Usage exceeded 90%       Web • Email • App •         • Memory Usage exceeded 90%       Web • Email • App •         • Memory Usage exceeded 90%       Web • Email • App •         • Switch Port Packet Loss Rate exceeded 10%       Web • Email • App •                                                                                                    | Router                                |                            |                     |
| Memory Usage exceeded 60%       Web       Email       App         2.4GHz Channel Usage exceeded 60%       Web       Email       App         5 GHz Channel Usage exceeded 60%       Web       Email       App         2.4GHz Clents exceeded 20       Web       Email       App         2.4GHz Clents exceeded 20       Web       Email       App         3.GHz Clents exceeded 20       Web       Email       App         WAN port throughput exceeded 50Mbps       Web       Email       App         WAN port downlink Bandwidth exceeded 50Mbps       Web       Email       App         WAN port downlink Bandwidth exceeded 50Mbps       Web       Email       App         Work       CPU Usage exceeded 90%       Web       Email       App         Yet DUsage exceeded 90%       Web       Email       App       App         Yet DUsage exceeded 90%       Web       Email       App       App         Yet DUsage exceeded 90%       Web       Email       App       App         Yet DUsage exceeded 90%       Web       Email       App       App         Yet DUsage exceeded 90%       Web       Email       App       App         Yet DUsage exceeded 90%       Web       Email                                                                                                    | CPU Usage exceeded 90%                |                            | Web 🔵 Email 🚺 App 🂽 |
| 2.4GHz Channel Usage exceeded 60%       Web        Email        App          9 5GHz Channel Usage exceeded 60%       Web        Email        App          9 2.4GHz Clients exceeded 20       Web        Email        App          9 5GHz Clients exceeded 20       Web        Email        App          9 5GHz Clients exceeded 20       Web        Email        App          9 KMN port throughput exceeded 50Mbps       Web        Email        App          9 WAN port downlink Bandwidth exceeded 50Mbps       Web        Email        App          9 WAN port downlink Bandwidth exceeded 50Mbps       Web        Email        App          9 WAN port downlink Bandwidth exceeded 50Mbps       Web        Email        App          9 WUS        Email        App            9 WUS        Email        App            9 CPU Usage exceeded 90%       Web        Email        App           9 Memory Usage exceeded 90%       Web        Email        App           9 Switch       Email        App              9 Memory Usage exceeded 90%       Web        Email        App <td< th=""><th>Memory Usage exceeded90%</th><th></th><th>Web 🌑 Email 🌑 App 🕥</th></td<>                                                                                                    | Memory Usage exceeded90%              |                            | Web 🌑 Email 🌑 App 🕥 |
| SGH2 Channel Usage exceeded 60%       Web       Email       App         2.4GH2 Clients exceeded 20       Web       Email       App         5.GH2 Clients exceeded 20       Web       Email       App         WAN port throughput exceeded 50Mbps       Web       Email       App         WAN port throughput exceeded 50Mbps       Web       Email       App         WAN port downlink Bandwidth exceeded 50Mbps       Web       Email       App         WAN port downlink Bandwidth exceeded 50Mbps       Web       Email       App         WaN port downlink Bandwidth exceeded 50Mbps       Web       Email       App         Wort Dusge exceeded 90%       Web       Email       App       App         Memory Usage exceeded 90%       Web       Email       App       App         Switch       Web       Email       App       App                                                                                                    | 2.4GHz Channel Usage exceeded 60      | 96                         | Web 💽 Email 🂽 App 🕥 |
| <sup>1</sup> 2.4GHZ Clients exceeded 20        Web        Email        App <sup>1</sup> 5.GHZ Clients exceeded 20        Web        Email        App <sup>1</sup> WAN port throughput exceeded 50Mbps        Web        Email        App <sup>1</sup> WAN port uplink Bandwidth exceeded 50Mbps        Web        Email        App <sup>1</sup> WAN port downlink Bandwidth exceeded 50Mbps        Web        Email        App <sup>1</sup> WAN port downlink Bandwidth exceeded 50Mbps        Web        Email        App <sup>1</sup> WAN port downlink Bandwidth exceeded 50Mbps        Web        Email        App <sup>1</sup> WUSage exceeded 90% <sup>1</sup> Web        Email        App <sup>1</sup> CPU Usage exceeded 90% <sup>1</sup> Web        Email        App <sup>1</sup> Memory Usage exceeded 90% <sup>1</sup> Web        Email        App <sup>1</sup> Memory Usage exceeded 90% <sup>1</sup> Web        Email        App <sup>1</sup> Memory Usage exceeded 90% <sup>1</sup> Web        Email        App                                                                                                    | 5GHz Channel Usage exceeded 60%       |                            | Web 🔵 Email 🌔 App 🌔 |
| <sup>©</sup> S.GHz Clients exceeded 20        Web <sup>©</sup> Email        App <sup>©</sup> WAN port throughput exceeded 50Mbps        Web <sup>©</sup> Email        App <sup>®</sup> WAN port uplink Bandwidth exceeded 50Mbps        Web <sup>©</sup> Email        App <sup>®</sup> WAN port downlink Bandwidth exceeded 50Mbps        Web <sup>©</sup> Email        App <sup>®</sup> WAN port downlink Bandwidth exceeded 50Mbps        Web <sup>©</sup> Email        App <sup>®</sup> WAN port downlink Bandwidth exceeded 50Mbps        Web <sup>©</sup> Email        App <sup>®</sup> CPU Usage exceeded 90%        Web <sup>©</sup> Email        App <sup>®</sup> CPU Usage exceeded 90%        Web <sup>©</sup> Email        App <sup>®</sup> MAN port Packet Loss Rate exceeded 10%        Web <sup>©</sup> Email        App                                                                                                    | 1.4GHZ Clients exceeded 20            |                            | Web 🔵 Email 🂽 App 🥥 |
| WAN port throughput exceeded 50Mbps       Web       Email       App         WAN port uplink Bandwidth exceeded 50Mbps       Web       Email       App         WAN port downlink Bandwidth exceeded 50Mbps       Web       Email       App         WAN port Uplink Bandwidth exceeded 50Mbps       Web       Email       App         Switch             CPU Usage exceeded 90%       Web       Email       App          Memory Usage exceeded 90%       Web       Email       App          Switch       Web       Email       App                                                                                                    | 5.GHz Clients exceeded 20             |                            | Web 🔵 Email 🚺 App 🥥 |
| WAN port uplink Bandwidth exceeded 50Mbps       Web       Email       App         WAN port downlink Bandwidth exceeded 50Mbps       Web       Email       App         Switch             CPU Usage exceeded 90%       Web       Email       App          Memory Usage exceeded 90%       Web       Email       App          Switch       Web       Email       App          Switch Port Packet Loss Rate exceeded 10%       Web       Email       App                                                                                                    | WAN port throughput exceeded 50N      | Лbps                       | Web 🔵 Email 🂽 App 🕥 |
| WAN port downlink Bandwidth exceeded 50Mbps     Web      Email      App      Web      Email      App      Memory Usage exceeded 90%     Web      Email      App      App      Memory Usage exceeded 90%     Web      Email      App      App | 😲 WAN port uplink Bandwidth exceed    | ed 50Mbps                  | Web 🔵 Email 🚺 App 🥥 |
| Switch       Web C Email App C         CPU Usage exceeded 90%       Web Email App C         Memory Usage exceeded 90%       Web Email App App C         Switch Port Packet Loss Rate exceeded 10%       Web Email App App C                                                                                                    | 🌲 WAN port downlink Bandwidth exce    | eded 50Mbps                | Web 🂽 Email 🂽 App 🕥 |
| CPU Usage exceeded 90%     Web     Email     App     Web     Email     App     Web     Email     App     App | Switch                                |                            |                     |
| Memory Usage exceeded 90%     Web Memory Usage exceeded 90%     Web Email App App     Web Email App     App     App                                                                                                    | CPU Usage exceeded 90%                |                            | Web 💽 Email 🂽 App 🂽 |
| 🌲 Switch Port Packet Loss Rate exceeded 10% Web 🕥 Email 🂽 App 🕥                                                                                                    | Memory Usage exceeded 90%             |                            | Web 🔵 Email 🚺 App 🥥 |
|                                                                                                    | 💄 Switch Port Packet Loss Rate exceed | ed 10%                     | Web 🔵 Email 💽 App 🔵 |
|                                                                                                    |                                       | Const 1                    |                     |

Performance Alert Notifications

| Email Address                                  | Documentaction-center@grandstream.com            |
|------------------------------------------------|--------------------------------------------------|
|                                                | EMEA@grandstream.com                             |
|                                                | Add@more.com                                     |
|                                                |                                                  |
|                                                | Add New Item \pm                                 |
| iystem Alert Performance Alert                 | Add New Item 💿                                   |
| iystem Alert Performance Alert Alert Detail    | Add New Item  Security Alert Notification Type ① |
| System Alert Performance Alert Alert Detail AP | Add New Item  Security Alert Notification Type   |

Security Alert Notifications

| Alert Detail                       | Notification Type ① |
|------------------------------------|---------------------|
| Router                             |                     |
| 🞽 Network failed                   | Web 🔵 Email 🂽 App 🔵 |
| 🐥 PPPoE connection failed          | Web 🔵 Email 🂽 App 🔵 |
| RF not started                     | Web 🕥 Email 🂽 App 🕥 |
| 🞽 WAN is down                      | Web 🚺 Email 🂽 App 🚺 |
| 💙 Channel radar avoidance          | Web 🔵 Email 🂽 App 🥥 |
| 🐥 RADIUS server failed             | Web 🔵 Email 🂽 App 🔵 |
| Router USB/LAN/WAN port connection | Web 🔵 Email 🂽 App 🔵 |
| Switch                             |                     |
| 🚺 Port Up                          | Web 🔵 Email 🂽 App 🔵 |
| Port Down                          | Web 🔵 Email 🂽 App 🥥 |
| PoE power off                      | Web 🔵 Email 🂽 App 🧊 |
| Port errdisable                    | Web 🔵 Email 🂽 App 🥥 |
| AP                                 |                     |
| 💔 RF not started                   | Web 🔵 Email 🂽 App 🔵 |
| AP channel automatically switched  | Web 🚺 Email 🂽 App 🚺 |
| AP wired port negotiation          | Web 🔵 Email 🂽 App 🔵 |
| Cancel Sal                         | 0                   |

Network Alert Notifications

# SETTINGS

## Wi-Fi

All the related settings about Wi-Fi can be found in this page, split into 2 sections Wireless LAN, Global Radio Settings and Mesh.

## Wireless LAN

Under Wireless LAN section, SSIDs will displayed with Wi-Fi Status and Online Devices etc. for configuration click on the SSID or configuration icon.

the user can also click on + Add button to add new SSID, the configuration can be only specific for this SSID, to configure radios for all SSIDs please click on section two **"Global Radio Settings"**.

| Wireless L | NN.                               |                |                                        |                              | Q Search Name |            | + / |
|------------|-----------------------------------|----------------|----------------------------------------|------------------------------|---------------|------------|-----|
| Name       | Wi-Fi Status                      | VLAN ID        | Online Devices                         | Security Type                | Portal        | Operation  | n B |
| EMEA       | Enabled                           | -              | 4                                      | Personal                     | Disabled      | © 🗇        |     |
|            |                                   |                |                                        |                              |               |            |     |
| Global Rad | Enabled                           | -              | 1                                      | Personal                     | Disabled      | © <u>–</u> |     |
| Global Rad | Enabled                           | -              | 1                                      | Personal                     | Disabled      | ۵<br>۵     |     |
| Global Rad | Enabled                           | The AP or      | 1<br>ly support 5 SSIDs under the same | Personal                     | Disabled      | © <u>1</u> |     |
| Global Rad | Enable Mesh<br>• Scan Interval () | The AP or<br>5 | 1<br>Iy support 5 SSIDs under the same | Personal<br>VLAN If enabled. | Disabled      | ۵<br>۵     |     |

Wi-Fi page

## Add a SSID

To add new SSID, navigate to **Web UI**  $\rightarrow$  **Settings**  $\rightarrow$  **Wi-Fi page**  $\rightarrow$  **Wireless LAN section** then click "Add" button. A new page will popup, enter different settings to add new SSID.

Add wireless LAN

| Basic                |                                    |  |
|----------------------|------------------------------------|--|
| WiFi                 | Check to enable Wi-Fi for the SSID |  |
| SSID                 | Set or modify the SSID name.       |  |
| Client IP Assignment | Select between Bridge or NAT       |  |

| Associated VLAN                                                                                                    | Check to Enable VLAN and enter VLAN ID, otherwise, this SSID will be using the default network group.                                                                                                    |  |
|----------------------------------------------------------------------------------------------------|----------------------------------------------------------------------------------------------------|--|
| Enable Captive Portal                                                                                                    | Click on the checkbox to enable the captive portal feature.                                                                                                    |  |
| SSID Band                                                                                                    | Select the Wi-Fi band the GWN will use, three options are available:<br>Dual-Band, 2.4GHz or 5GHz                                                                                                    |  |
|                                                                                                    | Access Security                                                                                                    |  |
| Security Type                                                                                                    | <ul> <li>Set the security type, 5 options are available:</li> <li>Open : no security is required</li> <li>Personal: Select the WPA Pre-Shared Key and the WPA Mode</li> <li>Enterprise: Select Radius Authentication and WPA Mode.</li> <li>PPSK: Select the PPSK Group.</li> <li>Hotspot2.0 OSEN: Select the RADIUS Authentication</li> </ul>                                                                                                    |  |
| 802.11w                                                                                                    | <ul><li>Disabled: disable 802.11w;</li><li>Optional: either 802.11w supported or unsupported clients can access the network;</li><li>Required: only the clients that support 802.11w can access the network.</li></ul>                                                                                                    |  |
|                                                                                                    | Access Control                                                                                                    |  |
| MAC Filter                                                                                                    | Choose Blacklist/Whitelist to specify MAC addresses to be excluded/included from connecting to Wi-Fi. Default is Disabled.                                                                                                    |  |
| Client Isolation                                                                                                    | <ul> <li>Client isolation feature blocks any TCP/IP connection between connected clients to GWN76xx's Wi-Fi access point. Client isolation can be helpful to increase security for Guest networks/Public Wi-Fi. Available modes are:</li> <li>Radio Mode: Wireless clients can access to the internet services, GWN7xxx router and the access points GWN76xx but they cannot communicate with each other.</li> <li>Internet Mode: Wireless clients will be allowed to access only the internet services and they cannot access any of the management services, either on the router nor the access points GWN76xx.</li> <li>Gateway MAC Mode: Wireless clients can only communicate with the gateway, the communication between clients is blocked and they cannot access any of the management services on the GWN76xx access points.</li> </ul> |  |
| Client Time Policy                                                                                                    | Configures the client time policy. Default is None.                                                                                                    |  |
| Bandwidth Control                                                                                                    | Select Bandwidth Control (Per-SSID or Per-Client), then select from the Bandwidth rules previously created.                                                                                                    |  |
| Schedule                                                                                                    | Select a schedule that will be applied to this SSID, schedules can be managed from the menu "Settings $\rightarrow$ Profiles $\rightarrow$ Schedule".                                                                                                    |  |
| Device Assignment                                                                                                    |                                                                                                    |  |
| Select from the Devices list the ones to be part of this SSID.<br>Note: If an AP or router that uses the Wi-Fi network is selected, new APs will be automatically added to the network. |                                                                                                    |  |
| Advanced                                                                                                    |                                                                                                    |  |
| SSID Hidden                                                                                                    | Select to hide SSID. SSID will not be visible when scanning for Wi-Fi, to connect a device to hidden SSID, users need to specify SSID name and authentication password manually.                                                                                                    |  |
| DTIM Period                                                                                                    | Configures the frequency of DTIM (Delivery Traffic Indication Message) transmission per each beacon<br>broadcast. Clients will check the AP for buffered data at every configured DTIM Period. You may set a high<br>value for power saving consideration.<br>Default value is 1, meaning that AP will have DTIM broadcast every beacon. If set to 10, AP will have                                                                                                    |  |

|                                    | DTIM broadcast every 10 beacons.<br>Valid range: 1 – 10.                                                                                                    |
|------------------------------------|----------------------------------------------------------------------------------------------------|
| Wireless Client Limit              | Configure the limit for wireless client. If there's an SSID per-radio on a network group, each SSID will have the same limit. So, setting a limit of 50 will limit each SSID to 50 users independently. 0 means limit is disabled.                                                                                                    |
| Client Inactivity Timeout          | AP will remove the client's entry if the client generates no traffic at all for the specified time period. The client inactivity timeout is set to 300 seconds by default.                                                                                                    |
| Multicast/Broadcast<br>Suppression | <b>Disable:</b> all of the broadcast and multicast packages will be forwarded to the wireless interface.<br><b>Enable:</b> all of the broadcast and multicast packages will be discarded except DHCP/ARP/IGMP/ND;<br><b>Enable with Proxy ARP enabled:</b> enable the optimization with Proxy ARP enabled in the meantime.                                                                                                    |
| Convert IP multicast to<br>unicast | Once selected, AP will convert multicast streams into unicast streams over the wireless link. Which helps to enhance the quality and reliability of video/audio stream and preserve the bandwidth available to the non-video/audio clients.                                                                                                    |
| Enable Voice Enterprise            | <ul> <li>Enable this feature to help clients connected to the GWN76xx to perform better roaming decision.</li> <li>The 802.11k standard helps clients to speed up the search for nearby APs that are available as roaming targets by creating an optimized list of channels. When the signal strength of the current AP weakens, your device will scan for target APs from this list.</li> <li>When your client device roams from one AP to another on the same network, 802.11r uses a feature called Fast Basic Service Set Transition (FT) to authenticate more quickly. FT works with both preshared key (PSK) and 802.1X authentication methods.</li> <li>802.11v allows client devices to exchange information about the network topology, including information about the RF environment, making each client network aware, facilitating overall improvement of the wireless network.</li> <li>Note: 11R is required for enterprise audio feature, 11V and 11K are optional.</li> <li>Enable Voice Enterprise is only available under "WPA/WPA2" and "WPA2" Security Mode.</li> </ul> |
| Enable 802.11r                     | Check to enable 802.11r                                                                                                    |
| Enable 802.11k                     | Check to enable 802.11k                                                                                                    |
| Enable 802.11v                     | Check to enable 802.11v                                                                                                    |
| ARP Proxy                          | Once enabled, AP will avoid transferring the ARP messages to Stations, while initiatively answer the ARP requests in the LAN.                                                                                                    |
| Enable Bonjour Gateway             | Click to enable Bonjour Gateway<br>Note: If enabled, client Bonjour requests on SSID can be forwarded to the VLAN of Bonjour services (such<br>as Samba).                                                                                                    |
| Enable U-APSD                      | Configures whether to enable U-APSD (Unscheduled Automatic Power Save Delivery)                                                                                                    |

Add Wireless LAN

## **Global Radio Settings**

In this page the Administrator can configure the global radio settings which will affect all the GWN devices with wireless signal, it's a convenient way to configure all the devices wireless signal at once.

| Wi-Fi<br>🔺 Global Radio Settings | 1                                                     |                                                      |
|----------------------------------|-------------------------------------------------------|------------------------------------------------------|
|                                  | General <u>^</u>                                      |                                                      |
|                                  | Band Steering ①                                       | Balance                                              |
|                                  | Client Steering 📀                                     |                                                      |
|                                  | Airtime Fairness                                      |                                                      |
|                                  | *Beacon Interval                                      | 100                                                  |
|                                  | Country/Region                                        | (المترب)Morocco                                      |
|                                  | 2.4G (802.11b/g/n/ax) ∧<br>Channel Width⊙<br>Channel⊙ | 20MHz 20MHz/40MHz 40MHz  Dynamically Assigned by RRM |
|                                  | Radio Power ()                                        | Dynamically Assigned by RRM $\qquad \lor$            |
|                                  | Enable Short Guard Interval                           |                                                      |
|                                  | Allow Legacy Devices(802.11b)                         |                                                      |
|                                  | Enable Minimum RSSI ③                                 |                                                      |
|                                  | Enable Minimum Rate 🛈                                 |                                                      |
|                                  | Wi-Fi5 Compatible Mode 📀                              |                                                      |
|                                  |                                                       |                                                      |
|                                  | 5G (802.11a/n/ac/ax) 🗡                                |                                                      |

Global Radio Settings

To configure a specific device (GWN AP or Wireless GWN router), navigate to **Web UI**  $\rightarrow$  **Devices**, then click on the device or the configuration icon then select the configuration Tab. Refer to the figure below:

| Devices > C0:74:AD:90:B2:40    |                      |   |
|--------------------------------|----------------------|---|
| Usage Info Debug Configuration |                      |   |
| General 🗸                      |                      |   |
| 2.4GHz ^                       |                      |   |
| 2.4GHz                         |                      |   |
| Channel Width 🛈                | Use Radio Settings   | ^ |
| Channel                        | Use Radio Settings   |   |
| Radio Power 🛈                  | 20MHz<br>20MHz/40MHz |   |
| Enable Minimum RSSI ①          | 40MHz                |   |
| Enable Minimum Rate 🛈          | Use Radio Settings   | ~ |

Device Configuration

Selecting the option "Use Radio Settings" from the drop-down list will use the settings configured on the Global Radio Settings section.

Please refer the table below:

| General         |                                                                                                    |  |
|-----------------|----------------------------------------------------------------------------------------------------|--|
|                 | Select from the drop-down list, four options are available:                                                                                                    |  |
|                 | • Disable Band Steering: Band steering is disabled                                                                                                    |  |
| Band Steering   | • 2.4G in priority: steer clients to 2.4G                                                                                                    |  |
|                 | • 5G in priority: steer clients to 5G                                                                                                    |  |
|                 | • Balance: balance between 2.4G and 5G.                                                                                                    |  |
| Client Steering | This feature will help Wi-Fi client to roam to other APs within same Network. Steering happens when clients is inactive or active clients with the standards 802.11K&V support.                                       |  |
| RSSI Threshold  | It will start monitoring the RSSI for the clients in order to redirect them to another GWN AP in the same network. This prevents clients from remaining associated with AP with less than ideal RSSI, which can cause |  |

|                                | poor connectivity and reduce performance for other clients. Default is -75.                                                                                                    |
|--------------------------------|----------------------------------------------------------------------------------------------------|
| Client Access<br>Threshold     | It will start monitoring the number of clients' connections with the AP, once reaching configured threshold, it will roam to the other. <i>Default is 30.</i>                                                                                                    |
| Airtime Fairness               | Allows faster clients to have more airtime than slower clients.                                                                                                    |
|                                | <ul> <li>Configures interval between beacon transmissions/broadcasts.</li> <li>The Beacon signals help to keep the network synchronized and provide main information about the network such as SSID, Timestamp</li> <li>Using High Beacon Interval: AP will be sending beacon broadcast less frequently. This will help to get better throughput, thus better speed/performance. It also helps to save WiFi clients energy consumption.</li> </ul>                                                    |
|                                | • Using Low Beacon Interval: AP will be sending beacon broadcast more frequently. This can help in environments with weak signal areas; sending more frequently beacons will increase chances to be received by WiFi clients with weak signal.                                                                                                    |
| Beacon Interval                | Notes:                                                                                                    |
|                                | <ul> <li>When AP enables several SSIDs with different interval values, the max value will take effect.</li> <li>When AP enables less than 3 SSIDs, the interval value which will be effective are the values from 40 to 500.</li> <li>When AP enables more than 2 but less than 9 SSIDs, the interval value which will be effective are the values from 100 to 500.</li> <li>When AP enables more than 8 SSIDs, the interval value which will be effective are the values from 200 to 500.</li> </ul> |
|                                | Mesh feature will take up a share when it is enabled.                                                                                                    |
|                                | Defauti vatue is 100ms. vatua range: 40 – 500 ms.                                                                                                    |
| Country/Region                 | Displays the country/region of the AP.                                                                                                    |
|                                | 2.4G/5G                                                                                                    |
| Channel Width                  | Choose the Channel Width, note that wide channel will give better speed/throughput, and narrow channel will have less interference. 20MHz is suggested in very high-density environment.                                                                                                    |
| Channel                        | Select "Auto" or a Dynamically Assigned by RRM. Default is "Auto".                                                                                                    |
| Custom Channel                 | Select a custom channels.<br>Note: that the proposed channels depend on Country Settings under Settings $\rightarrow$ System.                                                                                                    |
|                                | Set the Radio Power, it can be Low, Medium, or High or Custom or Dynamically assigned by RRM or Auto.                                                                                                    |
|                                | Note : Dynamically assigned by RRM activates TPC and CHD:                                                                                                    |
| Radio Power                    | <ul> <li>Transmit Power Control: TPC algorithm runs every 10 minutes. AP acquires the RSSI information of the neighbor by wireless scanning and establishes the neighbor table. The algorithm requires that there must be at least 3 neighbor APs with RSSI larger than -70dbm. Otherwise, power will not be adjusted.</li> <li>Coverage Hole Detection: CHD enables AP to decide whether to increase the AP power by the current SNR and SNR threshold of the connected clients.</li> </ul>          |
|                                | <b>Custom:</b> allows users to set a custom wireless power for both 5GHz/2.4GHz band, the value of this field must be between 1 and 31.                                                                                                    |
| Enable Short Guard<br>Interval | Check to activate this option to increase throughput.                                                                                                    |
| Allow Legacy Devices (802.11b) | Check to support 802.11b devices to connect the AP in 802.11n/g mode. (2.4GHz setting)                                                                                                    |
| Enable Minimum<br>RSSI         | Check to enable RSSI function, this will lead the AP to disconnect users below the configured threshold in Minimum RSSI (dBm).                                                                                                    |
| Minimum RSSI (dBm)             | Enter the minimum RSSI value in dBm. If the signal value is lower than the configured minimum value, the client will be disconnected. The input range is from "-94" or "-1".                                                                                                    |

| Enable Minimum Rate       | Specify whether to limit the minimum access rate for clients. This function may guarantee the connection quality between clients and AP.                                                                                                    |
|---------------------------|----------------------------------------------------------------------------------------------------|
| Minimum Rate (Mbps)       | Specify the minimum access rate. Once the client access rate is less than the specified value, AP will kick it off.<br>Available values are: 1Mbps, 2Mbps, 5Mbps, 6Mbps, 9Mbps, 11Mbps or 12Mbps.                                                                  |
| Wi-Fi5 Compatible<br>Mode | Some old devices do not support Wi-Fi6 well and may not be able to scan the signal or connect poorly. After turning on this switch, it will switch to Wi-Fi5 mode to solve the compatibility problem. At the same time, it will turn off Wi-Fi6 related functions. |

Global Radio Settings

### Mesh

Wireless Mesh Network is a wireless extension of the traditional wired network using multiple access points connected through wireless links to areas where wired access is not an option while also expanding the coverage of the WLAN network.

In the traditional WLAN network, the uplink of the AP is a wired network (usually an Ethernet Link):

- The advantages of a wired network are security, anti-interference and stable bandwidth.
- The disadvantages are high construction cost, long period of planning and deployment, and difficulty of change in case a modification is needed.

However, these are precisely the advantages of wireless networks. As a result, Wireless Mesh Network is an effective complement of wired network.

In addition, Mesh networking provides a mechanism for network redundancy. When an abnormality occurs in a wired network, an AP suffering the uplink failure can keep the data service continuity through its Mesh network.

For more details about the GWN Mesh Network feature, please don't hesitate to read the following technical paper:

### https://www.grandstream.com/sites/default/files/Resources/GWN76XX\_Mesh\_Network.pdf

Users can setup some Mesh Network parameters under the menu "Settings  $\rightarrow$  Wi-Fi  $\rightarrow$  Mesh", as shown on the figure below:

|                                                             |                                                                             | +                                                                                                   |
|-------------------------------------------------------------|-----------------------------------------------------------------------------|----------------------------------------------------------------------------------------------------|
|                                                             |                                                                             |                                                                                                    |
|                                                             |                                                                             |                                                                                                    |
| The AP only support 5 SSIDs under the same VLAN if enabled. |                                                                             |                                                                                                    |
| 5                                                           | 1-5 numbers                                                                 |                                                                                                    |
| 3                                                           | 1-3 numbers                                                                 |                                                                                                    |
| Cancel Save                                                 |                                                                             |                                                                                                    |
|                                                             | The AP only support 5 SSIDs under the same VLAN if enabled. 5 3 Cancel Save | The AP only support 5 SSIDs under the same VLAN if enabled. 5 1-5 numbers 3 1-3 numbers Cancel Save |

Mesh

## LAN

This page shows all the created VLANs as well as the Default VLAN (Default LAN), as well as the global switch settings that affects all the added GWN switches.

| LAN         |         |                   |              | Q Name/Gatewo | ay + Ac     |
|-------------|---------|-------------------|--------------|---------------|-------------|
| Name        | VLAN ID | Gateway           | Gateway IPv4 | Gateway IPv6  | Operation 🚔 |
| Default LAN | 1       | C0:74:AD:DF:CC:94 | -            | -             | ¢           |

LAN page

The user can click on + Add button to add a LAN/VLAN, then specify the name, VLAN ID, Gateway and IPv4/IPv6.

| LAN > Add LAN |                                                              |                   |                                     |         |           |                 |
|---------------|--------------------------------------------------------------|-------------------|-------------------------------------|---------|-----------|-----------------|
|               | * LAN Name                                                   | VLAN20            |                                     |         | 1-64 cha  | racters         |
|               | * VLAN ID                                                    | 20                |                                     |         | 3-4094 r  | sumbers         |
|               | VI AN-Only Network                                           |                   |                                     |         |           |                 |
|               |                                                              |                   |                                     |         |           |                 |
|               | Gateway                                                      | C0:74:AD:BF:AF:50 |                                     |         |           |                 |
|               | IPv4                                                         |                   |                                     |         |           |                 |
|               | IPv4                                                         |                   |                                     |         |           |                 |
|               | <ul> <li>▲ Gateway IPv4 Address/Prefix<br/>Length</li> </ul> | 192.168.20.1      |                                     | / 24    | Prefix le | ngth range 8-30 |
|               | DHCP Service                                                 | DHCP Server       |                                     | ×       |           |                 |
|               | * IPv4 Address Pool                                          | 192.168.20.2      | - 192.168.20.1                      | 0       |           |                 |
|               | * Release Time (m)                                           | 120               |                                     |         | 60-2880   | numbers         |
|               | DHCP Option                                                  | Option            | Туре                                | Service |           | Content         |
|               |                                                              |                   | Hexadecimal stri $ \smallsetminus $ |         |           | •               |
|               |                                                              |                   |                                     |         |           | Add New Item 🔮  |
|               | Preferred DNS Server                                         | 8.8.8.8           |                                     |         |           |                 |
|               | Alternative DNS Server                                       |                   |                                     |         |           |                 |
|               | IPv6                                                         |                   |                                     |         |           |                 |
|               | IPv6                                                         |                   |                                     |         |           |                 |
|               |                                                              |                   |                                     |         |           |                 |
|               |                                                              | Cancel Save       |                                     |         |           |                 |
|               |                                                              |                   |                                     |         |           |                 |
|               | Aa                                                           | u vlan            |                                     |         |           |                 |

## **Global Switch Settings**

Global Switch Settings allow the user to configure the general settings for all the GWN78XX switches which have been added to the account, instead of configuring the settings individually for each switch.

| <ul> <li>Global Switch Settings</li> </ul> |                              |             |   |
|--------------------------------------------|------------------------------|-------------|---|
|                                            | <b>RADIUS Authentication</b> |             |   |
|                                            | RADIUS Authentication        | None        | ~ |
|                                            | Voice VLAN                   |             |   |
|                                            | Voice VLAN                   |             |   |
|                                            | Multicast                    |             |   |
|                                            | IGMP Snooping VLAN           | Select LAN  | ~ |
|                                            | MLD Snooping VLAN            | Select LAN  | ~ |
|                                            | Unknown Multicast Message () | Flooding    | ~ |
|                                            | DHCP Snooping Settings       |             |   |
|                                            | DHCP Snooping                |             |   |
|                                            | 802.1X                       |             |   |
|                                            | Guest VLAN ①                 |             |   |
|                                            | Other                        |             |   |
|                                            | *Jumbo Frame                 | 9216        |   |
|                                            | Black Hole MAC Address       | None        |   |
|                                            |                              | Cancel Save |   |
|                                            |                              |             |   |

Global Switch Settings

| Radius Authentication |                                                |  |  |  |
|-----------------------|------------------------------------------------|--|--|--|
| Radius Authentication | Select a Radius server or click Add New RADIUS |  |  |  |

| Voice VLAN                |                                                                                             |  |  |  |  |  |
|---------------------------|---------------------------------------------------------------------------------------------|--|--|--|--|--|
| Voice VLAN                | Toggle voice VLAN on/off.                                                                   |  |  |  |  |  |
|                           | Multicast                                                                                   |  |  |  |  |  |
| IGMP Snooping VLAN        | Select the IGMP Snooping VLAN.                                                              |  |  |  |  |  |
| MLD Snooping VLAN         | Select the MLD Snooping VLAN.                                                               |  |  |  |  |  |
| Unknown Multicast Message | Configures how the switch (IGMP Snooping/MLD Snooping) handles packets from unknown groups. |  |  |  |  |  |
|                           | DHCP Snooping Settings                                                                      |  |  |  |  |  |
| DHCP Snooping             | Toggle DHCP Snooping on/off                                                                 |  |  |  |  |  |
|                           | 802.1X                                                                                      |  |  |  |  |  |
| Guest VLAN                | Configures whether to enable the guest VLAN function for the global port.                   |  |  |  |  |  |
|                           | Other                                                                                       |  |  |  |  |  |
| Jumbo Frame               | Enter the size of the jumbo frame. Range: 1518-10000                                        |  |  |  |  |  |
| Black Hole MAC Address    | Select a Black Hole MAC Address from the list or click Add New MAC group                    |  |  |  |  |  |

### Internet

Internet configuration like adding/configuring WAN ports or configuring Load-balancing/backup (Failover) between the WANs port are found here, please navigate to **Web UI**  $\rightarrow$  **Settings**  $\rightarrow$  **Internet** page.

### WAN

In this section, the user can add WAN (router WAN port or a device group) or edit previously created WAN ports and the number of WAN ports is determined by how many GWN routers are added/adopted to GWN.Cloud/GWN Manager accordingly. Once, the WAN/Device group is added, then the user can monitor the network health for the last 12 hours.

```
Please navigate to Web UI \rightarrow Settings \rightarrow Internet page \rightarrow WAN section.
```

|          |                       |               |                       |                                      |               | 1. A. A. A. A. A. A. A. A. A. A. A. A. A. |                |           |     |
|----------|-----------------------|---------------|-----------------------|--------------------------------------|---------------|-------------------------------------------|----------------|-----------|-----|
| WAN Name | Router                | Physical Port | MAC                   | Connection<br>Type                   | IP Address    | Connect<br>Duration                       | Network Health | Operation | 100 |
| GWN7052F | C0:74:AD:B9:F1:<br>9C | 4             | C0:74:AD:B9:F1:<br>A0 | Obtain IP<br>Automatically<br>(DHCP) | 192.168.5.82  | 2h 44m                                    | -12h Now       | Ø 🔟       |     |
| GWN7002  | C0:74:AD:BF:AF:<br>50 | 3             | C0:74:AD:BF:AF:<br>52 | Obtain IP<br>Automatically<br>(DHCP) | 192.168.5.130 | 2h 44m                                    | -12h Now       |           |     |

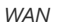

### • Network Health

Network Health is a feature that monitor the WAN (WAN ports or Device group) and displays the status for the last 12 hours for each WAN/device group with color code.

| WAN      |                     |                                                                                                    | Q WAN/ | Router     |           | + Add |
|----------|---------------------|----------------------------------------------------------------------------------------------------|--------|------------|-----------|-------|
| WAN Name | Router              | Network Health Monitor                                                                                    | ×      | rork<br>:h | Operation |       |
| GWN7052F | C0:74:AD<br>9:F1:9C | -12h High Packet Loss                                                                                     | Now    | Now        | © Ī       |       |
| GWN7002  | C0:74:AE<br>F:AF:50 | Packet loss: 2%<br>WAN: GWN7052F (C0:74 Average: 19ms<br>WAN IP: 192.168 Maximum: 105ms<br>09:40AM09:45AM |        | Now        | Ø Ū       |       |

Network Health

Hover with the cursor over the color to see more details like Packet loss percentage, duration etc.

### Green: Online

Grey: Offline

Red: High Packets Loss

## $\circ~$ Add or Edit a WAN/Device group

To edit a WAN click on the entry or click on "**Configure icon**" under operation, and to add a WAN click on "**Add**" button on the top of the page. on the next page, the user can configure the WAN name, router (WAN port or logical device group), physical port, connection type (DHCP, Static or PPPoE), MTU, DDNS, DMZ, UPnP, etc. Please check the figures and table below:

| Internet > GWN7052F               |                                         | © Sync           |
|-----------------------------------|-----------------------------------------|------------------|
| * WAN Name                        | GWN7052F                                | 1-64 characters  |
| *Router                           | C0:74:AD:B9:F1:9C 🗸                     |                  |
| * Physical Port                   | 4 ~                                     |                  |
| Connection Type                   | Obtain IP Automatically (DHCP) $$\sim$$ |                  |
| Static DNS                        |                                         |                  |
| * Preferred DNS Server            | 8.8.4.4                                 |                  |
| Alternative DNS Server            |                                         |                  |
| * Maximum Transmission Unit (MTU) | 1500                                    | 576-1500 numbers |
| WAN Port MAC Address              | Use Default MAC Address $\qquad \lor$   |                  |
| * Tracking IP Address 10          | 8.8.8.8                                 |                  |
| Tracking IP Address 2             |                                         |                  |
| VLAN Tag                          |                                         |                  |
| * VLAN Tag ID                     |                                         | 3-4094 numbers   |

Add/edit a WAN – part 1

| Internet > GWN7052F |                       |                                                                 |                                         | C Sync |
|---------------------|-----------------------|-----------------------------------------------------------------|-----------------------------------------|--------|
| * Priority          |                       | 0                                                               | Range 0-7 and 7 is the highest priority |        |
| Multiple            | e Public IP Addresses |                                                                 |                                         |        |
| * Public I          | P Address             |                                                                 | •                                       |        |
|                     |                       | Add New Item                                                    | •                                       |        |
| IPv6                |                       |                                                                 |                                         |        |
| IPv6                |                       |                                                                 |                                         |        |
| Connec              | tion Type             | Obtain IP Automatically (DHCPv6) $\qquad \lor$                  |                                         |        |
| Static D            | NS                    |                                                                 |                                         |        |
| * Preferre          | ed DNS Server         |                                                                 |                                         |        |
| Alterna             | tive DNS Server       |                                                                 |                                         |        |
| IPv6 Re             | ay to VLAN            | If enabled, IPv6 addresses will be relayed to LAN-side clients. |                                         |        |
| Tracking            | g IPv6 Address 1 🛈    |                                                                 |                                         |        |
| Trackin             | g IPv6 Address 2      |                                                                 |                                         |        |

Add/edit a WAN – part 2

| Internet > GWN7052F     |                                                                                                    | © Sync |
|-------------------------|----------------------------------------------------------------------------------------------------|--------|
| Iracking IPV6 Address 2 |                                                                                                    |        |
| DDNS                    |                                                                                                    |        |
| DDNSO                   |                                                                                                    |        |
| Service Provider        | no-ip.pl                                                                                             | v      |
| * Username              | GS                                                                                                   |        |
| * Password              |                                                                                                    | ٥      |
| * Domain                | GS.ddns.net                                                                                          |        |
|                         | If no account is available, please go to www.no-ip.pl to register for a user<br>password and domain. | name,  |
| DMZ                     |                                                                                                    |        |
| Destination Group       | None                                                                                                 | v      |
| UPnP                    |                                                                                                    |        |
| UPnP                    |                                                                                                    |        |
| *Destination Group      | Select                                                                                               | ×      |
|                         |                                                                                                    |        |
|                         | Cancel Save                                                                                          |        |

Add/edit a WAN – part 3

| WAN Name                           | Specify a name for the WAN                                                                                                    |
|------------------------------------|----------------------------------------------------------------------------------------------------|
| Router                             | Select a router or a Device group from the drop-down list                                                                                                    |
| Physical Port                      | Select the physical port (WAN port) from the drop-down list                                                                                                    |
| Connection Type                    | <ul> <li>Obtain IP automatically (DHCP): When selected, it will act as a DHCP client and acquire an IPv4 address automatically from the DHCP server.</li> <li>Enter IP Manually (Static IP): When selected, the user should set a static IPv4 address, IPv4 Subnet Mask, IPv4 Gateway and adding Additional IPv4 Addresses as well to communicate with the web interface, SSH, or other services running on the device.</li> <li>Internet Access with PPPoE account (PPPoE): When selected, the user should set the PPPoE account and password, PPPoE Keep alive interval, and Inter-Key Timeout (in seconds).</li> <li>The default setting is "Obtain IP automatically (DHCP)"</li> </ul> |
| Static DNS                         | Check Static DNS then enter the Preferred DNS Server and the Alternative DNS Server                                                                                                    |
| Preferred DNS Server               | Enter the preferred DNS Server                                                                                                    |
| Alternative DNS Server             | Enter the Alternative DNS Server                                                                                                    |
| Maximum Transmission<br>Unit (MTU) | <ul> <li>Configures the maximum transmission unit allowed on the WAN.</li> <li>When using Ethernet, the valid range that can be set by the user is 576-1500 bytes. The default value is 1500. Please do not change the default value unless you have to.</li> <li>When using PPPoE, the valid range that can be set by the user is 576-1492 bytes. The default value is 1492. Please do not change the default value unless you have to.</li> </ul>                                                                                                    |
| WAN Port MAC Address               | <ul> <li>Select from the drop-down list either to:</li> <li>Use Default MAC Address</li> <li>Use Custom MAC Address</li> <li>Default is "Use Default MAC Address"</li> </ul>                                                                                                    |
| Custom MAC Address                 | Enter the custom MAC Address to be used with this WAN.                                                                                                    |
| Tracking IP Address 1              | Configures tracking IP address of WAN port to determine whether the WAN port network is normal.                                                                                                    |
| Tracking IP Address 2              | Add another alternative address for Tracking IP Address                                                                                                    |
| VLAN Tag                           | Select if either to enable or disable VLAN Tag.                                                                                                    |

| VLAN Tag ID                     | Enter the VLAN tag ID.                                                                                                    |  |
|---------------------------------|----------------------------------------------------------------------------------------------------|--|
| Priority                        | Enter the priority <i>Note: Range 0-7 and 7 is the highest priority</i>                                                                                                    |  |
| Multiple Public IP<br>Addresses | Please use with Port Forward function, so that you can access to router via public IP address.                                                                                                    |  |
| Public IP Address               | Enter one or more public IP addresses<br>Click on "+" icon or "-" icon to add or delete public IP addresses                                                                                                    |  |
|                                 | IPv6                                                                                                    |  |
| IPv6                            | Enable this option to use IPv6 on this specific WAN.                                                                                                    |  |
| Connection Type                 | <ul> <li>Select the connection type fromt the drop-list, three options are available:</li> <li>Obtain IP automatically (DHCPv6)</li> <li>Enter the IP manually (static IPv6)</li> <li>Internet Access with PPPoE Account (PPPoE)</li> <li>The default setting is "Obtain IP automatically (DHCPv6)".</li> </ul> |  |
| Static DNS                      | Enable this option to enter statically assigned DNS                                                                                                    |  |
| Preferred DNS Server            | Enter the preferred DNS Server                                                                                                    |  |
| Alternative DNS Server          | Enter the Alternative DNS Server                                                                                                    |  |
| IPv6 Relay to VLAN              | Once enabled, relay IPv6 addresses to clients on the LAN side. Note: This function will take effect only "IPv6 Relay from WAN" is enabled on VLAN.                                                                                                    |  |
| Tracking IPv6 Address 1         | Configures tracking IP address of WAN port to determine whether the WAN port network is normal                                                                                                    |  |
| Tracking IPv6 Address 2         | Add another alternative address for Tracking IP Address                                                                                                    |  |
|                                 | DDNS                                                                                                    |  |
| DDNS                            | Toggle ON or OFF the DDNS function, default is OFF<br>Note: On the router, DDNS function can only be enabled on one WAN port                                                                                                    |  |
| Service Provider                | Select the DDNS provider from the list<br>Note: If no account is available, please go to www.oray.com to register for a username, password and<br>domain                                                                                                    |  |
| Username                        | Enter the Username                                                                                                    |  |
| Password                        | Enter the Password                                                                                                    |  |
| Domain                          | Enter the Domain                                                                                                    |  |
| DMZ                             |                                                                                                    |  |
| Destination Group               | Select the destination group from the drop-down list.                                                                                                    |  |
|                                 | UPnP                                                                                                    |  |
| UPnP                            | Toggle ON or OFF the UPnP function, default is OFF<br>Note: If UPnP (Universal Plug and Play) is enabled, devices on LAN can request the router to port forward<br>automatically                                                                                                    |  |

### Add/edit a WAN

### **Internet Source**

In this section of internet configuration, under internet source, the user can configure load balancing or backup (Failover) between the previously added WANs. Either click on the entry or "**Configure icon**" to edit previously added internet sources or click on "**Add**" button to add a new one, refer to the figure below:

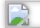

Internet Source

Here, the user can specify the name for the Load Balance or Backup, select the router/device group and specify the weight for each uplink.

- Default: If enabled, the subsequent WAN added by the router will be associated with the Internet Source
- **Interface:** In an Internet source, each interface can only be selected once, and only interfaces of the same router or the same device group are supported in an Internet source.
- **Weight:** Weight value determines the ratio at which connections are sent through each member. The default is 1. Enter a value from 1~10 with 10 being the highest weight.

## VPN

GWN.Cloud and GWN Manager support many VPNs including PPTP, IPSec (Site-to-Site), OpenVPN® and WireGuard®.

GWN.Cloud and GWN Manager support more than one GWN router with single or multi-WAN on the same network, thus when configuring a VPN it's important to specify which router (WAN/Device group) and interface will be used.

- **PPTP:** supports client and server.
- IPSec (Site-to-Site): supports manual and auto mode.
- **OpenVPN**®: supports client and server.
- WireGuard®: server side.

To add a new VPN or a VPN user, please navigate to **Web UI**  $\rightarrow$  **Settings**  $\rightarrow$  **VPN** and then click on "**Add**" button as shown in the figure below:

VPN

### PPTP

PPTP is a data-link layer protocol for wide area networks (WANs) based on the Point-to-Point Protocol (PPP) and developed by Microsoft that enables network traffic to be encapsulated and routed over an unsecured public network such as the Internet. Point-to-Point Tunneling Protocol (PPTP) allows the creation of virtual private networks (VPNs), which tunnel TCP/IP traffic through the Internet.

Below figure shows the configuration for adding a PPTP Client, it's also possible the say way to add a PPTP Server. When adding a PPTP Client make sure to specify the username and password as well.

### VPN – Add PPTP Client

| Туре                         | Select either <b>PPTP Client</b> or PPTP Server to configure.                                                                                                    |
|------------------------------|----------------------------------------------------------------------------------------------------|
| Name                         | Enter a name for the PPTP client.                                                                                                    |
| Status                       | Toggle ON or OFF to enable or disable the PPTP Client VPN.<br>Note: PPTP Server: Once disabled, the PPTP service will also be disabled.                                                                                           |
| Server Address               | Enter the IP/Domain of the remote PPTP Server.                                                                                                    |
| Username                     | Enter the Username for authentication with the VPN Server.                                                                                                    |
| Password                     | Enter the Password for authentication with the VPN Server.                                                                                                    |
| Router                       | Select from the drop-down list the router/device group that this VPN will be using.                                                                                                    |
| Interface                    | Select from the drop-down list the exact interface of the router/device group.                                                                                                    |
| MPPE Encryption              | Enable / disable the MPPE for data encryption.<br>By default, it's disabled.                                                                                                    |
| IP Masquerading              | This feature is a form of network address translation (NAT) which allows internal computers with no known address outside their network, to communicate to the outside. It allows one machine to act on behalf of other machines. |
| Maximum<br>Transmission Unit | This indicates the size of the packets sent by the router. Please do not change this value unless necessary.                                                                                                    |

| (MTU)         |                                                                                                    |
|---------------|----------------------------------------------------------------------------------------------------|
| Remote Subnet | Configures the remote subnet for the VPN.<br>The format should be "IP/Mask" where IP could be either IPv4 or IPv6 and mask is a number between 1 and 32.<br><i>example:</i> 192.168.5.0/24 |

| VPN – | · Add | PPTP | Client |
|-------|-------|------|--------|
|-------|-------|------|--------|

| VPN > Add PPTP                      |                                                        |
|-------------------------------------|--------------------------------------------------------|
| Туре                                | PPTP Client     PPTP Server                            |
| * Name                              | PPTP Server                                            |
| Status                              | Once disabled, the PPTP service will also be disabled. |
| *Server Local Address/Prefix Length | 192.168.5.10 / 24                                      |
| * Client Start Address              | 192.168.5.2                                            |
| * Client End Address                | 192.168.5.10                                           |
| *Router                             | C0:74:AD:BF:AF:50 ~                                    |
| * Interface                         | GWN7002 ~                                              |
| MPPE Encryption ①                   |                                                        |
| LCP Echo Interval (sec)             | 20                                                     |
| LCP Echo Failure Threshold 🛈        | 3                                                      |
| LCP Echo Adaptive                   |                                                        |
| * MTU                               | 1450                                                   |
|                                     | Cancel Save                                            |

VPN – Add PPTP Server

| Туре                                     | Select either PPTP Client or <b>PPTP Server</b> to configure.                                                                                                    |
|------------------------------------------|----------------------------------------------------------------------------------------------------|
| Name                                     | Enter a name for the PPTP Server.                                                                                                    |
| Status                                   | Toggle ON or OFF to enable or disable the PPTP Client/Server VPN.<br>Notes: Once disabled, the PPTP service will also be disabled.                                                                |
| Server Local<br>Address/Prefix<br>Length | Specify the server local address with the prefix length                                                                                                    |
| Client Start Address                     | specify client start IP address                                                                                                    |
| Client End Address                       | specify client end IP address                                                                                                    |
| Router                                   | Select from the drop-down list the router/device group that this VPN will be using.                                                                                                    |
| Interface                                | Select from the drop-down list the exact interface of the router/device group.                                                                                                    |
| MPPE Encryption                          | Enable / disable the MPPE for data encryption.<br>By default, it's disabled.                                                                                                    |
| LCP Echo Interval<br>(sec)               | Configures the LCP echo send interval.                                                                                                    |
| LCP Echo Failure<br>Threshold            | Set the maximum number of Echo transfers. If it is not answered within the set request frames, the PPTP server will consider that the peer is disconnected and the connection will be terminated. |

| LCP Echo Adaptive                     | <ul> <li>Once enabled: LCP Echo request frames will only be sent if no traffic has been received since the last LCP Echo request.</li> <li>Once disabled: the traffic will not be checked, and LCP Echoes are sent based on the value of the LCP echo interval</li> </ul> |
|---------------------------------------|----------------------------------------------------------------------------------------------------|
| Maximum<br>Transmission Unit<br>(MTU) | This indicates the size of the packets sent by the router. Please do not change this value unless necessary. By default is 1450.                                                                                                    |
| Maximum Receive<br>Unit (MRU)         | MRU indicates the size of the received packets. By default is 1450.                                                                                                    |
| Preferred DNS Server                  | specify the preferred DNS server. Ex: 8.8.8.8                                                                                                    |
| Alternative DNS<br>Server             | specify the alternative DNS server. Ex: 1.1.1.1                                                                                                    |

VPN – Add PPTP Server

## IPSec (Site-to-Site)

Internet Security protocol- IPsec is mainly used to authenticate and encrypt packets of data sent over the network layer. To accomplish this, they use two security protocols – ESP (Encapsulation Security Payload) and AH (Authentication Header), the former provides both authentications as well as encryption whereas the latter provides only authentication for the data packets. Since both authentication and encryption are equally desirable, most of the implementations use ESP.

IPsec supports two different encryption modes, they are Tunnel (default) and Transport mode. Tunnel mode is used to encrypt both payloads as well as the header of an IP packet, which is considered to be more secure. Transport mode is used to encrypt only the payload of an IP packet, which is generally used in gateway or host implementations.

GWN.Cloud and GWN Manager support IPsec (Site-to-Site) that can help encrypts and secures traffic between two sites using two GWN routers. It supports manual configuration and auto mode.

| VPN > Add IPSec |           |                                                                     |                                                       |                                                              |                                                                         |
|-----------------|-----------|---------------------------------------------------------------------|-------------------------------------------------------|--------------------------------------------------------------|-------------------------------------------------------------------------|
|                 | Seneral ^ |                                                                     |                                                       |                                                              |                                                                         |
|                 | Mode      | 🔿 Manual 💽 A                                                        | uto                                                   |                                                              |                                                                         |
|                 |           | <ol> <li>If Auto is selected<br/>automatically after the</li> </ol> | , the LAN subnet and WAN<br>change, and the IPSec lin | IP will be automatically set<br>k will not be disconnected d | to the peer router, and will synchronize<br>lue to the change of WAN IP |
| *1              | Name      | IPSec VPN                                                           |                                                       |                                                              | 1-64 characters                                                         |
| 2               | Status    | Once disabled, th                                                   | e associated VPN services                             | will also be disabled.                                       |                                                                         |
| * F             | Router    | C0:74:AD:B9:F1:9C                                                   |                                                       | ~                                                            |                                                                         |
| *1              | nterface  | GWN7052F                                                            |                                                       | ~                                                            |                                                                         |
| **              | Peer      | Network                                                             | Router                                                | WAN                                                          |                                                                         |
|                 |           | Default Networ $ \smallsetminus $                                   | C0:74:AD:BF:AF $\vee$                                 | GWN7002 ~                                                    |                                                                         |
|                 |           |                                                                     |                                                       |                                                              |                                                                         |
|                 |           | Cancel Sav                                                          | e                                                     |                                                              |                                                                         |
|                 |           |                                                                     |                                                       |                                                              |                                                                         |

VPN – Add IPSec Auto

| Mode   | Select the mode: Manual or Auto.<br>Note: If Auto is selected, the LAN subnet and WAN IP will be automatically set to the peer router, and will synchronize<br>automatically after the change, and the IPSec link will not be disconnected due to the change of WAN IP. |
|--------|----------------------------------------------------------------------------------------------------|
| Name   | Specify a name for IPSec VPN.                                                                                                    |
| Status | Toggle ON or OFF to enable or disable the IPSec VPN.<br>Note: Once disabled, the associated VPN services will also be disabled.                                                                                                    |
| Router | Select from the drop-down list the router/device group that this VPN will be using.                                                                                                    |

| Interface | Select from the drop-down list the exact interface of the router/device group.                          |
|-----------|----------------------------------------------------------------------------------------------------|
| Peer      | Set the IP address of the WAN port so the peer network automatically connects with the current network. |

VPN – Add IPSec auto mode

For the manual mode, please refer to the figure and table below:

VPN – Add IPSec Manual mode

| General        |                                                                                                    |  |
|----------------|----------------------------------------------------------------------------------------------------|--|
| Mode           | Select the mode: Manual or Auto.<br>Note: If Auto is selected, the LAN subnet and WAN IP will be automatically set to the peer router, and<br>will synchronize automatically after the change, and the IPSec link will not be disconnected due to the<br>change of WAN IP. |  |
| Name           | Specify a name for IPSec VPN.                                                                                                    |  |
| Status         | Toggle ON or OFF to enable or disable the IPSec VPN.<br>Note: once disabled, the associated VPN services will also be disabled.                                                                                                    |  |
| Remote address | Specify the remote IP address                                                                                                    |  |
| Router         | Select from the drop-down list the router/device group that this VPN will be using.                                                                                                    |  |
| Interface      | Select from the drop-down list the exact interface of the router/device group.                                                                                                    |  |
| Pre-shared key | Specify a pre-shared key                                                                                                    |  |

| Local Network             | Set the local IP address and mask length of the protected traffic. Please enter an IP address or subnet ( <i>e.g.</i> , 192.168.122.0/24)                                                                              |  |
|---------------------------|----------------------------------------------------------------------------------------------------|--|
| Remote Network            | Set the peer IP address and mask length of the protected data flow. Please enter an IP address or subnet ( <i>e.g., 192.168.122.0/24</i> )                                                                             |  |
|                           | Advanced Settings                                                                                                    |  |
| IKE Version               | Select from the drop-down list the IKE version: IKEv1 or IKEv2.                                                                                                    |  |
| IKE SA Lifetime (sec)     | Specify the IKE SA Lifetime (sec), default is 28800.                                                                                                    |  |
| Local Source IP           | Enter the local Source IP address.                                                                                                    |  |
| Local ID                  | Set the local ID to identify the identity of the local device for the remote device to verify its legitimacy.                                                                                                    |  |
| Remote ID                 | Set the remote ID to authenticate the identity of the remote device. This parameter must be consistent with the local ID set on the remote device.                                                                     |  |
| Negotiation Mode          | Select the negotiation mode from the drop-list, two options are list: Main or Aggressive.                                                                                                    |  |
| Encryption Algorithm      | <ul> <li>Select from the drop-down list the encryption algorithm to use, the available ones are:</li> <li>3DES</li> <li>AES-128</li> <li>AES-192</li> <li>AES-256</li> <li>Default is AES-256</li> </ul>               |  |
| Hash Algorithm            | <ul> <li>Select from the drop-down list the Hash algorithm to use, the available ones are:</li> <li>MD5</li> <li>SHA-1</li> <li>SHA2-256</li> <li>Default is SHA2-256</li> </ul>                                       |  |
| DH Group                  | DH ( <b>Diffie-Hellman</b> ) group, select from the drop-down list the DH group, available groups are Group 2,5,14,19,20,21.                                                                                           |  |
| Reconnect                 | Set whether to renegotiate the connection when it is about to expire.                                                                                                    |  |
| Number of Reconnections   | Specify the number of reconnections.<br><i>Note:</i> The range is 0-10. 0 means continuous attempts to negotiate a connection.                                                                                         |  |
| DPD (Dead Peer Detection) | Toggle ON or OFF DPD.<br>Note: DPD is a method that is used by devices to check for the current existence and availability of IPsec peers.                                                                             |  |
| DPD Delay Time (sec)      | Set the delay time for connecting DPD keepalive packets.                                                                                                    |  |
| DPD Idle Time (sec)       | Set the amount of time to remain idle if no response is received from the peer.                                                                                                    |  |
| DPD Action                | <ul> <li>Hold: Hold IPSec routes and delete IPSec SA.</li> <li>Clear: Delete IPSec routes, IPSec and IKE SA.</li> <li>Restart: Delete IPSec routes, IPSec SA, and IKE SA, then re-initiate the negotiation.</li> </ul> |  |
| IPSec SA Lifetime (sec)   | Specify the IPSec SA lifetime, default is 3600.                                                                                                    |  |

| ESP Encryption Algorithm | <ul> <li>Select from the drop-down list the ESP Encryption Algorithm, the available ones are:</li> <li>3DES</li> <li>AES-128</li> <li>AES-192</li> <li>AES-256</li> <li>Default is AES-256.</li> </ul> |
|--------------------------|----------------------------------------------------------------------------------------------------|
| ESP Hash Algorithm       | <ul> <li>Select from the drop-down list the ESP Hash Algorithm, the available ones are:</li> <li>MD5</li> <li>SHA-1</li> <li>SHA2-256</li> <li>Default is SHA2-256</li> </ul>                          |
| PFS Group                | Select from the drop-down list the PFS group, the available ones are: Group 2,5,14. Default is disabled.                                                                                               |

VPN – Add IPSec Manual mode

## OpenVPN ®

OpenVPN® is a virtual private network system that secures site-to-site or point-to-point traffic in routed or bridged configurations and remote access facilities. It supports both client and server side.

GWN.Cloud and GWN Manager support both OpenVPN® Client and Server side also certificates management for ease of use.

| VPN > Add OpenVPN®                          |                                                            |   |
|---------------------------------------------|------------------------------------------------------------|---|
| Туре                                        | OpenVPN® Client  OpenVPN® Server                           |   |
| * Name                                      | OpenVPN Server                                             |   |
| Status                                      | Once disabled, the OpenVPN® service will also be disabled. |   |
| Protocol                                    | UDP                                                        | ~ |
| * Router                                    | C0:74:AD:BF:AF:50                                          | ~ |
| * Interface                                 | GWN7002                                                    | ~ |
| * Local Port 🛈                              | 1194                                                       |   |
| Authentication Mode                         | SSL                                                        | ~ |
| Encryption Algorithm                        | AES-256-CBC                                                | ~ |
| Digest Algorithm                            | SHA256                                                     | ~ |
| TLS Identity Authentication                 |                                                            |   |
| Duplicate client certificates are allowed ① |                                                            |   |
| Redirect Gateway                            |                                                            |   |
|                                             | Cancel Save                                                |   |

VPN – Add OpenVPN® Server

| Туре     | Select the OpenVPN®: Client or Server                                                                                          |
|----------|----------------------------------------------------------------------------------------------------|
| Name     | Enter a name for the OpenVPN® server.                                                                                          |
| Status   | Toggle ON or OFF to enable or disable the OpenVPN® Server.<br>Note: Once disabled, the OpenVPN® service will also be disabled. |
| Protocol | Choose the Transport protocol from the dropdown list, either TCP or UDP.<br><i>The default protocol is UDP</i> .               |

| Router                                    | Select from the drop-down list the router/device group that this VPN will be using.                                                                                                    |  |  |
|-------------------------------------------|----------------------------------------------------------------------------------------------------|--|--|
| Interface                                 | Select from the drop-down list the exact interface of the router/device group.                                                                                                    |  |  |
| Local Port                                | Configure the listening port for OpenVPN® server.<br>The default value is <b>1194</b> .                                                                                                    |  |  |
| Authentication Mode                       | <ul> <li>Choose the server mode the OpenVPN® server will operate with.</li> <li>4 modes are available:</li> <li>SSL: Authentication is made using certificates only (no user/pass authentication). Each user has a unique client configuration that includes their personal certificate and key. This is useful if clients should not be prompted to enter a username and password, but it is less secure as it relies only on something the user has (TLS key and certificate).</li> <li>User Authentication: Authentication is made using only CA, user and password, no certificates. Useful if the clients should not have individual certificates. Less secure as it relies on a shared TLS key plus only something the user knows (Username/password).</li> <li>SSL + User Authentication: Requires both certificate and username / password. Each user has a unique client configuration that includes their personal certificate and key.</li> <li>PSK: Used to establish a point-to-point OpenVPN® configuration. A VPN tunnel will be created with a server endpoint of a specified IP and a client endpoint of specified IP. Encrypted communication between client and server will occur over UDP port 1194, the default OpenVPN® port. Most secure as there are multiple factors of authentication (TLS Key and Certificate that the user has, and the username/password they know).</li> </ul> |  |  |
| Encryption Algorithm                      | Choose the encryption algorithm from the dropdown list to encrypt data so that the receiver can decrypt it using same algorithm.                                                                                                    |  |  |
| Digest Algorithm                          | Choose digest algorithm from the dropdown list, which will uniquely identify the data to provide data integrity and ensure that the receiver has an unmodified data from the one sent by the original host.                                                                                                    |  |  |
| TLS Identicy<br>Authentication            | This option uses a static <b>Pre-Shared Key</b> ( <b>PSK</b> ) that must be generated in advance and shared among all peers.<br>This feature adds extra protection to the <b>TLS</b> channel by requiring that incoming packets have a valid signature generated using the PSK key.                                                                                                    |  |  |
| TLS Identity<br>Authentication Direction  | Select from the drop-down list the direction of TLS Identity Authentication, three options are available (Server, Client or Both).                                                                                                    |  |  |
| TLS Pre-Shared Key                        | If TLS Identicy Authentication is enabled, enter the TLS Pre-Shared Key.                                                                                                    |  |  |
| Duplicate client certificates are allowed | Click on "ON" to allow duplicate Client Certificates                                                                                                    |  |  |
| Redirect Gateway                          | When redirect-gateway is used, OpenVPN® clients will route DNS queries through the VPN, and the VPN server will need to handle them.                                                                                                    |  |  |
| Push Routes                               | Specify route(s) to be pushed to all clients.<br><i>Example: 10.0.0.1/8</i>                                                                                                    |  |  |
| LZO Compression<br>Algorithm              | Select whether to activate LZO compression or no, if set to "Adaptive", the server will make the decision whether this option will be enabled or no.                                                                                                    |  |  |
| Allow Peer to Change IP                   | Allow remote change the IP and/or Port, often applicable to the situation when the remote IP address changes frequently.                                                                                                    |  |  |
| CA Certificate                            | Select a generated CA from the dropdown list or add one.                                                                                                    |  |  |
| Server Certificate                        | Select a generated Server Certificate from the dropdown list or add one.                                                                                                    |  |  |

| IPv4 Tunnel Network/Mask<br>Length | Enter the network range that the GWN70xx will be serving from to the OpenVPN® client. <i>Note:</i> The network format should be the following 10.0.10.0/16. The mask should be at least 16 bits. |  |
|------------------------------------|----------------------------------------------------------------------------------------------------|--|
| VPN – Add OpenVPN® Server          |                                                                                                    |  |

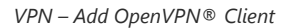

| Туре       | Select the OpenVPN®: Client or Server                                                                                                    |
|------------|----------------------------------------------------------------------------------------------------|
| Name       | Enter a name for the OpenVPN® Client.                                                                                                    |
| Status     | Toggle ON or OFF to enable or disable the OpenVPN® Client.<br>Note: Once disabled, the associated VPN services will also be disabled.                     |
| Protocol   | Specify the transport protocol used.  • UDP • TCP Note: The default protocol is UDP.                                                                      |
| Router     | Select from the drop-down list the router/device group that this VPN will be using.                                                                       |
| Interface  | Select from the drop-down list the exact interface of the router/device group.                                                                            |
| Local Port | Configures the client port for OpenVPN®. The port between the OpenVPN® client and the client or between the client and the server should not be the same. |

| Remote OpenVPN® Server      | Configures the remote OpenVPN® server. Both IP address and domain name are supported.                                                                                                    |  |  |
|-----------------------------|----------------------------------------------------------------------------------------------------|--|--|
| OpenVPN® Port               | Configures the remote OpenVPN® server port                                                                                                    |  |  |
| Authentication Mode         | <ul> <li>Choose the server mode the OpenVPN® server will operate with.</li> <li>4 modes are available:</li> <li>SSL: Authentication is made using certificates only (no user/pass authentication). Each user has a unique client configuration that includes their personal certificate and key. This is useful if clients should not be prompted to enter a username and password, but it is less secure as it relies only on something the user has (TLS key and certificate).</li> <li>User Authentication: Authentication is made using only CA, user and password, no certificates. Useful if the clients should not have individual certificates. Less secure as it relies on a shared TLS key plus only something the user knows (Username/password).</li> <li>SSL + User Authentication: Requires both certificate and username / password. Each user has a unique client configuration that includes their personal certificate and key.</li> <li>PSK: Used to establish a point-to-point OpenVPN® configuration. A VPN tunnel will be created with a server endpoint of a specified IP and a client endpoint of specified IP. Encrypted communication between client and server will occur over UDP port 1194, the default OpenVPN® port. Most secure as there are multiple factors of authentication (TLS Key and Certificate that the user has, and the username/password they know).</li> </ul> |  |  |
| Encryption Algorithm        | Choose the encryption algorithm. The encryption algorithms supported are:<br>• DES-CBC<br>• RC2-CBC<br>• DES-EDE3-CBC<br>• DESX-CBC<br>• BF-CBC<br>• RC2-40-CBC<br>• RC2-64-CBC<br>• AES-128-CBC<br>• AES-128-CBC<br>• AES-192-CBC<br>• AES-256-CBC<br>• SEED-CBC                                                                                                    |  |  |
| Digest Algorithm            | Select the digest algorithm. The digest algorithms supported are:<br>• MD5<br>• RSA-MD5<br>• SHA1<br>• RSA-SHA1<br>• DSA-SHA1-old<br>• DSA-SHA1<br>• RSA-SHA1-2<br>• DSA<br>• RIPEMD160<br>• RSA-RIPEMD160<br>• MD4<br>• RSA-MD4<br>• ecdsa-with-SHA1<br>• RSA-SHA256<br>• RSA-SHA384<br>• RSA-SHA512<br>• RSA-SHA512<br>• RSA-SHA224<br>• SHA224<br>• SHA224<br>• whirlpool                                                                                                    |  |  |
| TLS Identity Authentication | Enable TLS identity authentication direction.                                                                                                    |  |  |

| TLS Identity Authentication<br>Direction | <ul> <li>Select the indentity authentication direction.</li> <li>Server: Indentity authentication is performed on the server side.</li> <li>Client: Identity authentication is performed on the client side.</li> <li>Both: Identity authentication is performed on both sides.</li> </ul>                                                 |  |
|------------------------------------------|----------------------------------------------------------------------------------------------------|--|
| TLS Pre-Shared Key                       | Enter the TLS pre-shared key.                                                                                                    |  |
| Routes                                   | Configures IP address and subnet mask of routes, e.g., 10.10.1.0/24.                                                                                                    |  |
| Deny Server Push Routes                  | If enabled, client will ignore routes pushed by the server.                                                                                                    |  |
| IP Masquerading                          | This feature is a form of network address translation (NAT) which allows internal computers with no known address outside their network, to communicate to the outside. It allows one machine to act on behalf of other machines.                                                                                                    |  |
| LZO Compression                          | Select whether to activate LZO compression or no, if set to "Adaptive", the server will make the decision whether this option will be enabled or no.<br>LZO encoding provides a very high compression ratio with good performance. LZO encoding works especially well for CHAR and VARCHAR columns that store very long character strings. |  |
| Allow Peer to Change IP                  | Allow remote change the IP and/or Port, often applicable to the situation when the remote IP address changes frequently.                                                                                                    |  |
| CA Certificates                          | Click on "Upload" and select the CA certificate<br>Note: This can be generated in System Settings $\rightarrow$ Certificates $\rightarrow$ CA Certificate                                                                                                    |  |
| Client Certificate                       | Click on "Upload" and select the Client Certificate.<br>Note: This can be generated in System Settings $\rightarrow$ Certificates $\rightarrow$ Certificate                                                                                                    |  |

VPN – Add OpenVPN® Client

## **VPN User**

In this section, the user can add a VPN user for either PPTP VPN or OpenVPN®. Please refer to the figure and table below:

| PPN > Add VPN User |                   |              |                 |
|--------------------|-------------------|--------------|-----------------|
| * Name             | VPN User          |              | 1-64 characters |
| Status             |                   |              |                 |
| Server Type        | PPTP     OpenVPN® |              |                 |
| *Server            | OpenVPN Server    | ~            |                 |
| Username ①         | OpenVPN_User1     |              | 1-64 characters |
| Password①          | P@ssW0rd          |              | 1-32 characters |
| Client Subnet ①    | 192.168.2.0       | / 24         | •               |
|                    |                   | Add New Iten | •               |
| Client Certificate | Client Cert       | $\sim$       |                 |
|                    | Cancel Save       |              |                 |

VPN – Add VPN User

| Name        | Enter a name for the user. This name will not be used to log in. |
|-------------|------------------------------------------------------------------|
| Status      | Enable or disable this account.                                  |
| Server Type | Choose the type of the server.  • PPTP                           |

|                              | • OpenVPN®                                                                                                    |  |  |  |
|------------------------------|----------------------------------------------------------------------------------------------------|--|--|--|
| Server Name                  | Select the VPN server fromt the drop-list                                                                                              |  |  |  |
| Username                     | Enter the username. This username will be used to log in.<br><i>Note:</i> only alphanumeric characters and @ ! \$ % are supported.     |  |  |  |
| Password                     | Enter the password. <i>Note:</i> only alphanumeric characters and @ ! \$ % are supported.                                              |  |  |  |
| Client Subnet                | Set the IP address and mask length of the subnet for the client to access. Please enter an IP address or subnet (e.g., 192.168.2.0/24) |  |  |  |
| Only if OpenVPN® is selected |                                                                                                    |  |  |  |
| Client Certificate           | Select from the drop-down list the client certificate.                                                                                 |  |  |  |
| VPN – Add VPN User           |                                                                                                    |  |  |  |

## WireGuard®

WireGuard<sup>®</sup> is free and open source VPN solution that encrypts virtual private networks, easy to use, high performance and secure.

GWN.Cloud and GWN Manager support WireGuard<sup>®</sup> as well, a Server local address can be specified while private key can be generate with one-click then after that the public key can be copied and shared with the client.

| VPN > Add WireGuard®                |                                                                         |
|-------------------------------------|-------------------------------------------------------------------------|
| *Name                               | WireGuard VPN                                                           |
| Status                              | Once disabled, the associated WireGuard® service will also be disabled. |
| *Router                             | C0:74:AD:BF:AF:50 ~                                                     |
| *Interface①                         | GWN7002 V                                                               |
| *Listening Port①                    | 51820                                                                   |
| *Server Local Address/Prefix Length | 192.168.7.0 / 24                                                        |
| * Private Key                       | yEXeLmFGEFgMj3VELbenSM92Gshq8+jvYX5h6mw98Ho=                            |
|                                     | C One-Click Generation                                                  |
| Public Key                          | Lp+f9uAcf9Nhpsd/TGqE9kGFlsxyYOBaobICOZIWO30=                            |
|                                     | Сору                                                                    |
| * MTU                               | 1420                                                                    |
|                                     |                                                                         |
|                                     | Cancel Save                                                             |

VPN – Add WireGuard®

| Name           | Specify a name for Wireguard® VPN.                                                                                                    |
|----------------|----------------------------------------------------------------------------------------------------|
| Status         | Toggle ON or OFF to enable or disable the Wireguard® VPN.                                                                                                    |
| Router         | Select from the drop-down list the router/device group that this VPN will be using.                                                                          |
| Interface      | Select from the drop-down list the exact interface of the router/device group.<br><i>Note:</i> one <i>WAN</i> only supports creating one <i>WireGuard</i> ®. |
| Listening Port | Set the local listening port when establishing a WireGaurd® tunnel.<br><i>Default:</i> 51820                                                                 |

| Server Local<br>Address/Prefix Length | Specify the server local address with the prefix length                                                                             |
|---------------------------------------|----------------------------------------------------------------------------------------------------|
| Private Key                           | Click on "One-Click Generation" text to generate a private key.                                                                     |
| Public Key                            | The public key will be generated according to the private key.<br>Click on " <b>Copy</b> " text to copy the public key.             |
| МТИ                                   | This indicates the size of the packets sent by the router. Please do not change this value unless necessary.<br>By default is 1450. |

VPN – Add WireGuard®

## **Traffic Management**

On this page, the user is able to manage traffic by either adding static routes (IPv4 or IPv6) or adding Policy Routes.

### **Static Routes**

Static routing is a form of routing by manually configuring the routing entries, rather than using a dynamic routing traffic for any service that requires a static address that never change.

GWN.Cloud and GWN Manager support setting manually IPv4 or IPv6 Static Routes which can be accessed from Web UI  $\rightarrow$  Settings  $\rightarrow$  Traffic Management page  $\rightarrow$  Static Routes section.

All the Static routes either IPv4 or IPv6 will be listed here.

| Tra | ffic Managemen                    | t                 |                       |               |               |                       |                           |                 |           |       |
|-----|-----------------------------------|-------------------|-----------------------|---------------|---------------|-----------------------|---------------------------|-----------------|-----------|-------|
| Г   | <ul> <li>Static Routes</li> </ul> |                   |                       |               |               |                       |                           |                 |           | + Add |
|     | IPv4 Static Route                 | IPv6 Static Route |                       |               |               |                       |                           |                 |           |       |
|     | Name                              | State             | Gateway Device        | IP Address    | Subnet Mask   | Outgoing<br>Interface | Next Hop                  | Metric          | Operation | 101   |
| L   | main exit                         | Disabled          | C0:74:AD:BF:AF        | 192.168.5.1   | 255.255.255.0 | GWN7002               | -                         | 60              | © آ       |       |
|     |                                   |                   |                       |               |               |                       |                           |                 |           |       |
|     | Policy Route                      |                   |                       |               |               |                       |                           |                 |           | + Add |
|     | Name                              | Status            | Router                | Protocol Type | Source Group  | Source IP<br>Address  | Destination IP<br>Address | Internet Source | Operation |       |
|     | main route                        | On                | C0:74:AD:BF:AF:5<br>0 | TCP/UDP       | All           | 192.168.80.0/24       | -                         | 1               | 13 Ø D    | Ī     |

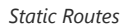

Click on + Add button to add a static route, the user has the option between IPv4 or IPv6.

| Traffic Management | > Add Static Route       |                                         |                          |
|--------------------|--------------------------|-----------------------------------------|--------------------------|
|                    | Туре                     | IPv4 Static Route     IPv6 Static Route |                          |
|                    | * Name                   | IPv4 Static Route                       | Supports 1-64 characters |
|                    | Status                   |                                         |                          |
|                    | * Gateway Device         | C0:74:AD:95:12:90 ~                     |                          |
|                    | * Destination IP Address | 192.168.5.85                            |                          |
|                    | *Subnet Mask             | 255.255.255.0                           |                          |
|                    | * Outgoing Interface     | WAN1 ~                                  |                          |
|                    | Next Hop 🛈               |                                         |                          |
|                    | * Metric 🛈               | 60                                      |                          |
|                    |                          | Cancel Add                              |                          |
|                    |                          |                                         |                          |

GWN.Cloud and GWN Manager support managing more than one GWN router on the same network, with multiple GWN routers added, the user will have many internet sources, which will enable the user to specify which traffic can be forwarded to an internet source (Load Balance/Backup). Also a schedule can be applied to this policy route to only be active based on the schedule selected.

| ffic Manageme     | nt               |                       |               |               |                       |                           |                 |                                    |
|-------------------|------------------|-----------------------|---------------|---------------|-----------------------|---------------------------|-----------------|------------------------------------|
| Static Routes     | 5                |                       |               |               |                       |                           |                 | + Ad                               |
| IPv4 Static Route | IPv6 Static Rout | B                     |               |               |                       |                           |                 |                                    |
| Name              | State            | Gateway Device        | IP Address    | Subnet Mask   | Outgoing<br>Interface | Next Hop                  | Metric          | Operation 🚔                        |
| main exit         | Disabled         | C0:74:AD:BF:AF        | 192.168.5.1   | 255.255.255.0 | GWN7002               | -                         | 60              | ® Ū                                |
|                   |                  |                       |               |               |                       |                           |                 |                                    |
| Policy Route      |                  |                       |               |               |                       |                           |                 | + Ad                               |
| Name              | Status           | Router                | Protocol Type | Source Group  | Source IP<br>Address  | Destination IP<br>Address | Internet Source | Operation $\stackrel{=0}{\cong_0}$ |
| main route        | On               | C0:74:AD:BF:AF:5<br>0 | TCP/UDP       | All           | 192.168.80.0/24       | -                         | 1               | \$≡ \$ ⊡                           |

Policy Route

Navigate Web UI  $\rightarrow$  Settings  $\rightarrow$  Traffic Management page  $\rightarrow$  Policy route section and then click on "Add" button to add a policy route, please refer to the figure below:

| Traffic Management > main route        |                     |                 |
|----------------------------------------|---------------------|-----------------|
| *Name                                  | main route          | 1-64 characters |
| Status                                 |                     |                 |
| IP Family                              | IPv4                |                 |
| Protocol Type                          | TCP/UDP ~           |                 |
| *Router                                | C0:74:AD: ~         |                 |
| * Source Group                         | All                 |                 |
| Source IP Address/Mask Length①         | 192.168.80.0 / 24   |                 |
| Source Port ()                         |                     | 1-65535 numbers |
| Destination IP address/mask<br>length① | 1                   |                 |
| Destination Port ①                     |                     | 1-65535 numbers |
| * Internet Source                      | Internet Source 1 V |                 |
| Schedule                               | None                |                 |
|                                        | Cancel Save         |                 |

Add Policy Route

| Name          | Specify a name for the policy route                                                                                      |  |  |  |  |
|---------------|----------------------------------------------------------------------------------------------------|--|--|--|--|
| Status        | Toggle ON or OFF to enable or disable the policy route                                                                   |  |  |  |  |
| IP Family     | IP Family, default is IPv4                                                                                               |  |  |  |  |
| Protocol Type | Select from the drop-down list the protocol type:<br>• All<br>• TCP<br>• UDP<br>• TCP/UDP<br>• ICMP                      |  |  |  |  |
| Router        | Select from the drop-down list the router or the device group<br>Note: for device groups, only router group is supported |  |  |  |  |
| Source Group  | Select the source group from the drop-down list                                                                          |  |  |  |  |
| Source IP Address/Mask<br>Length      | Set the source IP address and mask length of the packet to be matched. Please enter an IP address or subnet (e.g., 192.168.122.0/24) |  |
|---------------------------------------|----------------------------------------------------------------------------------------------------|--|
| Destination IP<br>address/mask length | Set the destination IP address and mask length to match the packet. For example, 192.168.122.0/24                                    |  |
| Internet Source                       | Select the internet source (WAN/Load Balance/Backup) from the drop-down list                                                         |  |
| Schedule                              | Select a schedule from the drop-down list or click on "Add New Schedule" to add one.                                                 |  |
|                                       |                                                                                                    |  |

Add Policy Route

## **Firewall and Security**

Firewall & Security page combine all the related configuration related to firewall and security, split into 5 sections (Port Forwarding, Wired Firewall Rules, Wireless Firewall Rules, Rogue AP and Advanced Security Settings.

| Click on a section to expand the list or click on | + Add | button to add more. |
|---------------------------------------------------|-------|---------------------|
|---------------------------------------------------|-------|---------------------|

| Firewall & Security        |         |
|----------------------------|---------|
| * Port Forwarding          | ➡ + Add |
| * Wired Firewall Rules 🛈   | + Add   |
|                            | + Add   |
|                            |         |
| Advanced Security Settings |         |

Firewall and Security

## **Port Forwarding**

Port forwarding is redirecting the communication request from one address and port to another one address and port. A source IP Address and port will be mapped to a Destination IP Address, port and Group.

To add port forwarding, navigate to Web UI  $\rightarrow$  Settings  $\rightarrow$  Firewall & Security page  $\rightarrow$  Port Forwarding tab.

| *Name                    | Port Forwading  | 1-64 characters |
|--------------------------|-----------------|-----------------|
| Status                   |                 |                 |
| Status                   |                 |                 |
| Protocol Type            | TCP/UDP TCP UDP |                 |
| *Interface               | WAN1            | $\sim$          |
| Source IP Address ①      |                 |                 |
| *Source Port①            | 24              | 1-65535 number  |
| *Destination Group       | Default LAN     | $\sim$          |
| * Destination IP Address | 192.168.5.85    |                 |
| *Destination Port①       | 24              | 1-65535 number: |
|                          | Cancel Save     |                 |

Port Forwarding

Refer to the following table for the Port Forwarding option when editing or creating a port-forwarding rule:

| <b>36.7</b> |     |   |   |
|-------------|-----|---|---|
| - N         | a   | m | ρ |
| 1.4         | e e |   | • |

| Status                 | Toggle on/off the rule status.                                                                                                    |  |
|------------------------|----------------------------------------------------------------------------------------------------|--|
| Protocol Type          | Select a protocol, users can select TCP, UDP or TCP/UDP.                                                                            |  |
| Interface              | Select the WAN port                                                                                                    |  |
| Source IP Address      | Sets the IP address that external users access to this device. If not set, any IP address on the corresponding WAN port can be used |  |
| Source Port            | Set a single or a range of Ports.                                                                                                   |  |
| Destination Group      | Select VLAN group.                                                                                                    |  |
| Destination IP Address | Set the destination IP address.                                                                                                    |  |
| Destination Port       | Set a single or a range of Ports.                                                                                                   |  |

#### Port Forwarding

## **Wired Firewall Rules**

The administrator can Accept, Reject or Drop wired traffic using inbound rules or forwarding rules, navigate to **Web UI**  $\rightarrow$  **Settings**  $\rightarrow$  **Firewall & Security page**  $\rightarrow$  **Wired Firewall Rules tab**.

- **Accept:** To allow the traffic to go through.
- **Deny:** A reply will be sent to the remote side stating that the packet is rejected.
- **Drop:** The packet will be dropped without any notice to the remote side.

#### Note:

Wired firewall rules apply only to Routers.

| Firewall & Security > Add Wired Firewall Rules |                                    |                 |
|------------------------------------------------|------------------------------------|-----------------|
| Туре                                           | Inbound Rules     Forwarding Rules |                 |
| * Name                                         | Allow                              | 1-64 characters |
| Status                                         |                                    |                 |
| Туре                                           | Any IPv4 IPv6                      |                 |
| Protocol Type                                  | UDP                                |                 |
| *Source Group 🕥                                | WAN1 ~                             |                 |
| Source MAC Address                             |                                    |                 |
| Source IP Address/Mask Length①                 | 192.168.5.0/24                     |                 |
| Source Port ()                                 | 602                                | 1-65535 numbers |
| Destination IP Address/Mask<br>length 🕜        | 192.168.122.0/24                   |                 |
| Destination Port ()                            | 602                                | 1-65535 numbers |
| Action O                                       | Accept      Reject      Drop       |                 |
|                                                | Cancel Save                        |                 |

Wired Firewall Rules

| Туре   | Select the type of the firewall rule: Inbound or Forwarding rule |
|--------|------------------------------------------------------------------|
| Name   | Enter a name for the wired firewall rule.                        |
| Status | Toggle on or off the wired firewall rule.                        |

| IP Family                             | Select the IP Family used: IPv4, IPv6 or Any                                                                                                    |  |
|---------------------------------------|----------------------------------------------------------------------------------------------------|--|
| Protocol Type                         | Select the protocol type from the drop-down list.                                                                                                    |  |
| Source Group                          | Select the source group, it can be either a WAN or VLAN.<br>Note: If set to "All", more specific rules will take priority.                                                                                                    |  |
| Source MAC Address                    | Specify a source MAC Address, else the rule will be applied on all MAC addresses.                                                                                                    |  |
| Source IP Address/Mask<br>Length      | Sets the source IP address of the external device. Please enter an IP address or subnet (e.g., 192.168.122.0/24)                                                                                                    |  |
| Source Port                           | Separate multiple ports and port ranges with commas (e.g., "4, 5-10").                                                                                                    |  |
| Destination Group                     | Select the Destination group: WAN or VLAN<br>Note: This option is only available when selecting Forwarding rules                                                                                                    |  |
| Destination IP<br>Address/Mask length | Sets the IP address that external devices access the router. Please an IP address or subnet (e.g., 192.168.122.0/24).                                                                                                    |  |
| Destination Port                      | Separate multiple ports and port ranges with commas (e.g., "4, 5-10").                                                                                                    |  |
| Action                                | <ul> <li>Accept: Requests from external clients will be allowed.</li> <li>Deny: Requests from external clients will be denied, and a response will be returned.</li> <li>Drop: Requests from external device will be dropped, and no response will be given.</li> </ul> |  |

Wired Firewall Rules

### **Wireless Firewall Rules**

This section is located under **Web UI**  $\rightarrow$  **Settings**  $\rightarrow$  **Firewall & Security page**  $\rightarrow$  **Wireless Firewall rules tab**, it does allow users to control the outgoing and incoming traffic from clients connected to the adopted/paired GWN devices by manually setting up policies to either deny or permit the traffic for wireless traffic based on protocol type and by specifying SSIDs and destinations.

#### Note:

Wireless firewall rules apply only to AP.

| Firewall & Security | > Add Wireless Firewall Rules |                          |                                  |
|---------------------|-------------------------------|--------------------------|----------------------------------|
|                     | Туре                          | Inbound Rules     Outbox | und Rules                        |
|                     | Service Protocol              | Any                      | ~                                |
|                     | Policy                        | O Permit ( Deny          |                                  |
|                     | Source                        | Particular Network       |                                  |
|                     | * IP Address                  | 192.168.80.0             |                                  |
|                     | * Subnet                      | 255.255.255.0            |                                  |
|                     | Destination                   | All                      | ~                                |
|                     |                               | Туре                     | Inbound Rules     Outbound Rules |
|                     |                               | Service Protocol         | Any $\sim$                       |
|                     |                               | Policy                   | Permit      Deny                 |
|                     |                               | Destination              | All                              |
|                     |                               | * SSID 🛈                 | EMEA                             |
|                     |                               |                          | Cancel Save                      |

#### Add Wireless Firewall Rules

| Name             | Enter a name for the wireless firewall rule.                                                                                                    |  |
|------------------|----------------------------------------------------------------------------------------------------|--|
| Service Protocol | Select the Service protocol type from the drop-down list.                                                                                                    |  |
| Policy           | <ul> <li>Permit: Traffic from clients will be allowed.</li> <li>Deny: Traffic from clients will be denied.</li> </ul>                                                                        |  |
| Source           | Select the source, it can be from a Particualar IP or Network<br>then enter the IP and/or the subnet.<br><i>Note: this option is only available when the type selected is Inbound rules.</i> |  |
| Destination      | Select the destination, it can be from a Particualar IP, Network or Domain.<br>then enter the IP/Domain and/or the subnet.                                                                   |  |
| SSID             | If All is selected, this rule will also be applied to new SSIDs (Wireless LAN).<br>Note: this option is only available when the type selected is Outbound rules!                             |  |

Add Wireless Firewall Rules

### **Rogue AP**

GWN Cloud and GWN Manager offer the ability to prevent malicious intrusion to the network and increases the wireless security access of clients when introducing Rogue AP detection feature to the adopted/paired GWN devices. The detected devices will be listed with all the details under **"Alerts"** page for further intervention.

Navigate to **Settings**  $\rightarrow$  **Firewall & Security page**  $\rightarrow$  **Rogue AP section**. The below figure shows the configuration page in order to enable Rogue AP detection.

|                                                                              | Enable Rogue AP Detection |                               |
|------------------------------------------------------------------------------|---------------------------|-------------------------------|
|                                                                              | Detect Range              | Same Channel   All Channels   |
| Countermeasure Level<br>Containment Range<br>Sub-string for Spoofing SSID () | Medium                    |                               |
|                                                                              | Containment Range 🛈       | Same Channel     All Channels |
|                                                                              | Grand                     |                               |
|                                                                              |                           | Stream                        |
|                                                                              |                           | EMEA                          |
|                                                                              |                           | Add New Iter                  |
|                                                                              | Trusted AP 🛈              | c0 : ad : 74 : 0c : 47 : da   |
|                                                                              |                           | Add New Iter                  |
|                                                                              | Untrusted AP 🛈            |                               |
|                                                                              |                           |                               |

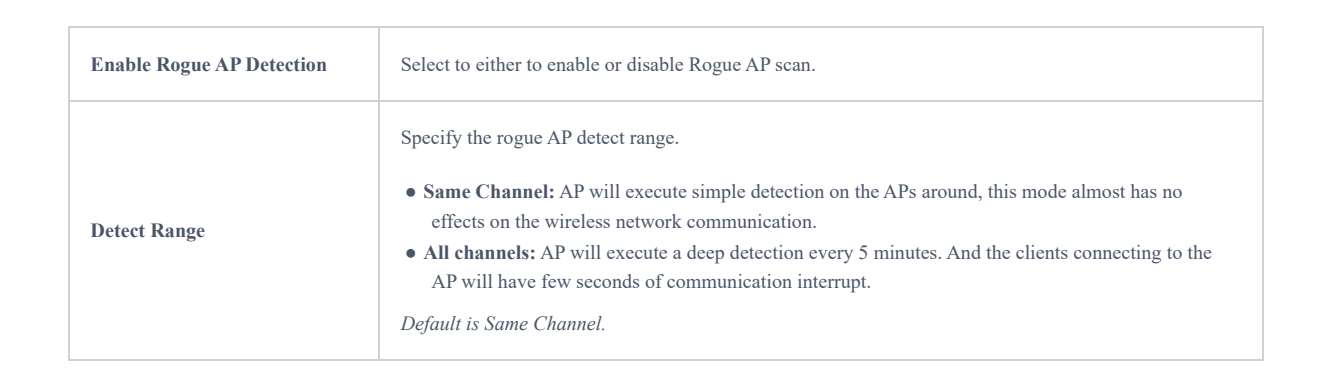

| Countermeasure Level         | <ul> <li>Countermeasures level specifies the type of attacks which will be suspected by the AP. Select different levels:</li> <li>High: Untrusted BSSID, Illegal access without authentication, Illegal access, Spoofing SSID.</li> <li>Medium: Untrusted BSSID, Illegal access without authentication, Illegal access.</li> <li>Low: Untrusted BSSID, Illegal access without authentication <i>Default is Disabled.</i></li> </ul> |
|------------------------------|----------------------------------------------------------------------------------------------------|
| Containment Range            | <ul> <li>Specify the containment range:</li> <li>Same channel: detect AP will countermeasure the APs in the same channel.</li> <li>ALL channels: detect AP will countermeasure the APs in all channels at the cost of consuming of much AP performance.</li> <li>Default is Same Channel.</li> </ul>                                                                                                    |
| Sub-string for Spoofing SSID | The AP broadcasting SSID with the specified string will be classified as a Spoofing SSID.                                                                                                    |
| Trusted AP                   | You can specify MAC address of the trusted AP, which should be<br>formatted as XX:XX:XX:XX:XX:XX. If an AP is defined as trusted AP, no countermeasures will be<br>executed on it.                                                                                                    |
| Untrusted AP                 | You can specify MAC address of the untrusted AP, which should be formatted as XX:XX:XX:XX:XX. If an AP is defined as untrusted AP, countermeasures will be executed on it when countermeasure is enabled.                                                                                                    |

```
Rogue AP
```

## Application Layer Gateway (ALG)

ALG stands for **Application Layer Gateway**. Its purpose is to prevent some of the problems caused by router firewalls by inspecting VoIP traffic (packets) and if necessary modifying it.

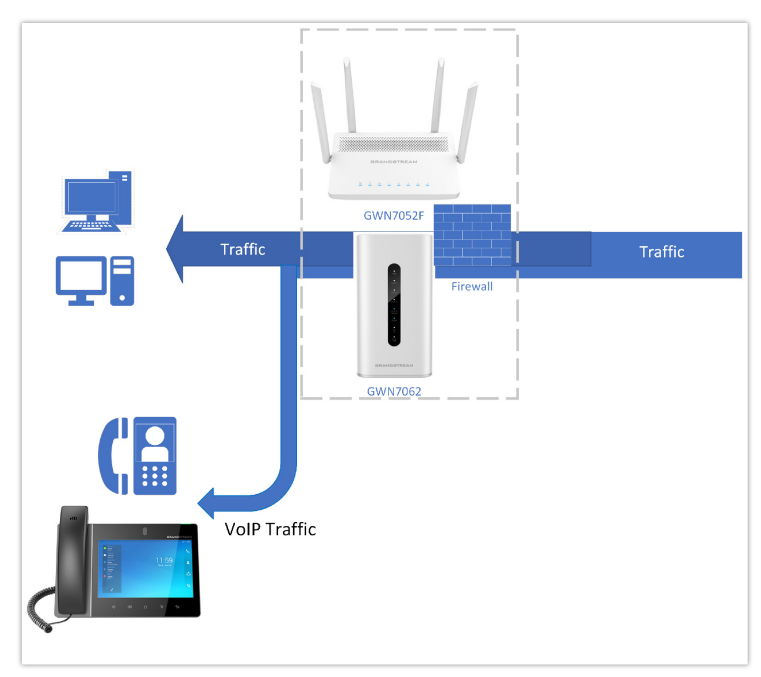

Application Layer Gateway

To configure ALG, navigate to Web GUI  $\rightarrow$  Settings  $\rightarrow$  Firewall & Security page  $\rightarrow$  Advanced Security Settings tab.

| - Wireless Sirewall Dules                                             |                                                                               |                                |
|-----------------------------------------------------------------------|-------------------------------------------------------------------------------|--------------------------------|
| Wireless Firewall Rules                                               |                                                                               |                                |
| ▼ Rogue AP                                                            |                                                                               |                                |
|                                                                       |                                                                               |                                |
| Advanced Security Settings                                            |                                                                               |                                |
| ALG                                                                   |                                                                               |                                |
|                                                                       |                                                                               |                                |
| SIP Protocol                                                          | Supports both UDP and TCP SIP packets                                         |                                |
| SIP Protocol<br>*Listening Port                                       | Supports both UDP and TCP SIP packets 5060                                    | 1-65535 numbe                  |
| SIP Protocol<br>* Listening Port<br>PTSP Protocol                     | Supports both UDP and TCP SIP packets  5060  Supports only TCP RSTP packets   | 1-65535 numbe                  |
| SIP Protocol<br>* Listening Port<br>PTSP Protocol<br>* Listening Port | Supports both UDP and TCP SIP packets 5060 Supports only TCP RSTP packets 554 | 1-65535 numbe<br>1-65535 numbe |

## PROFILES

## **Portal policy**

The policy configuration page allows adding multiple captive portal policies which will be applied to SSIDs and contains options for different authentication types a splash page that can be easily configured as shown on the next section.

Each SSID can be assigned a different captive portal policy, for example company ABC could have a specified Wi-Fi for staff people who can access via a portal policy requiring user name and password for authentication, and another SSID for guest people who can sign in via their Facebook account; also, they could assign either an internal or external Splash page.

| Profiles > Add Portal Policy                                  |                              |                 |
|---------------------------------------------------------------|------------------------------|-----------------|
| *Name                                                         |                              | 1-64 characters |
| Splash page                                                   | Internal                     |                 |
| *Client Expiration ()                                         | 0 day(s) 0 hour(s) 0         | minute(s)       |
| Client Idle Timeout ()                                        |                              | 5-1440 numbers  |
| Timeout Duration of<br>Unauthenticated Clients (minutes)<br>① | 1                            | 1-1440 numbers  |
| Failsafe Mode 🛈                                               |                              |                 |
| Daily Limit 🛈                                                 | Limit by Authentication Type |                 |
| *Splash Page Customization ()                                 | Select                       |                 |
| Landing Page 🛈                                                | Redirect to the original URL |                 |
| Enable HTTPS Redirection ()                                   |                              |                 |
|                                                               | Cancel Save                  |                 |

Add Portal Policy

## **Internal Splash Page**

Please refer to the table below when configuring Internal Splash Page.

| Name                | Enter the name of the Captive Portal policy                                                                                        |
|---------------------|----------------------------------------------------------------------------------------------------|
| Splash Page         | Select Splash Page type, Internal or External.<br>Note: this table is only about internal splash page.                             |
| Client Expiration   | Configures the period of validity, after the valid period, the client will be re-authenticated again.                              |
| Client Idle Timeout | Specify the idle timeout value for guest network connection. Once timed out, guest should re-authenticate for further network use. |

|                                                             | Note: this option is not applicable to voucher guests and payment guests.                                                                                                    |  |
|-------------------------------------------------------------|----------------------------------------------------------------------------------------------------|--|
| Timeout Duration of<br>Unauthenticated Clients<br>(minutes) | Set the timeout time for unauthenticated clients. After the timeout, unauthenticated client devices are disabled from using Wi-Fi.                                                                                                    |  |
| Failsafe Mode                                               | Once enabled, guest can access internet when the authentication server or external portal is unreachable. <i>Note:</i> only the Radius, custom field and Voucher authentications support this feature.                                                                                                    |  |
| Daily Limit                                                 | <ul> <li>Disabled: Daily access is not limited.</li> <li>Limit by Client: Guest can access only once a day.</li> <li>Limit by Authentication Type: Users can access each authentication mode only once a day.</li> </ul>                                                                                             |  |
| Splash Page<br>Customization                                | Select a splash page from the drop-down list or click "Add New Splash Page".                                                                                                    |  |
| Landing Page                                                | <ul><li>Choose the landing page, 2 options are available:</li><li>Redirect to the Original URL.</li><li>Redirect to External Page.</li></ul>                                                                                                    |  |
| Enable HTTPS<br>Redirection                                 | Check to enable/disable HTTPS service. If enabled, both HTTP and HTTPS requests sent from stations will<br>be redirected by using HTTPS protocol. And station may receive an invalid certification error while doing<br>HTTPS browsing before authentication. If disabled, only the HTTP request will be redirected. |  |
| Enable Secure Portal                                        | If enabled, HTTPS protocol will be used in the communication between STA and AP. Otherwise, the HTTP protocol will be used.                                                                                                    |  |
|                                                             | Pre Authentication Rule(s)                                                                                                    |  |
| Destination                                                 | Destination can be either IP Address, Hostname or Subnet/Prefix                                                                                                    |  |
| Service                                                     | <ul> <li>All: no limitation.</li> <li>Web: web related services.</li> <li>TCP Port: input integer between 1~65535.</li> <li>UDP Port: input integer between 1~65535.</li> <li>Protocol Id: input related services agreement No.</li> </ul>                                                                           |  |
| Post Authentication Rule<br>Type                            | <ul> <li>If set to "Blocklist", access to all except the rules added.</li> <li>if set to "Allowlist", only access the rules added.</li> </ul>                                                                                                    |  |
| Post Authentication Rule(s)                                 |                                                                                                    |  |
| Destination                                                 | Destination can be either IP Address, Hostname or Subnet/Prefix                                                                                                    |  |
| Service                                                     | <ul> <li>All: no limitation.</li> <li>Web: web related services.</li> <li>TCP Port: input integer between 1~65535.</li> <li>UDP Port: input integer between 1~65535.</li> <li>Protocol Id: input related services agreement No.</li> </ul>                                                                           |  |
|                                                             | Portal Policy – Internal Splash Page                                                                                                    |  |

## External Splash page

Please refer to the table below when configuring External Splash Page.

| Name                                                        | Enter the name of the Captive Portal policy                                                                                                    |
|-------------------------------------------------------------|----------------------------------------------------------------------------------------------------|
| Splash Page                                                 | Select Splash Page type, Internal or External.<br>Note: this table is only about external splash page.                                                                                                    |
| Platform                                                    | Select the Radius Authentication Method provided by external portal platform.                                                                                                    |
|                                                             | If Linkyfi, Purple or Universal Platform is selected                                                                                                    |
| External Splash Server<br>Address                           | Enter the External Splash Page URL, and make sure to enter the pre-authentication rules request by the external portal platform in the pre-authentication configuration option.                                                                                                    |
| <b>RADIUS</b> Authentication                                | Select a RADIUS from the drop-down list or click on "Add New Radius".                                                                                                    |
|                                                             | If Aiwifi platform is selected                                                                                                    |
| URL Pre-shared Key                                          | The configuration will be used to generate the signature. Please enter 20-32 characters, support entering numbers, English, characters (excluding spaces)                                                                                                    |
| Timeout Duration of<br>Unauthenticated Clients<br>(minutes) | Set the timeout time for unauthenticated clients. After the timeout, unauthenticated client devices are disabled from using Wi-Fi.                                                                                                    |
| External page                                               | Please enter the Redirect URL provided by external portal platform.                                                                                                    |
| Enable HTTPS<br>Redirection                                 | Check to enable/disable HTTPS service. If enabled, both HTTP and HTTPS requests sent from stations will be redirected by using HTTPS protocol. And station may receive an invalid certification error while doing HTTPS browsing before authentication. If disabled, only the HTTP request will be redirected. |
|                                                             | Pre Authentication Rule(s)                                                                                                    |
| Destination                                                 | Destination can be either IP Address, Hostname or Subnet/Prefix                                                                                                    |
| Service                                                     | <ul> <li>All: no limitation.</li> <li>Web: web related services.</li> <li>TCP Port: input integer between 1~65535.</li> <li>UDP Port: input integer between 1~65535.</li> <li>Protocol Id: input related services agreement No.</li> </ul>                                                                     |
| Post Authentication Rule<br>Type                            | <ul> <li>If set to "Blocklist", access to all except the rules added.</li> <li>if set to "Allowlist", only access the rules added.</li> </ul>                                                                                                    |
| Post Authentication Rule(s)                                 |                                                                                                    |
| Destination                                                 | Destination can be either IP Address, Hostname or Subnet/Prefix                                                                                                    |
| Service                                                     | <ul> <li>All: no limitation.</li> <li>Web: web related services.</li> <li>TCP Port: input integer between 1~65535.</li> <li>UDP Port: input integer between 1~65535.</li> <li>Protocol Id: input related services agreement No.</li> </ul>                                                                     |

Portal Policy – External Splash Page

## Splash page

Splash page allows users with an easy to configure menu to generate a customized splash page that will be displayed to the users when trying to connect to the Wi-Fi.

On this menu, users can create multiple splash pages and assign each one of them on a separate captive portal policy to enforce the selected authentication type.

The generation tool provides an intuitive "WYSIWYG" method to customize a captive portal with very rich manipulation tool.

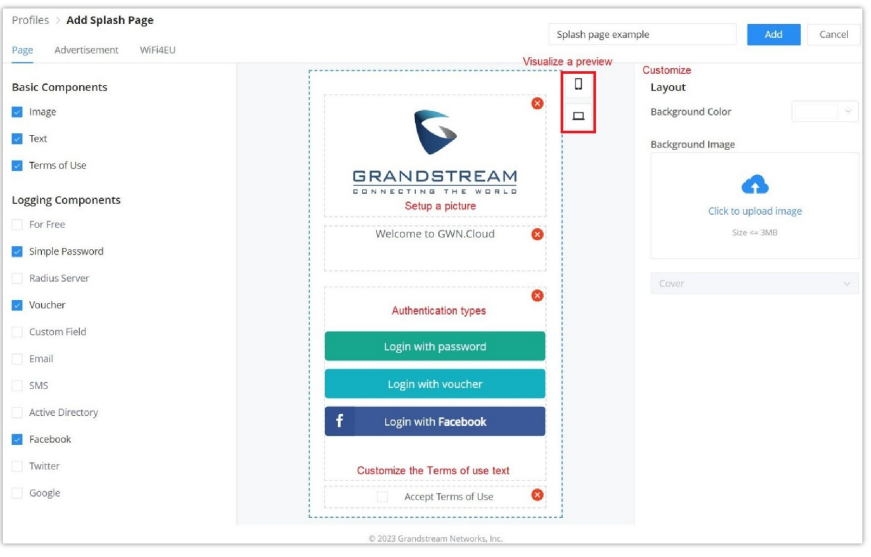

Add Splash Page

Users can set the following:

• Authentication type: Add one or more ways from the supported authentication methods:

| For Free         | Clients can log in without authentication.                                                                      |
|------------------|----------------------------------------------------------------------------------------------------|
| Simple Password  | The user can specify a password that clients must enter to authenticate.                                        |
| Radius Server    | Authentication using a RADIUS server.                                                                           |
| Voucher          | Authentication using a Voucher code.                                                                            |
| Custom Field     | The user can specify a custom field depending on the information needed:  • Text • Check Box • Radio Box • Date |
| Email            | Authentication using Email.                                                                                     |
| SMS              | Authentication using SMS, with Twilio or Amazon SMS Service Provider.                                           |
| Active Directory | Authentication using Active Directory.                                                                          |
| Facebook         | Authentication using Facebook account.                                                                          |
| Twitter          | Authentication using Twitter account.                                                                           |
| Google           | Authentication using Google account.                                                                            |

- Setup a picture (company Logo) to be displayed on the splash page.
- Customize the layout of the page and background colors.
- Customize the Terms of use text.
- Visualize a preview for both mobile devices and laptops.

#### Note:

On each splash page, the maximum number of authentication methods is 5 methods.

## Advertisement

On this page, advertisement can be enabled and forced on each access point, where users will be forced to view media content (images or videos) before granted access to the network.

Click on "Add" button to add media content (images or videos) then specify the "Force to watch duration" (in seconds).

**Rotation:** when there are many media contents, the user can specify the rotation (Random, Regular interval or Regular time), then the preset time can be specified.

| Profiles > Add Splash Page         |                                                 | Snlach nage example Add Cancel   |
|------------------------------------|-------------------------------------------------|----------------------------------|
| Page Advertisement WIFI4EU         |                                                 | short hafe contract and a series |
| Enable advertisement               | Force user to view media content on each access |                                  |
| * Force to watch duration(seconds) | 5                                               | 1-300 numbers                    |
| Rotation ()                        | Random                                          |                                  |
| * Preset Time ③                    | 2023-11-15 ③ 11:30                              |                                  |
| * Media Content                    | Add                                             |                                  |
| * Random * Random                  | Video                                           |                                  |
|                                    | STREAM                                          |                                  |

Splash Page – Advertisement

#### WiFi4EU

Once enabled, the top area of the splash page will display the information about WiFi4EU. The language can be set as well as the Network UUID.

**Self-test modus:** A WiFi4EU supplier can test if the snippet is correctly installed and if its portal is compliant by enabling the snippet self-test modus.

|                                                       | Splash page example Add Cancel                   |
|-------------------------------------------------------|--------------------------------------------------|
| Page Advertisement WiFi4EU                            |                                                  |
| WiFi4EU Once enabled, the top<br>information about Wi | area of the splash page will display the<br>4EU. |
| Language English                                      | ~                                                |
| * Network UUID ③ Networkuuid                          |                                                  |
| Self-test modus 0                                     |                                                  |

Splash Page – WiFi4EU

## **Port profile**

Port profiles is a convenient way to provision a GWN device (ex: GWN switches) interfaces easily. Name a profile then select the relevant configurations, like VLAN, Rate, Speed limit, LLDP etc. Also for security we can enable Storm control, Port Isolation, Port Security and 801.1X Authentication.

A VLAN is also considered as a port profile.

To create a new Port Profile or edit and existing one, please navigate to **Web UI**  $\rightarrow$  **Settings**  $\rightarrow$  **Profiles page**  $\rightarrow$  **Port Profile section.** 

| General <u>^</u>     |                                                                                                    |
|----------------------|----------------------------------------------------------------------------------------------------|
| * Profile Name       | Voice                                                                                                    |
| *Native VLAN         | 7 (VLAN7) ~                                                                                                   |
| Allowed VLAN         | 7 (VLAN7)                                                                                                    |
| Voice VLAN           | Please enable the Voice VLAN in the Global LAN Settings first                                                 |
| Rate                 | Auto                                                                                                    |
| Duplex Mode ①        | Self-negotiation     Full-duplex     Half-duplex                                                              |
| Flow Control         | Self-negotiation Disabled Enable When duplex mode is "Half-duplex", the traffic control does not take effect. |
| Enable Port STP      |                                                                                                    |
| Incoming Speed Limit |                                                                                                    |
| Outbound Speed Limit |                                                                                                    |
| LLDP-MED             |                                                                                                    |
| Network Policy TLV   | Please enable the Voice VLAN first.                                                                           |

Add port profile – General

| Security ^            |             |  |
|-----------------------|-------------|--|
| Storm Control         |             |  |
| Port Isolation        |             |  |
| Port Security①        |             |  |
| 802.1X Authentication |             |  |
|                       | Cancel Save |  |

Add port profile – Security

| General         |                                                                                                    |
|-----------------|----------------------------------------------------------------------------------------------------|
| Profile Name    | Specify a name for the profile.                                                                                                    |
| Native VLAN     | Select from the drop-down list the native VLAN (Default LAN).                                                                                                    |
| Allowed VLAN    | Check the allowed VLANs from the drop-down list (one VLAN or more).                                                                                                    |
| Voice VLAN      | Toggle ON or OFF Voice VLAN.<br><i>Note: Please first enable the Voice VLAN in the Global LAN Settings.</i>                                                                                                    |
| Rate            | Specify the rate (port speed) from the drop-down list.                                                                                                    |
| Duplex Mode     | <ul> <li>Select the duplex mode:</li> <li>Auto-negotiation: The duplex status of an interface is determined by auto-negotiation between the local port and the peer port.</li> <li>Full-duplex: Force full-duplex, and the interface allows sending and receiving data packets at the same time.</li> <li>Half duplex: Force half duplex, and the interface only send or receive packets at a time.</li> </ul> |
| Flow Control    | When enabled, if congestion occurs on the local device, the device sends a message to the peer device to notify it to stop sending packets temporarily. After receiving the message, the peer device stops sending packets to the local device.<br><i>Note: When duplex mode is "Half-duplex", the traffic control does not take effect.</i>                                                                   |
| Enable Port STP | Toggle ON or OFF the Port STP.                                                                                                    |

| Incoming Speed Limit     | Toggle ON or OFF the incoming speed limit.                                                                                                    |
|--------------------------|----------------------------------------------------------------------------------------------------|
| CIR (Kbps)               | Configures the Committed Information Rate, which is the average rate of the traffic to pass through.                                                                                                    |
| Outbound Speed Limit     | Toggle ON or OFF the outbound speed limit.                                                                                                    |
| CIR (Kbps)               | Configures the Committed Information Rate, which is the average rate of the traffic to pass through.                                                                                                    |
| LLDP-MED                 | Toggle ON or OFF the LLDP-MED.                                                                                                    |
| Network Policy TLV       | Toggle ON or OFF the network policy TLV.                                                                                                    |
|                          | Security                                                                                                    |
| Storm Control            | Toggle ON or OFF storm control.                                                                                                    |
| Broadcast                | Toggle ON or OFF Broadcast and then specify the control trhreshold (pps = packet per second).                                                                                                    |
| Unknown Multicast        | Toggle ON or OFF Broadcast and then specify the control trhreshold (pps = packet per second).                                                                                                    |
| Unknown Unicast          | Toggle ON or OFF Unknown Unicast and then specify the control trhreshold (pps = packet per second).                                                                                                    |
| Port Isolation           | Toggle ON or OFF port isolation.                                                                                                    |
| Port Security            | Toggle ON or OFF port security.<br>Note: after enabled, start MAC address learning including the dynamic and static MAC addresses.                                                                                                    |
| Maximum number of MACs   | Specify the maximum number of MAC addresses allowed.<br>Note: after the maximum number is reached, if a packet with a non-existing source MAC address is<br>received, regardless of whether the destination MAC address exists or not, the switch will consider that<br>there is an attack from an illegal user, and will protect the interface according to the port protection<br>configuration.             |
| Sticky MAC               | Toggle ON or OFF Sticky MAC.<br><b>Note:</b> after enabled, the interface will convert the learned secure dynamic MAC address into Sticky<br>MAC. If the maximum number of MAC addresses has been reached, the MAC addresses in the non-<br>sticky MAC entries learned by the interface will be discarded, and whether to report a Trap alert is<br>determined according to the port protection configuration. |
| 802.1X Authentication    | Toggle ON or OFF 802.1x authentication.                                                                                                    |
| User Authentication Mode | <ul> <li>Select the user authentication mode from the drop-down list</li> <li>Mac-based: allows multiple users to authenticate without affecting each other;</li> <li>Port-based: allows multiple users to be authenticated. As long as one user passes the authentication, other users are exempt from authentication.</li> </ul>                                                                             |
| Method                   | Select the method from the drop-down list.                                                                                                    |
| Guest VLAN               | Toggle Guest VLAN ON or OFF.<br>Note: Enable the Guest VLAN in the Global LAN Settings first.                                                                                                    |
| Port Control             | <ul> <li>Select the port control from the drop-down list:</li> <li>Disabled</li> <li>Mandatory authentication</li> <li>Mandatory non-authentication</li> <li>Automatic</li> </ul>                                                                                                    |

| Re-authentication | Configures whether to enable re-authentication for the device connected to the port. |
|-------------------|--------------------------------------------------------------------------------------|
|                   |                                                                                      |

Add port profile

Once the Port profile is added then the user can apply it on a GWN device/device group ports (ex: GWN switches).

Under **Devices** page, select the relevant device and under **Port tab**, select the ports then apply the Port Profile on these ports. please refer to the figure below:

| Devices | > C0:7 | 4:AD:B | 9:3C:A7(G    | WN7801P  | )        |                |                  |            |                |
|---------|--------|--------|--------------|----------|----------|----------------|------------------|------------|----------------|
| Usage   | Info   | Port   | Debug        | Configur | ration   |                |                  |            |                |
|         |        |        |              |          |          |                |                  |            |                |
|         |        |        |              | 10Gbps   | 1000Mbps | ≤100Mbps       | Disconnected     | Errdisable | Disabled 🛉 PoE |
|         |        |        |              |          |          | 2              | 4 6 V<br>3 V 5 V | 8          | 9 5FP1 10 SFP2 |
|         |        | I      | Port 2-8     |          |          | All VLANs      | AN               |            |                |
|         |        |        | Port Enable  | 2        |          | Voice<br>VLAN7 |                  |            |                |
|         |        | 1      | Link Aggre   | gation①  |          | Add New        | Port Profile     |            |                |
|         |        |        | Port Profile |          |          | All VLANS      |                  |            | ^              |

GWN switch - port

## **Mac Groups**

The user can create a group of MAC addresses to be used on the SSID as a Whitelist or Blacklist for allowing or blocking clients. There is also the option to import a CSV file containing all the MAC addresses.

|                                       | Add MAG      | Groups                                  |            |      |
|---------------------------------------|--------------|-----------------------------------------|------------|------|
|                                       | Manual       | Import                                  |            |      |
| Name                                  |              |                                         |            |      |
| Supports 1-64 cha                     | racters      |                                         |            |      |
|                                       |              |                                         |            |      |
|                                       |              |                                         |            |      |
| MAC                                   |              |                                         |            |      |
| MAC<br>Enter Client Nam               | e (Optional) |                                         |            |      |
| MAC<br>Enter Client Nam               | e (Optional) | :                                       |            |      |
| MAC<br>Enter Client Nam               | e (Optional) | : ::::::::::::::::::::::::::::::::::::: | Add New It | em 🕁 |
| MAC<br>Enter Client Nam               | e (Optional) | :                                       | Add New It | em 🕂 |
| MAC Enter Client Nam Enter Client Nam | e (Optional) | ::                                      | Add New It | em 🕂 |

Add MAC Groups

#### Note:

The global blacklist blocks only clients connected to the AP with a limit of 256 MAC addresses per list

## **Bandwidth rules**

The bandwidth rule is a platform feature that allows users to limit bandwidth utilization per SSID or client (MAC address or IP address).

| Add Bandwidth Rules                                  | × |
|------------------------------------------------------|---|
| * Name                                               |   |
| Supports 1-64 characters                             |   |
|                                                      |   |
| Schedule Policy                                      |   |
| None $\lor$                                          |   |
| * Please fill in at least one of the following items |   |
| Unload Limit(Khos)                                   |   |
| A number range of 1-1000000                          |   |
|                                                      |   |
| Download Limit(Kbps)                                 |   |
| A number range of 1-1000000                          |   |
|                                                      |   |
|                                                      |   |
| Cancel Add                                           |   |
|                                                      |   |

#### Add Bandwidth rules

## Schedule

A schedule can be created here to be applied in many places like rebooting or LED for example.

|                    | * Nam                                      | 0                  |                     | Weekly              |                   |          |        |         |
|--------------------|--------------------------------------------|--------------------|---------------------|---------------------|-------------------|----------|--------|---------|
|                    | * Nam                                      | eU                 |                     | weekiy              |                   |          |        |         |
|                    | Time                                       | Zone               |                     | (GMT+01:00)         | Casablanca, Monro | ovia     | $\sim$ |         |
| eekly              |                                            |                    |                     |                     |                   |          |        |         |
|                    | Unselect All                               | Sunday             | Monday              | Tuesday             | Wednesday         | Thursday | Friday | Saturda |
|                    | 05:00AM - 05:30AM                          |                    |                     |                     |                   |          |        |         |
|                    | 05:30AM - 06:00AM                          |                    |                     |                     |                   |          |        |         |
|                    | 06:00AM - 06:30AM                          |                    |                     |                     |                   |          |        |         |
|                    | 06:30AM - 07:00AM                          |                    |                     |                     |                   |          |        |         |
|                    | 07:00AM - 07:30AM                          |                    |                     |                     |                   |          |        |         |
|                    | 07:30AM - 08:00AM                          |                    |                     |                     |                   |          |        |         |
|                    | 08:00AM - 08:30AM                          |                    |                     |                     |                   |          |        |         |
|                    | 08:30AM - 09:00AM                          |                    |                     |                     |                   |          |        |         |
|                    | 09:00AM - 09:30AM                          |                    |                     |                     |                   |          |        |         |
|                    | 09:30AM - 10:00AM                          |                    |                     |                     |                   |          |        |         |
| solute Date/Time   | (If no time period is selected on the sche | duled date, no ser | vice on the corresp | onding date will be | excuted )         |          |        |         |
| Soluce Dutter Time |                                            |                    |                     |                     |                   |          |        |         |
|                    | Select date                                |                    |                     |                     | () Select time    |          |        |         |

Create Schedule

## RADIUS

This page allow the user to add a RADIUS to be used in Portal policy or Wi-Fi security for example.

| *Name                            |                      |                      |                            | 1-64 characters   |
|----------------------------------|----------------------|----------------------|----------------------------|-------------------|
| *Authentication Servers③         | Server Address       | Port                 | Secret                     |                   |
|                                  | Host name/IP address | 1812                 |                            | •                 |
|                                  |                      |                      | Add New Ite                | m 🔂               |
| RADIUS Accounting Servers        | Server Address       | Port                 | Secret                     |                   |
|                                  | Host name/IP address | 1813                 |                            | •                 |
|                                  |                      |                      | Add New Ite                | m 🕂               |
| RADIUS NAS ID ①                  |                      |                      |                            | 0-48 characters   |
| *Attempt Limit①                  | 1                    |                      |                            | 1-5 numbers       |
| *Radius Retry Timeout (s)③       | 10                   |                      |                            | 1-120 numbers     |
| *Accounting Update Interval (s)① |                      |                      |                            | 30-604800 number: |
| Dynamic VLAN                     | If enabled, VLAN of  | the accessing client | can be dynamically changed |                   |
|                                  | Cancel Save          |                      |                            |                   |

## **Private Pre-Shared Key (PPSK)**

PPSK (Private Pre-Shared Key) is a way of creating Wi-Fi passwords per group of clients instead of using one single password for all clients.

To configure PPSK, **please navigate to Web UI**  $\rightarrow$  **Settings**  $\rightarrow$  **Profiles**  $\rightarrow$  **PPSK**, then click on "**Add**" button to add a new PPSK Group.

| Profiles > Add PPSK Group |             |                 |
|---------------------------|-------------|-----------------|
| *Name                     | PPSK_Group  | 1-64 characters |
| PPSK                      | Add         |                 |
|                           | Cancel Save |                 |

Add PPSK Group

Give the PPSK Group a name, and after that click on "Add" button to add a new PPSK.

|                                                | Add PPS | ĸ      |
|------------------------------------------------|---------|--------|
| Manual                                         | Auto    | Import |
| Number of PPSKs                                |         |        |
| 1-300 numbers                                  |         |        |
| 300                                            |         |        |
| 1-60 characters                                |         |        |
| Guests                                         |         |        |
| Passphrase Length ()<br>8-64 numbers           |         |        |
| 16                                             |         |        |
| Max Num of Access Clien<br>1-100 numbers<br>50 | nts 🕕   |        |
|                                                |         |        |
| Bandwidth Control                              |         |        |
|                                                |         |        |
| VLAN                                           |         |        |
|                                                |         | Enur   |
| ( 20)                                          |         |        |

PPSK Auto configuration

#### Note

## This is the result of the above configuration. 300 PPSKs have been created with a maximum number of access clients up to 50.

| Profiles > Add PPS | iK Group         |                              |      |      |                 |           |
|--------------------|------------------|------------------------------|------|------|-----------------|-----------|
| *Name              | *Name            |                              |      |      | 1-64 characters |           |
| PPSK               |                  |                              |      |      |                 |           |
| Account Name       | Wi-Fi Password   | Max Num of Access<br>Clients | MAC  | VLAN | Bandwidth Usage | Operation |
| Guests_1           | ep9KKWwT4ALqj3Ty | 50                           | -    | -    | -               | ľŌ        |
| Guests_2           | 5Auu25GcsNLcS2n2 | 50                           | -    | -    | <del></del>     | ß         |
| Guests_3           | 5KVePtn2nQANBjuX | 50                           | -    | -    | -               | ľŌ        |
| Guests_4           | Jm8Zbhvjy9gDv8ga | 50                           | 1771 | -    | <del></del>     |           |
| Guests_5           | hAQBse4gKYPMgbfv | 50                           | -    | -    |                 | ľŌ        |
| Guests_6           | u64d76m4ShFpevSt | 50                           | -    | -    | -               | ľŌ        |
| Guests_7           | uk7RtDGDpYE9kLU9 | 50                           | -    | -    | -               | ľŌ        |
| Guests_8           | gSPsTSyBzFB49uHD | 50                           | -    | -    | -               | ľŌ        |

Add PPSK – Auto

It's also possible to manually assign a Wi-Fi password for a number of clients.

|                                       |                                                                                                 | Add PPS | K      |   |
|---------------------------------------|-------------------------------------------------------------------------------------------------|---------|--------|---|
|                                       | Manual                                                                                          | Auto    | Import |   |
|                                       | * Account Name<br>1-64 characters                                                               |         |        |   |
|                                       | Manual                                                                                          |         |        |   |
|                                       | * Wi-Fi Password<br>8-64 characters                                                             |         |        |   |
|                                       |                                                                                                 |         |        | 0 |
| If only one<br>the PPSK a<br>be bound | * Max Num of Access Clie<br>device is allowed to access<br>account, a MAC address can<br>to it. | nts 🕕   |        |   |
|                                       | MAC①<br>: :                                                                                     | :       | :      | : |
|                                       | Bandwidth Control                                                                               |         |        |   |
|                                       |                                                                                                 |         |        |   |

PPSK – Manual

If only one device is allowed to access the PPSK account, a MAC address can be bound to it.

Another way is to upload a CSV file, please download the reference template.

PPSK Import CSV file

Now, the user can apply this PPSK group to any SSID, refer to the figure below:

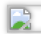

PPSK group – Access Security

## Certificates

In this section, the user can create CA, Client and Server certificates that can be used with OpenVPN either for client or server side.

The user can either click on "**Add**" button to add a new certificate or click on "**Import**" button to import them from his local machine to the GWN.Cloud or GWN Manager.

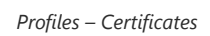

This page will be shown after clicking on add button, then the user can select between a CA Certificate or a Certificate which can be either for a Server or a Client based on the option "**Certificate Type**". Please refer to the figures and tables below:

| Profiles > Add Certificate |                                |
|----------------------------|--------------------------------|
| Туре                       | CA Certificate     Certificate |
| *Name                      |                                |
| Key Length                 | 2048 ~                         |
| Digest Algorithm           | SHA256 V                       |
| * Expiration (D)           |                                |
| SAN                        | None IP Address Domain         |
| Country/Region             | United States ~                |
| *State/Province            |                                |
| *City                      |                                |
| * Organization             |                                |
| * Organizational Unit      |                                |
| * Email                    |                                |
|                            |                                |
|                            | Cancel Save                    |

### Profiles – Add CA Certificate

| Туре       | Select the type of certificate either CA Certificate or Certificate.                                                                                                    |
|------------|----------------------------------------------------------------------------------------------------|
| Name       | Enter the certificate's name.                                                                                                    |
| Key Length | <ul> <li>Choose the key length for generating the CA certificate. The following values are available:</li> <li>2048: 2048-bit keys are a good minimum. (Recommended).</li> <li>4096: 4096-bit keys are accepted by nearly all RSA systems. Using 4096-bit keys will dramatically increase generation time, TLS handshake delays, and CPU usage for TLS operations.</li> </ul> |

| Digest Algorithm  | <ul> <li>Select the digest algorithm.</li> <li>SHA256: This digest algorithm generates an almost unique, fixed-size 256 bit hash.</li> <li>Note: Hash is a one-way function, it cannot be decrypted back.</li> </ul> |
|-------------------|----------------------------------------------------------------------------------------------------|
| Expiration (D)    | Select the duration of validity of the certificate. The number entered represents the days that have to elapse before the certificate is considered as expired. The valid range is 1 - 999999.                       |
| SAN               | Enter the address IP or the domain name of the SAN (Subject Alternate Name).                                                                                                    |
| Country/Region    | Select a country from the dropdown list of countries. Example: "United States of America".                                                                                                    |
| State/Province    | Enter a state name or a province. Example: California                                                                                                    |
| City              | Enter a city name. Example: "San Diego"                                                                                                    |
| Organization      | Enter the organization's name. Example: "GS".                                                                                                    |
| Organization Unit | This field is the name of the department or organization unit making the request. Example: "GS Sales".                                                                                                    |
| Email             | Enter an email address. Example: "EMEAregion@grandstream.com"                                                                                                    |

Profiles – Add CA Certificate

| Profiles > Add Certifie | cate                  |                            |
|-------------------------|-----------------------|----------------------------|
|                         | Туре                  | CA Certificate Certificate |
|                         | *Name                 | Server Cert                |
|                         | *CA Certificate       | CA Cert 🗸                  |
|                         | Certificate Type      | Server      Client         |
|                         | Key Length            | 2048                       |
|                         | Digest Algorithm      | SHA256                     |
|                         | * Expiration (D)      | 999                        |
|                         | SAN                   | None IP Address Domain     |
|                         | Country/Region        | United States              |
|                         | * State/Province      | Machessutes                |
|                         | * City                | Boston                     |
|                         | * Organization        | Grandstream                |
|                         | * Organizational Unit | Grandstream                |
|                         | * Email               | GS@grandstream.com         |
|                         |                       |                            |
|                         |                       | Cancel Save                |

Profiles – Add Certificate (Client or Server)

| Туре             | Select the type of certificate either CA Certificate or Certificate.                                                                                                    |
|------------------|----------------------------------------------------------------------------------------------------|
| Name             | Enter the certificate's name.                                                                                                    |
| CA Certificate   | Select from the drop-down list the CA Certificate previously created.                                                                                                    |
| Certificate Type | Select the certificate type either a server or a client certificate.                                                                                                    |
| Key Length       | <ul> <li>Choose the key length for generating the CA certificate. The following values are available:</li> <li>2048: 2048-bit keys are a good minimum. (Recommended).</li> </ul> |

|                   | • <b>4096:</b> 4096-bit keys are accepted by nearly all RSA systems. Using 4096-bit keys will dramatically increase generation time, TLS handshake delays, and CPU usage for TLS operations.                         |
|-------------------|----------------------------------------------------------------------------------------------------|
| Digest Algorithm  | <ul> <li>Select the digest algorithm.</li> <li>SHA256: This digest algorithm generates an almost unique, fixed-size 256 bit hash.</li> <li>Note: Hash is a one-way function, it cannot be decrypted back.</li> </ul> |
| Expiration (D)    | Select the duration of validity of the certificate. The number entered represents the days that have to elapse before the certificate is considered as expired. The valid range is 1 - 999999.                       |
| SAN               | Enter the address IP or the domain name of the SAN (Subject Alternate Name).                                                                                                    |
| Country/Region    | Select a country from the dropdown list of countries. Example: "United States of America".                                                                                                    |
| State/Province    | Enter a state name or a province. Example: California                                                                                                    |
| City              | Enter a city name. Example: "San Diego"                                                                                                    |
| Organization      | Enter the organization's name. Example: "GS".                                                                                                    |
| Organization Unit | This field is the name of the department or organization unit making the request. Example: "GS Sales".                                                                                                    |
| Email             | Enter an email address. Example: "EMEAregion@grandstream.com"                                                                                                    |

## Profiles – Add Certificate (Client or Server)

## **Client Time Policy**

The administrator can configure a Time policy which will dictate for how much a client connect to the Wi-Fi if this policy is applied for the SSID.

|                                   | Add Time Policy            |        |
|-----------------------------------|----------------------------|--------|
| Enable Ti                         | me Policy                  |        |
| Name<br>Supports 1                | -64 characters             |        |
| Time Po                           | olicy                      |        |
| Validity T                        | ime                        |        |
| 0                                 | d 1 h 0                    | m      |
| Reset Cyc<br>Reset D<br>Reset Tin | le aily                    | $\sim$ |
| 12                                | :00 AM ~                   |        |
| Time Zon                          | e                          |        |
| (GMT+0                            | 1:00) Casablanca, Monrovia | $\sim$ |
|                                   |                            |        |
|                                   | Cancel Add                 |        |

### Add Time Policy

| Enable Time<br>Policy | Check/Uncheck to Enable/Disable Policy                                                                                                    |
|-----------------------|----------------------------------------------------------------------------------------------------|
| Name                  | Enter a name to identify the Policy. Supports 1 to 64 characters, including numbers, letters and special characters.                                                                          |
| Validity Time         | Configure the policy duration from 1 minutes to 365 days.                                                                                                    |
| Reset Cycle           | Set up a Reset mode: Daily, Weekly or Periodically                                                                                                    |
| Reset Time            | When Reset Cycle is Daily: configure the time of the dayWhen Reset Cycle is Weekly: configure the time and the day of the weekWhen Reset Cycle is Periodically: configure the period (d//h/m) |

Add Time Policy

#### Hotspot 2.0

Hotspot 2.0, also known as HS2.0 or Passpoint, is a set of industry specifications developed by the Wi-Fi Alliance to improve the connectivity and user experience of Wi-Fi networks, particularly in public places. The goal of Hotspot 2.0 is to make Wi-Fi connectivity as seamless and secure as cellular networks.

Key features of Hotspot 2.0 include

- 1. Automatic Authentication: Hotspot 2.0 enables automatic and secure connection to Wi-Fi networks without user intervention. Devices can automatically connect to Wi-Fi hotspots, similar to how cellular networks work.
- 2. **Seamless Roaming:** With Hotspot 2.0, users can roam between different Wi-Fi networks without having to reauthenticate. This is especially useful in environments with multiple Wi-Fi access points, such as airports, shopping malls and other public spaces.
- 3. **Passpoint:** Passpoint is a specific implementation of Hotspot 2.0 that allows mobile devices to automatically discover and connect to Wi-Fi networks that are part of the Passpoint ecosystem. Passpoint provides a streamlined and secure connection process, making it easier for users to connect to Wi-Fi hotspots.

Hotspot 2.0 is particularly relevant in environments where reliable and secure Wi-Fi connectivity is essential, such as airports, hotels and other public spaces. It improves the overall user experience by making Wi-Fi connectivity more like cellular connectivity, with automatic authentication and seamless roaming.

| Profiles > Add Hotspot 2.0 |                            |        |
|----------------------------|----------------------------|--------|
| General <u>^</u>           |                            |        |
| * Name                     |                            |        |
| Domain ID                  | 0                          |        |
| * HESSID ①                 |                            |        |
| Network Access             | Internet Access            |        |
| Network Type               | Private Network            | ~      |
| IPv4 Туре                  | Address Type Not Available | ~      |
| ІРиб Туре                  | Address Type not Available | ~      |
| Network Auth Type 🛈        | Not Configured             | $\sim$ |
|                            |                            |        |
| Venue 🗸                    |                            |        |
| Operator Name 🗡            |                            |        |

Add Hotspot 2.0

# **SYSTEM**

#### General

Navigate to **Web UI**  $\rightarrow$  **Settings**  $\rightarrow$  **System**  $\rightarrow$  **under General** to configure General settings like Country/Region, Time zone, Time, LED, Reboot Schedule etc.

| System                         |                                  |                   |
|--------------------------------|----------------------------------|-------------------|
| General <b>^</b>               |                                  |                   |
| Country/Region ()              | United States                    | $\sim$            |
| Timezone                       | (GMT+01:00) Casablanca, Monrovia | $\sim$            |
| Auto Sync Time 🛈               |                                  |                   |
| *AP Login Password ①           |                                  | کہ                |
| Device Password ①              |                                  | ک <del>یر</del> ز |
| LED                            | Always on                        | $\sim$            |
| Reboot Schedule                | None                             | $\vee$            |
| Enable Client Connection Event |                                  |                   |
| Presence API                   |                                  |                   |
| Automatically add to SSIDs ①   |                                  |                   |

System page – General

| Country/Region                 | Select the country or region from the drop-down list. This can affect the number of channels depending on the country standards.                          |  |  |
|--------------------------------|----------------------------------------------------------------------------------------------------|--|--|
| Timezone                       | Configure time zone for GWN APs. Please reboot the device to take effect.                                                                                 |  |  |
| Auto Sync Time                 | If enabled, all managed devices' system times will be synced with GWN Cloud                                                                               |  |  |
| AP Login Password              | Sets the APs login password with up to 8 characters. Alphanumeric characters and special characters   are supported                                       |  |  |
| Device Password                | Set the devices SSH remote login password other than APs (Routers and Switches), which is also the device web login password.                             |  |  |
| LED                            | Select whether to always turn ON or OFF the LEDs on the APs or apply a schedule for this function.                                                        |  |  |
| Reboot Schedule                | Once scheduled, the current network will not work for a while during the scheduled period.                                                                |  |  |
| Enable Client Connection Event | When enabled, then Client connects/disconnects events are listed under Devices $\rightarrow$ GWN device $\rightarrow$ Info page.                          |  |  |
| Presence API                   | Onced enabled, will detect and collect wireless device info. near the AP, which can be used for device positioning, pedestrian flow monitoring and so on. |  |  |
| Automatically add to SSIDs     | GWN devices will be added to SSID automatically                                                                                                    |  |  |

System page – General

## **URL Access Log**

Administrators can easily configure the platform to record, monitor and maintain a log of all the websites visited by the clients connected to the paired GWN devices.

The platform System will send these logs via Email to the configured Log Receiver in a form of downloadable link providing a CSV file format containing all the websites logs visited for each client during the defined period (daily, weekly or monthly basis).

In order to enable this feature, follow below steps:

1. Go under "**Settings** → **System page** → **URL Access Log section**" and enable URL Access Log field, this will configure the GWN Manager System to start recording the websites logs visited by the clients.

- The option "Group Metric by Main Domain" can be also enabled then the user can configures the top domains to be merged. This will merge the page views for the configured domains. The regular top domains will automatically merge without any configuration (such as. com).
- 3. Enable Export URL Access Log.
- 4. Administrators can choose to set the Email Frequency to be generated either on a daily, weekly or monthly basis.
- 5. Configure the URL Log Receiver Email.

| tem                           |                    |              |
|-------------------------------|--------------------|--------------|
| URL Access Log $\land$        |                    |              |
| URL Access Log①               |                    |              |
| Group Metric by Main Domain   |                    |              |
| Customized Top-level Domain 🛈 | .us.com            |              |
|                               |                    | Add New Item |
| Export URL Access Log 🛈       | Export Immediately |              |
| Email Frequency               | Monthly            | ~            |
| * URL Log Receiver            | admin@gs.com       |              |
|                               |                    | Add New Item |

URL Access Log

In this example, the administrator will start receiving, on a weekly basis, an Email containing a downloadable link providing a CSV file containing the websites visited by the clients during the last day.

Users can click on "**Export Immediately**", and then specify the time range of the URL Access Log during the last (1 - 30) days to be exported immediately.

|         |                                 | Exp              | oort               |        | × |
|---------|---------------------------------|------------------|--------------------|--------|---|
| (j) Spe | cify the time range of          | the URL Access L | og to be exported. |        |   |
|         | * For the Last<br>1-30 integers |                  |                    |        |   |
|         | 7                               |                  |                    | day(s) |   |
|         |                                 | Cancel           | Export             |        |   |
|         |                                 | Export Imn       | nediatelv          |        |   |

5. Click on "Export" button and notice the success confirmation message:

| Export succeed!                  | $\times$ |
|----------------------------------|----------|
| Click to download URL Access Log |          |
| Export Succeed                   |          |

6. Click the highlighted link to Download the log file and save it locally.

Once downloaded, administrators will have a CSV file tracking the Internet activity for all the clients connected to the paired GWN devices.

The CSV file will contain columns displaying the AP MAC address, client's hostname as well the device MAC address, the Source and Destination IP, the URL logs, the HTTP Method (GET/POST) and the time of request.

| C10    | - : × | √ f <sub>x</sub> |                    |      |               |                |                             |             |
|--------|-------|------------------|--------------------|------|---------------|----------------|-----------------------------|-------------|
|        | А     | В                | с                  | D    | E             | F              | G                           | н           |
| 1 AP N | MAC   | MAC              | Hostname           | User | Source IP     | Destination IP | URL                         | HTTP Method |
| 2      |       |                  | Iphone XS          |      | 192.168.5.133 | 17.253.113.204 | http://captive.apple.com/   | IGET        |
| 3      |       |                  | Huawei Mate 20     |      | 192.168.5.133 | 17.167.192.94  | https://gsp85-ssl.ls.apple. | c           |
| 4      |       |                  | Samsung Galaxy S10 |      | 192.168.5.133 | 81.192.28.179  | http://netcts.cdn-apple.co  | GET         |
| 5      |       |                  | OnePlus 7 Pro      |      | 192.168.5.133 | 17.134.127.250 | https://gs-loc.apple.com    |             |
| 6      |       |                  | Moto G7 Power      |      | 192.168.5.133 | 17.57.12.11    | https://gsp64-ssl.ls.apple. | c           |
| 7      |       |                  | iPhone 11 Pro Max  |      | 192.168.5.133 | 173.194.76.101 | https://s.youtube.com       |             |
| 8      |       |                  | Google Pixel 4 XL  |      | 192.168.5.133 | 74.125.193.119 | https://i.ytimg.com         |             |
| 9      |       |                  | BlackBerry Key2 LE |      | 192.168.5.133 | 172.217.18.42  | https://youtubei.googleap   | ,           |
| 10     |       |                  |                    |      | 192.168.5.133 | 17.125.249.8   | https://p71-buy.itunes.ap   | ¢           |

URL Access Log- CSV file example

#### Note:

The Platform Database will keep storage of reports for 30 days, after that, they will be automatically erased from the system

## **Guest Information**

If enabled, the cloud server will periodically send out the log download link based on the configured email settings. In order to enable this feature, follow below steps:

- 1. Go under "Settings  $\rightarrow$  System page  $\rightarrow$  Guest Information section" and enable Guest Information field.
- 2. Choose to set the Email Frequency to be generated either on a daily, weekly or monthly basis.
- 3. Configure the Email Receiver.

| System |                            |                       |              |   |
|--------|----------------------------|-----------------------|--------------|---|
|        | URL Access Log $$          |                       |              |   |
|        | Guest Information $\land$  |                       |              |   |
|        | Email Guest Information () |                       |              |   |
|        | Email Frequency            | Weekly                | ~            |   |
|        | *Email Receiver①           | Admin@grandstream.com |              | • |
|        |                            |                       | Add New Item | Ð |
|        | NAT Pool 🗸                 |                       |              |   |
|        | SNMP 🗸                     |                       |              |   |
|        | Syslog 🗸                   |                       |              |   |
|        |                            | Cancel Save           |              |   |
|        |                            |                       |              |   |

Guest Information

## NAT pool

Users can use this feature in order to set an address Pool from which the clients that are connected to the adopted/paired devices will acquire their IP address in that way GWN devices will act as a light weight router.

#### Note:

This option cannot be enabled when Client Assignment IP is set to Bridge mode.

| System |                            |               |                 |
|--------|----------------------------|---------------|-----------------|
|        | UNE ALLESS LUE             |               |                 |
|        | Guest Information $$       |               |                 |
|        | NAT Pool A                 |               |                 |
|        | * Default Gateway          | 10.1.0.1      |                 |
|        | * DHCP Server Subnet Mask  | 255.255.255.0 |                 |
|        | * DHCP Release Time (mins) | 720           | 2-525600 number |
|        | DHCP Preferred DNS         |               |                 |
|        | DHCP Alternate DNS         |               |                 |
|        | SNMP V                     |               |                 |
|        | Curles                     |               |                 |
|        | sysiog ~                   |               |                 |
|        |                            | Cancel Save   |                 |

NAT Pool

Navigate to **Web UI**  $\rightarrow$  **Settings**  $\rightarrow$  **System page (NAT Pool section)**, in order to configure the Gateway, DHCP Server Subnet Mask, DHCP Lease Time and DHCP Preferred/Alternate DNS.

## **SNMP**

This section lists the SNMPv1, SNMPv2c, and SNMPv3 options available to integrate the adopted/paired GWN devices with enterprise monitoring systems.

| Users can enable SNMP feature un | ider Web UI $\rightarrow$ Settings $\rightarrow$ | System page (SNMP section). |
|----------------------------------|--------------------------------------------------|-----------------------------|
|----------------------------------|--------------------------------------------------|-----------------------------|

| SNMP ^                    |        |       |
|---------------------------|--------|-------|
| SNMPv1, SNMPv2c           |        |       |
| * Community String        | public |       |
| SNMPv3 ①                  |        |       |
| * Username                |        |       |
| Authentication Mode       | MD5    | ~     |
| * Authentication Password |        | , jak |
| Privacy Mode ①            | DES    | ~     |
| * Privacy Password        |        | Spec  |

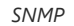

| SNMPv1, SNMPv2c         | Enable Enable SNMPv1/SNMPv2c.                                                                                                    |
|-------------------------|----------------------------------------------------------------------------------------------------|
| Community String        | Enter the SNMP Community string.                                                                                                    |
| SNMPv3                  | Enable SNMPv3.<br>Note: If the SNMPv3 function of the switch is required to work, SNMPv1 and SNMPv2c should be<br>enabled at the same time. |
| Username                | Enter the SNMPv3 username.                                                                                                    |
| Authentication Mode     | Set the Authentication mode to: either MD5 or SHA.                                                                                          |
| Authentication password | Enter the SNMPv3 authentication password.                                                                                                   |
| Privacy Mode            | Set the Privacy mode to: either AES128 or DES.<br>Note: AES128 mode is only for routers and APs. Switches use DES mode.                     |
| Privacy password        | Enter the privacy password.                                                                                                    |

SNMP

## Syslog

Configure Syslog settings in order to have GWN devices sending log messages to your debugging syslog server. There are two options, either to use the built-in GWN.Cloud syslog server or a Local syslog server and in this case the user will have to enter the local syslog server address.

| Syslog Server               | Cloud S          | Cloud Syslog Server     |        |            |         |             |        |  |
|-----------------------------|------------------|-------------------------|--------|------------|---------|-------------|--------|--|
| Syslog Level                | Debug            | Debug $\sim$            |        |            |         |             |        |  |
| Syslog Capture Expiration ① | 0                | day(s)                  | 0      | hour(s)    | 10      | minute(s)   |        |  |
|                             |                  |                         |        |            |         |             |        |  |
| Devices ()                  | GWN70            | 52(C0:74:AD:            | 9 × GW | N7605LR(C0 | :74:A × |             |        |  |
| Devices ()                  | GWN70.<br>Syslog | 52(C0:74:AD:<br>Capture | 9 × GW | N7605LR(C0 | :74:A × |             |        |  |
| Devices ()                  | GWN70            | 52(C0:74:AD:            | 9 × GW | N7605LR(C0 | :74:A × |             |        |  |
| Devices ①<br>Delete         | GWN70            | 52(C0:74:AD:            | 9 × GW | N7605LR(C0 | :74:A × | V<br>Q Sear | ch MAC |  |

Syslog

| Syslog Server                  | Select the syslog server from the list:<br>• Cloud Syslog Server<br>• Local Syslog Server                                              |
|--------------------------------|----------------------------------------------------------------------------------------------------|
| Local Syslog Server<br>Address | Enter the IP address or URL of the syslog server.                                                                                      |
| Syslog Level                   | Select the level of Syslog, 8 levels are available: None, Emergency, Alert, Critical, Error, Warning, Notice,<br>Information and Debug |
| Protocol                       | Sets the protocol used by the system log server. Default port for both UDP and TCP is 514.                                             |
| Devices                        | Select the devices to capture syslogs from                                                                                             |

Syslog

# ORGANIZATION

### **Overview**

## **Network Overview**

The overview page offers a bird eye look at all the GWN devices which have been added to the organization. This includes GWN routers, GWN switches, GWN APs, and clients. In addition to that, the user can see the number of networks created that organization and the number of the administrators in the organization.

| Network                                                                                     | Router                                                            | Switch                                      | AP                                           | Clients Alert                                                                                                    |                                                                                        |          |
|---------------------------------------------------------------------------------------------|-------------------------------------------------------------------|---------------------------------------------|----------------------------------------------|----------------------------------------------------------------------------------------------------|----------------------------------------------------------------------------------------|----------|
|                                                                                             |                                                                   |                                             | A                                            | En 🗎                                                                                                    | nergency 18                                                                            | 14 Unrea |
|                                                                                             |                                                                   |                                             |                                              |                                                                                                    | arning                                                                                 | 3 Unrea  |
|                                                                                             |                                                                   |                                             |                                              |                                                                                                    |                                                                                        |          |
| 4 4<br>twork Administrator                                                                  | 0 1<br>Online Offline                                             | 2 0<br>Online Offline Or                    | 1 2 0<br>Aline Offline Win                   | ed Wireless                                                                                                    | otice                                                                                  | 7 Unrei  |
| 4 4<br>etwork Administrator                                                                 | 0 1<br>Online Offline                                             | 2 0<br>Online Offline Or<br>Devices (%Down) | 1 2 0<br>Jilne Offline Win<br>Num of Clients | ed Vireless Vireless                                                                                                    | lame<br>Operation                                                                      | 7 Unrea  |
| 4 4 etwork Administrator etwork List Create Network ] So Network Name  Dffice               | 0 Offline Offline rt Network Devices (Total)  0                   | 2 0 Online Offline Or<br>Devices (%Down)    | Num of Clients                               | ed Wireless V Re                                                                                                    | lame Operation ③ 匝                                                                     | 7 Unrea  |
| 4 4<br>etwork Administrator<br>etwork List<br>Create Network So<br>Network Name C<br>Office | 0 Offline Offline rt Network Devices (Total)  0 6                 | 2 Offine Offine Of<br>Devices (%Down)<br>   | Num of Clients 0                             | Worders         Image: No           Created Time 2         2022-09-21 10.39AM           2022-02-01 09-27PM         2022-02-01 09-27PM | tame<br>Operation<br>(a)<br>(b)<br>(c)<br>(c)<br>(c)<br>(c)<br>(c)<br>(c)<br>(c)<br>(c | 7 Unrea  |
| 4 4 4 work Administrator  etwork List Create Network  So Diffice Default raining            | 0 Online Office<br>(1 Network<br>Devices (Total) 0<br>0<br>6<br>0 | 2 Offine Offine Of<br>Devices (%Down)<br>   | Num of Clients<br>0<br>0                     | Created Time 2<br>2022-09-21 10.39AM<br>2022-02-01 09-27PM<br>2022-11-07 10:15AM                                                      | tame<br><b>Operation</b><br>©<br>©<br>©<br>©<br>©<br>©<br>©<br>©<br>©                  | 7 Unrea  |

Organization – Overview

• Click on "**Sort Network**" button to sort network order, the first one on the list will be the primary network (the network that will be selected after a login).

| Network                            | Router | Switch                                           | AP               |          |          | Clients             | Alert      |           |        |       |
|------------------------------------|--------|--------------------------------------------------|------------------|----------|----------|---------------------|------------|-----------|--------|-------|
|                                    |        | Network Sort                                     |                  |          | $\times$ |                     |            | Emergency | 184    | Unrea |
|                                    | Hold   | and drag the network to adjust the display order | in the network o | rop-down | ı box.   |                     |            | Warning   | 31     | Unrei |
| 4 4 0<br>Network Administrator Onl |        | Office                                           | ^                | ~        |          | 0 0<br>red Wireless | 0          | Notice    |        | Unre  |
| latwork list                       |        | Training                                         | ^                | ~        |          |                     |            |           |        |       |
| Create Network Sort Netw           |        | TestNetwork                                      |                  | ^        |          |                     |            |           |        |       |
| Network Name 🗘                     |        | Cancel Save                                      |                  |          |          | Created             | Time ‡     | Оре       | ration |       |
| Office                             |        |                                                  | _                |          |          | 2022-09-            | 21 10:39AN | 1 🕸       | Ū      |       |
| Default 6                          | 5      | 50%                                              | 0                |          |          | 2022-02-            | 01 09:27PN | n ©       |        |       |
| Training (                         | )      | -                                                | 0                |          |          | 2022-11-            | 07 10:15AN | ı ©       | Ū      |       |
|                                    |        |                                                  |                  |          |          |                     |            |           | -      |       |

Organization – Overview – Sort network

## Inventory

Inventory page lists all the GWN devices in all networks, including online and offline ones. Click on a device to be redirected to the Devices page for more options.

On this page, the user can see each GWN device related information: model, MAC address, network, serial number, claim time, assigned time (and which network it has been returned from) and last seen.

| Inventory                    |             |          |               |                    |                                                   |                       |  |
|------------------------------|-------------|----------|---------------|--------------------|---------------------------------------------------|-----------------------|--|
| Claim Device Assign De       | vice Export | Delete 🕜 |               | All Devices $\vee$ | All Models $$                                     | Q MAC/Name/Network/SN |  |
| - Model                      | MAC         | Network  | Serial Number | Claim Time 💠       | Assigned Time                                     | Last Seen ≑           |  |
| <ul> <li>GWN7803P</li> </ul> | C0:74:AD    | -        |               | 2023-11-17 12:29PM | Unassigned<br>Returns from the<br>Default network | -                     |  |
| • GWN7003                    | C0:74:AD    | —        |               | 2023-11-17 12:28PM | Unassigned<br>Returns from the<br>Default network | -                     |  |
| •      GWN7662               | C0:74:AD    | -        |               | 2023-11-17 12:25PM | Unassigned<br>Returns from the<br>Default network | -                     |  |
|                              |             |          |               |                    | Total 3                                           | 10/page 🗸 < 1         |  |

Inventory page

The user can click on "Export" button to export a CSV file containing all the GWN devices.

• **Claim Device:** to claim a device (GWN device MAC address and Password is required) even if the GWN device is offline, and it will not be assigned to any network.

|         | Claim Device |       |      |        |   |    |    | × |
|---------|--------------|-------|------|--------|---|----|----|---|
|         |              | Mar   | nual | Import |   |    |    |   |
| * Devic | e MAC Ad     | dress |      |        |   |    |    |   |
| c0      | : 74         | : ad  | : ff | : ff   | : | ff |    |   |
| To view | v the Device | Label |      |        |   |    |    |   |
|         |              |       |      |        |   |    |    |   |
|         | ••           |       |      |        |   |    | ** |   |
|         |              |       |      |        |   |    |    |   |
|         |              |       |      |        |   |    |    |   |
|         |              |       |      |        |   |    |    |   |
|         |              | -     |      |        |   |    |    |   |

Inventory – Claim Device

• Assign Device: to assign the device to network (it will added to the selected network).

| As                                               | ssign Device                        |        | > |
|--------------------------------------------------|-------------------------------------|--------|---|
| Network                                          |                                     |        |   |
| Office                                           |                                     | ~      |   |
| Device Group                                     |                                     |        |   |
| Default                                          |                                     | $\sim$ |   |
| Selected Devices<br>Enter the device name. Supp  | orts up to 64 characters            |        |   |
| C0:74:AD:CC:D9:EC                                | GWN7661                             |        |   |
| Enter the device name. Supp<br>C0:74:AD:CC:D9:EC | orts up to 64 characters<br>GWN7661 |        |   |
|                                                  |                                     |        |   |

Inventory – Assign Device

 $\circ~$  **Export:** to export a CSV file containing all the GWN devices.

| A1 | A1 - $\therefore$ $x \neq fx$ Model |           |         |               |                    |                    |                    |
|----|-------------------------------------|-----------|---------|---------------|--------------------|--------------------|--------------------|
|    | А                                   | В         | С       | D             | E                  | F                  | G                  |
| 1  | Model                               | Mac       | Network | Serial Number | Claimed Time       | Assigned Time      | Last Seen          |
| 2  | GWN7661                             | C0:74:AD  | <u></u> |               | 2023-10-27 04:11PM | Unassigned         | _                  |
| 3  | GWN7624                             | C0:74:AD: | _       |               | 2023-10-27 02:38PM | Unassigned         | 2023-10-27 04:09PM |
| 4  | GWN7813P                            | C0:74:AD: | Default |               | 2023-10-27 02:16PM | 2023-10-27 02:16PM | 2023-10-27 03:59PM |
| _  | -<br>Inventory – Export             |           |         |               |                    |                    |                    |

• **Delete:** to delete a device from GWN management platform.

## Upgrade

This feature allows upgrading GWN devices. Under **"Upgrade"** menu allows administrator to manage GWN devices firmware, trigger immediate upgrade or Upgrade reminder. There is also the option for Upgrade History on the second tab.

| Upgrade                   |                              |                 |                   |                        |                    |          |
|---------------------------|------------------------------|-----------------|-------------------|------------------------|--------------------|----------|
| Devices Upgrade Upgrade I | History                      |                 |                   |                        |                    |          |
| <b>Firmware</b> Upgrade   | Upgrade Reminder 🛈 🔵         | All Networks    | All Models $\sim$ | All Devices $\sim$     | Q Model/MAC/Firmwa | re Versi |
| Device Model              | MAC                          | Network Name    | Firmware ≑        | Recommended<br>Version | Scheduling         |          |
| GWN7624                   | C0:74:AD:90:B2:40<br>GWN7624 | Default Network | 1.0.25.10         | 1.0.25.7               | No                 |          |
| • GWN7002                 | C0:74:AD:BF:AF:50            | Default Network | 1.0.4.6           | 1.0.3.5                | No                 |          |
| • GWN7052F                | C0:74:AD:B9:F1:9C            | GS Network      | 1.0.9.2           | 1.0.7.2                | No                 |          |
| • GWN7813P                | C0:74:AD:DF:CC:94            | Default Network | 1.0.1.8           | 1.0.1.8                | No                 |          |
|                           |                              |                 |                   | Total 4                | 10/page v <        | 1        |

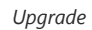

Select the devices you wish to upgrade then click "Upgrade".

| Devices Upgrade > Upgrade |                                                 |                                 |
|---------------------------|-------------------------------------------------|---------------------------------|
| Firmware Server           | Cloud      Local (HTTP/HTTPS)                   |                                 |
| Firmware Version          | Latest Recommended Version                      |                                 |
| Upgrade Time              | Upgrade Now Upgrade Later     Upgrade Regularly |                                 |
| Remark                    | Upgrade                                         | Add a comment about the upgrade |
|                           | Cancel                                          |                                 |

Upgrade in Batches

## **Upgrade History**

On the upgrade history tab, the user can see the upgrade history of all GWN devices with details information like (device model, firmware version, upgrade status, etc), it's also possible to search for a device using its MAC address.

| PBreat         |                 |              |                  |                |                   |                           |                       |                 |                                                                                                    |
|----------------|-----------------|--------------|------------------|----------------|-------------------|---------------------------|-----------------------|-----------------|----------------------------------------------------------------------------------------------------|
| evices Upgrade | Upgrade History |              |                  |                |                   |                           |                       |                 |                                                                                                    |
|                |                 |              |                  |                |                   |                           |                       | C Device        | MAC                                                                                                    |
| Schedule ID    | Device Type     | Device Model | Device<br>Number | Target Version | Upgrade<br>Status | Administrator             | Scheduled<br>Time     | Remark          | Operation                                                                                                    |
|                | AP              | GWN7660      | 1                | 1.0.25.10      | Successful        | admin@grands<br>tream.com | 2023-11-16<br>04:32PM | Upgrade         | Schedule ID <ul> <li>Device Type</li> </ul>                                                                        |
|                |                 |              |                  |                |                   |                           |                       | Total 1 10/page | Device Model     Device Numbe     Target Version     Upgrade Statu:     Administrator     Scheduled Tim     Remark |

Upgrade History

## Report

Administrators can generate and configure the platform to send reports periodically to the configured email addresses. Each report can be related to one or more different Network groups, providing Wi-Fi statistics (clients count, bandwidth usage, client and guest statistics...etc.)

| Report            |                    |                       |                  |                 |
|-------------------|--------------------|-----------------------|------------------|-----------------|
| Report Management | Generated Report   |                       |                  |                 |
| Create Report     |                    |                       |                  | Q Search Title  |
| Title             | Scheduled Time 🌐   | Creator               | Report Frequency | Operation       |
| Custom Report     | 2022-12-16 04:00PM | jawad@grandstream.com | Daily            | Ū               |
| Daily             | 2022-12-20 03:32PM | jawad@grandstream.com | Daily            | Ū               |
|                   |                    |                       | Total 2          | 10/page v < 1 > |

Report

To generate the report, click on "Create a Report" button, a new page displaying the report details will be displayed.

| *Title               | Daily                                           |                               |             |  |  |
|----------------------|-------------------------------------------------|-------------------------------|-------------|--|--|
| * Network            | Staff                                           |                               | ~           |  |  |
| * Report Contents    | Clients Count                                   |                               |             |  |  |
|                      | Bandwidth Usage                                 |                               |             |  |  |
|                      | Client Statistics                               |                               |             |  |  |
|                      | (Client Manufacturer、Clien<br>Average Duration) | nt OS 、New Clients、Return Cli | ents        |  |  |
|                      | Guest Statistics                                |                               |             |  |  |
|                      | (Guest sessions and guest                       | authentication sessions)      |             |  |  |
|                      | Top Devices                                     | Top 5                         |             |  |  |
|                      | Top Clients                                     | Top 5                         |             |  |  |
|                      | Top SSIDs                                       | Top 5                         | V           |  |  |
|                      | Top Websites                                    | Top 5                         | $\sim$      |  |  |
| Report Frequency     | Daily                                           |                               | ~           |  |  |
| Report Generate Time | Now                                             |                               |             |  |  |
| Email Address        | jawad@grandstream.com                           | n                             |             |  |  |
|                      |                                                 |                               | Add New Ite |  |  |

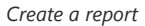

The following table provides an explanation about different options for report settings:

| Field | Description                                                             |
|-------|-------------------------------------------------------------------------|
| Title | Specify the report title. The maximum length is 64 alphabet characters. |

| Network                 | Specify the Network Group to be included in the generated report.<br><i>Note: Maximum network groups that can be selected is 100.</i>                                                                                                    |
|-------------------------|----------------------------------------------------------------------------------------------------|
| Report Contents         | <ul> <li>Specify the report contents for the <i>selected network group(s)</i>, the contents can include:</li> <li>Clients Count: reports the number of clients for all the SSIDs under selected network group.</li> <li>Bandwidth Usage: The download and upload level statistics for all the SSIDs for the selected network group</li> <li>Clients Statistics: reports the statistics for the different client manufacturer, client OS, the number for new clients as well as the return clients and the average duration.</li> <li>Guest Statistics: reports statistics about the clients connected via Captive portal including the Guest New session, the Max concurrent New session, the login failure.</li> <li>Top Devices: reports the top 5/20/50 devices that consumed the max of the bandwidth/data.</li> <li>Top Clients: Lists the top 5/20/50 clients that downloaded/uploaded the max of data</li> <li>Top SSIDs: reports the top 5/20/50 websites that are mostly used by clients.</li> </ul> |
| Report<br>Frequency     | Specify the report frequency to be generated either on daily basis, weekly, monthly or custom range.                                                                                                    |
| Date                    | Specify the Start and Date for the report to be generated when selecting " <i>Custom Range</i> " as <b>Report</b><br><b>Frequency</b> .                                                                                                    |
| Report Generate<br>Time | Select either to generate the report now, or at later time                                                                                                    |
| Time                    | Specify when you want the report to be generated. This field appear when selecting "Later" in "Report Generate Time".                                                                                                    |
| Email Address           | Enter the mail address(es) to which the report will be sent.                                                                                                    |

Create a report

# Organization Change Log

| Change Log         |               |            |                 |                                  |                 |
|--------------------|---------------|------------|-----------------|----------------------------------|-----------------|
|                    |               |            | Start Date      | End Date     Q Search Administr  | ator/IP/Network |
| Time ≑             | Administrator | IP Address | Network         | Details                          | Operation       |
| 2023-05-19 06:51PM |               | 2          | Default Network | Added Devices (C0:74:AD:01:9     | <b></b>         |
| 2023-05-19 04:40PM |               |            | Organization A  | Added Network (Organization      |                 |
| 2023-05-19 03:23PM |               |            | Default Network | Enable API that restrict specifi |                 |
| 2023-05-19 03:22PM |               |            | Default Network | Enabled API Developer            |                 |
| 2023-05-19 02:39PM |               |            | Default Network | Added new RADIUS (Radius Se      |                 |
| 2023-05-19 11:51AM |               |            | Default Network | Added LAN (VLAN7)                |                 |
| 2023-05-19 09:38AM |               |            | Default Network | Added Devices (C0:74:AD:BA:2     |                 |
|                    |               |            |                 | Total 7 10/page 🗸                | < 1             |

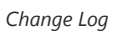

To see more details, click on the three dots.

## API developer

Third-party applications can use API developer mode to enable even more features.

| AP | API Developer                            |                                                  |                                                      |  |  |  |
|----|------------------------------------------|--------------------------------------------------|------------------------------------------------------|--|--|--|
|    |                                          |                                                  |                                                      |  |  |  |
| (  | Enterprises can enable API Developer Mod | e to invoke various GWN features via API in thin | d-party applications. View More Details $ ightarrow$ |  |  |  |
|    | API Developer Info                       |                                                  |                                                      |  |  |  |
|    | APP ID                                   | 100851                                           |                                                      |  |  |  |
|    | Secret Key                               | Vxw.                                             | Reset                                                |  |  |  |
|    | Restrict APIs to specific networks ()    |                                                  |                                                      |  |  |  |
|    |                                          | Disable API Developer Mode                       |                                                      |  |  |  |

# **MANAGER SETTINGS**

### Note:

Manager Settings is only available for GWN Manager.

| Manager Settings |  |  |
|------------------|--|--|
| * Basic          |  |  |
| * SMTP Server    |  |  |
| Backup & Restore |  |  |
|                  |  |  |
|                  |  |  |
|                  |  |  |

Manager Settings page

### Basic

On this section, the user can download the Manager log files by clicking on "**Export**" button as shown below, as well as enabling "**Remote Assistance**" in case the users need a professional help from experts or support.

|                   |                                       | Recent download history                                                    | ×                                                                                                    | admin ·                                                                                                    |
|-------------------|---------------------------------------|----------------------------------------------------------------------------|----------------------------------------------------------------------------------------------------|----------------------------------------------------------------------------------------------------|
| 5                 |                                       | Log_20231116104118.tar.gz<br>1,820 KB • Done                               |                                                                                                    |                                                                                                    |
|                   |                                       | Full download history                                                      | Ľ                                                                                                    |                                                                                                    |
|                   |                                       |                                                                            |                                                                                                    |                                                                                                    |
| Manager Log       | Export                                |                                                                            |                                                                                                    |                                                                                                    |
| Remote Assistance |                                       |                                                                            |                                                                                                    |                                                                                                    |
|                   |                                       |                                                                            |                                                                                                    |                                                                                                    |
|                   | Managar Sattings - Rasic              |                                                                            |                                                                                                    |                                                                                                    |
|                   | :<br>Manager Log<br>Remote Assistance | Manager Log Export<br>Remote Assistance           Manager Settings – Basic | Recent download history  Log_20231116104118.targz 1,202 KB + Done  Full download history  Manager Log  Export  Remote Assistance  Manager Settings – Basic | Recent download history ×<br>Log_20231116104118.tar.gz<br>1.820 KB + Oone<br>Full download history ©<br>Manager Log<br>Remote Assistance |

### **SMTP Server**

To enable email notifications from GWN Manager, the user needs first to setup SMTP Server here, once the SMTP Server configuration is set, please click on "**Send test email**" button to test if it's working or not.

| SMTP Server          |                    |
|----------------------|--------------------|
| From Email Address 🛈 |                    |
| From Name ①          | 1 to 64 characters |
| SMTP Username ①      |                    |
| SMTP Password ①      |                    |
| *SMTP Host①          |                    |
| *SMTP Port①          |                    |
|                      | Send test email    |
|                      | Cancel Save        |

Manager Settings – SMTP Server

## **Backup & Restore**

Users can Backup GWN Manager configuration as shown below:

| Manager Settings                         |             |
|------------------------------------------|-------------|
| ▼ Basic                                  |             |
| * SMTP Server                            |             |
| <ul> <li>Backup &amp; Restore</li> </ul> |             |
| Upload Backup 🛈                          | Upload      |
| Manual Backup 🛈                          | Backup      |
| Backup Settings \land                    |             |
| * File Storage Path 🛈                    | /gwn_backup |
| Retained Data Backup                     |             |
|                                          | Cancel Save |

Backup and Restore

Users can either click "**Upload**" button to import backup from the local directory. Or, click "**Backup**" button to backup immediately.

## **USER MANAGEMENT**

User Management allows the administrator to create multiple accounts for different users to login to the platform. There are 5 different access levels to monitor and manage GWN devices:

- Super Administrator
- Platform Administrator
- Platform Administrator (Read Only)
- Network Administrator
- Network Administrator (Read Only)
- Guest Editor

| User Management                    |           |                                                                                                    |
|------------------------------------|-----------|----------------------------------------------------------------------------------------------------|
| User Roles                         |           |                                                                                                    |
| Add                                |           |                                                                                                    |
| Role Name                          | Creator   | Description                                                                                                    |
| Super Administrator                | GWN.Cloud | Under this account, all network and sub-accounts have read/write permissions and can create networks and admins with<br>various roles (except for super administrators). |
| Platform Administrator             | GWN.Cloud | This account can create networks and create platform administrators, network administrators, and guest administrators.                                                   |
| Platform Administrator (Read Only) | GWN.Cloud | This account has read-only access to networks and sub-accounts.                                                                                                    |
| Network Administrator              | GWN.Cloud | Under this account, all network and sub-accounts have read/write permissions and can create guest administrators for their<br>managed networks.                          |
| Network Administrator (Read Only)  | GWN.Cloud | This account has read-only permissions for its networks.                                                                                                    |
| Guest Editor                       | GWN.Cloud | This account has read/write permissions for limited management features within a specified network.                                                                      |

User Management

#### Note:

The Super administrator is an admin with top authority, using this privilege users can create/delete accounts with any privilege level. Each account has a unique Super Administrator which is created automatically when signing in.

## Add New Users

To list all the users managing an account, Click on **username** from the top right corner  $\rightarrow$  **User Management**, refer to the figure below:

| User Management                    |                       |                     |                                                    |                                     |                                        | Ω Personal Settings<br>Ω User Management |
|------------------------------------|-----------------------|---------------------|----------------------------------------------------|-------------------------------------|----------------------------------------|------------------------------------------|
| Add Dive                           | Email Address         | Roles               | Account Status                                     | Multi-factor Authenticatio          | All Roles V Q Usern<br>n Last Login IP | Feature Guide      About      Feedback   |
| jawad                              | jawad@grandstream.com | Super Administrator | Activation                                         | Disabled                            | 192.168.5.95                           | Help<br>Sign out                         |
| Role Name                          | Privilege             |                     | Description                                        |                                     |                                        |                                          |
| Platform Administrator             | Edit                  |                     | This account can create r                          | networks and create platform admir  | histrators, network administrator      | s, and guest administrator               |
| Platform Administrator (Read Only) | Read-Only             |                     | This account has read-or                           | nly access to networks and sub-acco | unts.                                  |                                          |
| Network Administrator              | Edit                  |                     | Under this account, all not their managed networks | etwork and sub-accounts have read   | /write permissions and can creat       | e guest administrators for               |
| Network Administrator (Read Only)  | Read-Only             |                     | This account has read-or                           | nly permissions for its networks.   |                                        |                                          |
| Guest Editor                       | Edit                  |                     | This account has read/w                            | rite permissions for limited manage | ment features within a specified       | network.                                 |

| User Management page | User | Management | page |
|----------------------|------|------------|------|
|----------------------|------|------------|------|

To add a new user, click on "Add" button then enter the email address and select the privilege to assign to the new user.

### Note:

When selecting privilege "Network Administrator" or "Guest Editor", the networks that will be monitored by this user should be selected, the new user will have access to those networks only.

## Add New Role

In addition to the roles predefined, the user can add a custom role and choose which privileges to assign to the role. To add a new role, please click on your account name on the top right corner of the web UI, then select "User Management, after that click on "Role" tab then click on "Add".

| User Management > Add Role |                                |                                                                            |                  |
|----------------------------|--------------------------------|----------------------------------------------------------------------------|------------------|
| * Role M                   | Name                           | Support Team                                                               | 1-64 characters  |
| Descr                      | iption                         | Help resolves issues                                                       | 0-256 characters |
| * Privile                  | ege Content                    |                                                                            |                  |
| Ore                        | anization Network              |                                                                            |                  |
|                            | All Organization Privilege     |                                                                            |                  |
|                            | Overview                       |                                                                            |                  |
|                            | Network Overview (Read         | d only)  Location Overview (Read only)  Configure N Onfigure Map Component | letwork          |
|                            | Inventory                      |                                                                            |                  |
|                            | Device Information (Rea        | d-only) Export Device Information                                          |                  |
|                            | Upgrade                        | ead-only) Upgrade Configuration                                            |                  |
|                            | Manager Settings               |                                                                            |                  |
|                            | Manager Information (R         | ead-only) Configure Manager Exported Manager                               | Log              |
|                            | Report Report Information (Rea | id-only) Configure Report Download Report                                  |                  |
|                            | Change Log                     |                                                                            |                  |
|                            | API Developer                  |                                                                            |                  |
|                            | User Management                | Role List (Read-only) Configure User Configu                               | ire Role         |
|                            |                                |                                                                            |                  |
|                            |                                | Cancel Save                                                                |                  |

Add Role – Organization Privileges

| Organ | ization Network                                                               |
|-------|-------------------------------------------------------------------------------|
| A     | l Network Privilege                                                           |
|       | Dashboard                                                                     |
|       | Devices                                                                       |
|       | Device Information (Read-only)                                                |
|       | More Buttons Device Configuration Clear Traffic Auto Configuration Deliver    |
|       | Bridge device Debug device PoE Port Configuration                             |
|       | Port Configuration Group Management                                           |
|       | Clients                                                                       |
|       | Client Information (Read-only) Export Client Information Client Configuration |
|       | Subscribe to Client Historical Data Clear Traffic                             |
|       | Guests - Online Status                                                        |
|       | Guest Information (Read-only)  Export Guest Information Remove Guests         |
|       | Guests - Voucher                                                              |
|       | Voucher Information (Read-only) Configure Voucher Group Voucher Settings      |
|       | Download Voucher Group Print Voucher                                          |
|       | Map & Floor Plans                                                             |
|       | Map Information (Read-only) Place Buildings/Devices Configure Floor Plan      |

Network Privileges 1

| nsight - Site Survey                                                        |
|-----------------------------------------------------------------------------|
| nsight - Network Topology                                                   |
| Topology Information (Read-only) Configure Mesh                             |
| Alerts                                                                      |
| Alert Information (Read-only) Delete Delete All Mark All as Read            |
| Alert Settings Alert Notification Settings                                  |
| Settings - Wi-Fi                                                            |
| Vireless LAN (Read-only) Global Radio Settings (Read-only) Mesh (Read-only) |
| Configure Wireless LAN Configure Global Radio Settings Configure Mesh       |
| Settings - LAN                                                              |
| AN (Read-only) Global Switch Settings (Read-only) Configure LAN             |
| Configure Global Switch Settings                                            |
| Settings - Internet                                                         |
| VAN (Read-only) Internet Source (Read-only) Configure WAN                   |
| Configure Internet Source                                                   |
| Settings - VPN                                                              |
| PPTP (Read Only)                                                            |
| Vireguard® (Read Only) VPN User (Read Only) Configure PPTP Client/Server    |
| Configure IPSec (Site-to-Site) Configure OpenVPN® Client/Server             |
| Configure Wireguard® Configure VPN User                                     |

Network Privilege 2

| Settings - Firewall & Security                                                                     |
|----------------------------------------------------------------------------------------------------|
| Port Forward (Read-only) Wired Firewall (Read-only) Wireless Firewall (Read-only)                  |
| Rogue Ap (Read-only)         Advanced Security Settings (Read-only)         Configure Port Forward |
| Configure Wired Firewall Configure Wireless Firewall Configure Rogue Ap                            |
| Configure Advanced Security Settings                                                               |
| Settings - Profiles                                                                                |
| Portal Policy (Read-only) Splash Page (Read-only) Port Profile (Read-only)                         |
| MAC Group (Read-only) Bandwidth Rules (Read-only) Schedule (Read-only)                             |
| RADIUS (Read-only) PPSK (Read-only) Client Time Policy (Read-only)                                 |
| Hotspot 2.0 (Read-only) Configure Portal Policy Configure Splash Page                              |
| Configure Port Profile Configure MAC Group Configure Bandwidth Rules                               |
| Configure Schedule Configure RADIUS Configure PPSK                                                 |
| Configure Client Time Policy Configure Hotspot 2.0                                                 |
| Settings - System                                                                                  |
| System Information (Read-only) Configure System Export URL Access Log                              |
|                                                                                                    |
| Cancel Save                                                                                        |

Network Privilege 3

Then create a new user account and assign the new role to it.

| * Email Address             |   |  |
|-----------------------------|---|--|
|                             |   |  |
| Supports 1-64 characters    |   |  |
| SupportTeam@grandstream.com |   |  |
| * Role ()                   |   |  |
| Support Team                | ~ |  |
| * Network                   |   |  |
| Training                    | ~ |  |

Assign The New Role

#### Note:

Custom role users can also login to GWN APP.

## **Personal Settings**

To edit an account, click on its name from the top right corner  $\rightarrow$  Click on **Personal Settings** a new page displaying the account details will be displayed.

| Personal Settings |                              |                            |                                       | R Personal Settings |
|-------------------|------------------------------|----------------------------|---------------------------------------|---------------------|
|                   |                              |                            |                                       | S User Management   |
| Gener             | al ~                         |                            |                                       | Ø Feature Guide     |
| Email A           | ddress@ tqiu@grandstream.com |                            | C                                     | About               |
|                   |                              |                            | 1 to 64 characters combare or latters | Feedback            |
| * Login n         | ame Testuser                 |                            | only                                  | () Help             |
| • User na         | me Test user                 |                            | Supports 1-64 characters              | Sign out            |
| Passwo            | rd                           |                            | C .                                   |                     |
| Langua            | ge English                   |                            |                                       |                     |
| Time Zo           | (GMT-05:00) Guadalajara. M   | fexico City, Monterrey 🗸 🗸 |                                       |                     |
| Time              | 12 hours                     |                            |                                       |                     |
| Date              | YYYY-MM-DD                   | ~                          |                                       |                     |
| Compar            | ny .                         |                            | 0-128 characters                      |                     |
| Country           | /Region United States        |                            |                                       |                     |
| Phone             | +1                           |                            |                                       |                     |
| Address           |                              |                            | 0-255 characters                      |                     |
| Role              | Super Administrator()        |                            |                                       |                     |
| Securi            | ty ^                         |                            |                                       |                     |
| Accoun            | t Login Timeout 💿 🚺          |                            |                                       |                     |
| * Idle tim        | eout (min) 180               |                            | 5-1440 numbers                        |                     |
|                   | Cancel Save                  |                            |                                       |                     |

## Personal Settings

| Genereal                    |                                                                                                    |  |  |
|-----------------------------|----------------------------------------------------------------------------------------------------|--|--|
| Email Address               | The email address of the Initial Administrator. Click on change to change this email address                                                               |  |  |
| Login name                  | Username used for login authentication                                                                                                    |  |  |
| User name                   | This is the name that will be displayed on the top right corner of the web page when login as super administrator                                          |  |  |
| Password                    | Password used for login authentication                                                                                                    |  |  |
| Language                    | Select the language from the drop-down list.                                                                                                    |  |  |
| Time Zone                   | Select the time zone from the drop-down list                                                                                                    |  |  |
| Time                        | Select from the drop-down list 12 hour or 24 hour format                                                                                                   |  |  |
| Date                        | Select from the drop-down list the date format                                                                                                    |  |  |
| Company                     | Enter the company name                                                                                                    |  |  |
| Country/Region              | Select the country/region from the list                                                                                                    |  |  |
| Phone                       | Enter the phone number                                                                                                    |  |  |
| Address                     | Enter the address                                                                                                    |  |  |
| Role                        | Displays the role of the current user.<br>Note: in the case of Initial Administrator, Read and write permissions on all networks and accounts              |  |  |
| Security                    |                                                                                                    |  |  |
| Account Login Timeout       | Once enabled, the administrators will be logged out automatically after being idle for the specified time period or being exceeded the maximum login time. |  |  |
| Idle timeout (min)          | Specify the idle timeout, please enter an integer from 5 to 1440.                                                                                          |  |  |
| Maximum Login Duration(min) | Specify the maximum login duration in minutes from 5 to 720.                                                                                               |  |  |
| Synchronize Maximum Login Duration for Sub-Administrators | Once enabled, the sub-administrators idle timeout and maximum login duration will be the same as the super administrator and cannot be modified |
|-----------------------------------------------------------|----------------------------------------------------------------------------------------------------|
| Password Security                                         | Toggle ON or OFF password security.                                                                                                    |
| Password Expiration (days)                                | Specify the password expiration in (days).<br>valid range from 30 to 180.                                                                       |
| Mandatory Password History (pcs)                          | New password cannot be the same as the last N passwords used.<br>N: valid range from 1 to 20.                                                   |
| Multi-Factor Safety Authentication                        | Toggle ON to enable Mutli-Factor Safety Authentication.                                                                                         |

Personal Settings

# **EXPERIENCING GWN MANAGEMENT PLATFORMS**

Please visit our Website: http://www.grandstream.com to receive the most up- to-date updates on firmware releases, additional features, FAQs, documentation and news on new products.

We encourage you to browse our product related documentation, FAQs and User and Developer Forum for answers to your general questions. If you have purchased our products through a Grandstream Certified Partner or Reseller, please contact them directly for immediate support.

Our technical support staff is trained and ready to answer all your questions. Contact a technical support member or submit a trouble ticket online to receive in-depth support.

Thank you again for using Grandstream GWN Management Platforms, it will be sure to bring convenience to both your business and personal life.

# **CHANGE LOG**

This section documents significant changes from previous versions of the GWN Management Platform User Manuals. Only major new features or major document updates are listed here. Minor updates for corrections or editing are not documented here.

# Version 1.1.26.11

Product Name: GWN.Cloud and GWN Manager

- Added Pre-Provisioning for Switch in device management for port Setting, port profile, and DHCP Snooping. [Switch Pre-Provisioning]
- Added remarks and serial number fields for device export. [Devices]
- Added more default Wall Types and optimized attenuation values for Floor Plans. [Floor Plans]
- Added support for topology export. [Network Topology]
- Added MAC search field in Upgrade History. [Upgrade History]
- Added a column to display the network that the device was returned from. [Inventory]
- Added support for custom role users to login to GWN APP. [User Management]
- Increased Password Security, added password expiration and conflict limits configuration. [Personal Settings]
- Added support hiding Weak Heat Map signal. [Floor Plans]
- Removed SMTP Username/Password requirement. [SMTP Server]

# Version 1.1.25.23

Product Name: GWN.Cloud and GWN Manager

- Added features of multiple VPN tunneling methods such as PPTP, IPSec, OpenVPN®, and WireGuard®, and IPSec supports automatic networking mode. [VPN]
- Added the feature of managing multiple routers at the same time on the same network. [Devices]

- Added device group management, pre-set features for switches in the group. And a new way to select device group in the multiple business. [Group management]
- Added the feature of pushing cloud configuration to the local side of the device, and the push method includes manual and automatic. [Devices]
- Added a new feature for network speed test of APs. [configure a GWN Access Point]
- Added a new feature for 12-hour network health monitoring of WAN ports. [WAN]
- Added a new feature of policy routes. [Policy routes]
- Added a new feature of certificate management. [Certificate]
- Added floor plan management features, support device RF heat map preview, convenient device placement planning. [Floor plans]
- Added the feature of Cloud DDNS service. [WAN]
- Added a new feature of VLAN interface configuration for routers. [Configure a GWN Router]
- · Added alerts such as abnormal device time, abnormal temperature of the optical module, and VPN-related alerts [Alerts]
- Supports automatic time synchronization between routers and switches with cloud [System]
- Supports IPv6 PD/prefix length configuration in WAN [WAN]
- Added the ability to set the Primary Network for cloud [Network Overview]
- Added the ability to retrieve Guest information with API commands.
- Added the ability to display the Wi-Fi version used in the client's information [Clients]
- Added the ability to Customize the Channel in 2.4G band [Wi-Fi]
- Added the ability to disable the Router LAN ports [Configure a GWN router]
- Added the ability to configure the router/switch device password from GWN Cloud [Configure a device]
- Added the ability to support batch or single configuration for the Device Password [System]
- Added the ability to highlight mesh devices in Network Topology [Topology]
- Added the ability to configure Port Profile for Device Group [Port profile]
- Added the ability to display the router's LAN IP address [Devices]
- Added a new feature of VLAN Interface configuration for routers [Configure a GWN router]
- Added API support for Device Name and Equipment Remarks.

#### Version 1.1.24.28

Product Name: GWN.Cloud and GWN Manager

- Adjust the upper limit to 300 on the number of PPSK in a group [PPSK]
- Support to display the switch port info on the client list when the client connects to the switch [Clients]
- Support the option "Timeout Duration of Unauthenticated Clients" in external splash page [Portal Policy]
- Support the option "URL Pre-shared Key" when select Aiwifi as the platform of external splash page [Portal Policy]

#### Version 1.1.24.23

Product Name: GWN.Cloud and GWN Manager

- Added the unified management for model of GWN7801(P), GWN7802(P), GWN7803(P)
- Added the support for Device Information, Configuration, and Debug under Device menu for GWN switch models [Configure a GWN Switch]
- Added the support for GWN switches & port configurations through Global Switch Settings and Port Profiles [DEVICES]
- Added the support for GWN switches in Topology (including wired devices hierarchy relationship) [Network Topology]
- Added the support of GWN switches' Alert events [ALERTS]
- Added a new feature of user role management and customizable role privilege [USER MANAGEMENT]
- Added a new feature of Organization Overview [ORGANIZATION]
- Added a new feature of Map for device location management [Map]
- Added a new feature of AP batch configuration [Configuration]
- Added a new feature of displaying Change logs' content details [Organization Change Log]

- Added a new feature of transferring management permission for shared Network [Share a Network]
- Added a new feature of restricting APIs to specific networks [API Developer]
- Added a new feature of batch firmware upgrade for different GWN models to recommended version [Upgrade]
- Added a new feature of disabling AP's Ports [Configuration]
- Added a new feature of Limit by Authentication Type for Daily Limit of Captive Portal [Profiles]
- Added a new feature of Active Directory into Splash Page Logging Components [Splash Page]
- Added a new feature of grouping top website statistic by Main Domain than URL
- Added a new feature of PPSK With Radius into SSID Security Type [Wireless LAN]

## Version 1.1.23.27

Product Name: GWN.Cloud and GWN Manager

- New Cloud Web Portal, SDN concept & UI design
- Unified GWN device management (Access points, Routers, Switches) [Devices]
- Inventory management [Inventory]
- New Network topology (replacing the old mesh topology) [Network Topology]
- New Alert design and support more alert events [Alerts]

### Version 1.0.22.23

Product Name: GWN Manager

- Added feature of U-APSD for AP [SSID]
- Added feature of Email authentication for Captive Portal [Splash page]
- Added feature of post authentication rules for Captive Portal [Portal Policy]
- Added feature of service auto start after machine reboot for GWN Manager

#### Version 1.0.21.17

Product Name: GWN Manager

- o Added feature of reporting Probe request RSSI information
- Added feature to export APs, clients, and alerts [Devices] [Clients]
- Added feature of Google Authentication [Splash page]
- Added feature of WiFi4EU [Splash page]
- Added feature of SMS authentication for Captive Portal [Splash page]
- Added feature of Hotspot 2.0 R3 [Hotspot 2.0]
- Added support to transfer APs to GWN Manager

## Version 1.0.19.8

Product Name: GWN Manager

• No major changes.

## Version 1.0.19.7

Product Name: GWN Manager

- Added support of deleting the voucher in use. [Voucher]
- Added support of client name in csv file when import access list. [Access List]
- Added configuration of secondary radius server for WLAN 802.1x authentication. [Wi-Fi Settings]
- Added WPA3 support in SSID setting. [Wi-Fi Settings]
- Added NET Port Type option for AP setting

Product Name: GWN Manager

- Added support of Top Website statistic graph [Overview]
- Added support of Guest Count statistic graph [Captive Portal Summary]
- Added manager role: Network Administrator [USER MANAGEMENT]
- Added support of API Developer [API Developer]
- Added support of Access List Import in CSV [Access List]
- Added support of Rogue AP Detection [Rogue AP]
- Added support of SNMP [SNMP]
- Added support of Allow DHCP Option 43 to override GWN Manager Address [Discover GWN76xx]
- Added support of NAT [NAT Pool]
- Added support of Firewall [Firewall]
- Added support of Hotspot 2.0 Beta [Hotspot 2.0]

#### Version 1.0.10.7

#### Product Name: GWN.Cloud

- Added Site Survey feature [Site Survey]
- Added feature of Minimum Rate Control. [Enable Minimum Rate]
- Added feature of SSH Remote Access. [SSH Remote Access]
- Added feature of External Portal support Socifi Platform.
- Added feature of Client inactivity timeout. [Client Inactivity Timeout]
- Added feature of Upgrade Regularly [Upgrade]
- Added feature of Client Steering [Client Steering]
- Enhanced feature of Voucher: display of remaining bytes. [Voucher]
- Enhanced feature of Dynamic VLAN
- Changed LED patterns [GWN76xx LED Patterns]

#### Version 1.0.9.8

### Product Name: GWN.Cloud

- Added support for collecting user feedback from GWN Cloud page.
- Added support for Voucher Style Customization. [Voucher]
- Added support for video URL. [Advertisement]
- Added support to export Guest Information via Email. [Email Guest Information]
- Added support for client RX/TX Rate display. [Dashboard]
- Expanded Max Devices to use the same Voucher. [Voucher]
- Added support to enable/disable client connection/disconnection events.

#### Version 1.0.8.17

## Product Name: GWN.Cloud

- Added support for Advertisement for Captive Portal [Advertisement]
- Added support for Custom Field for Captive Portal Splash Page [Splash Page]
- Added feature of ARP Proxy. [ARP Proxy]
- Added support of Clear client data. [Clients]
- Enhanced Event log by Wi-Fi authentication event. [Event Log per AP]
- Added EU Server support. [Zone]
- Enhanced Bandwidth Rules by adding option to limit bandwidth Per-Client. [Range Constraint]
- Added Total Bandwidth Usage Display [Dashboard]

• Added Export Immediately feature for URL Access Logs. [URL Access Log]

## Version 1.0.8.7

Product Name: GWN.Cloud

• Added support for URL logging (Except for GWN7610). [URL Access Log]

# Version 1.0.7.18

Product Name: GWN.Cloud

- Enhanced Client Information. [Dashboard]
- Enhanced Access Point status. [Info]
- Added Reset access point button. [Reset Device]
- Added External Captive Portal Support. [External Splash Page]
- Added AP Scheduling Reboot. [Reboot Schedule]
- Added Change Log section. [Change Log]
- Added Account idle timeout. [Account Idle timeout]
- Added feature of Wi-Fi Statistic Report. [Report]
- Added feature of Captive Portal Guest Summary. [Guests]
- Changed SSID limit. [SSID]
- Enhanced Wi-Fi Service by adding configurable options. [Wi-Fi]
- Enhanced Captive Portal features. [Failsafe Mode] [Daily Limit] [Byte Quota] [Force To Follow] [Portal Policy]

# Version 1.0.0.37

Product Name: GWN.Cloud

• This is the initial version for GWN.Cloud.

## Version 1.0.0.33

Product Name: GWN Manager

• This is the initial version for GWN Manager.

## AndroidTM is a trademark of Google LLC.

iOS is a trademark or registered trademark of Cisco in the U.S. and other countries and is used under license by Apple Inc.